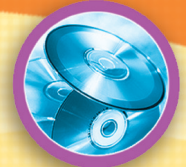

# COSITU Edition 2002 – Version 1.0

**S**oftware for the Calculation of Costs, Tariffs and Rates for Telephone Services

> Logiciel de calcul des coûts, tarifs et taxes relatifs aux services téléphoniques

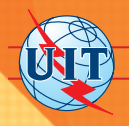

UNION INTERNATIONALE DES TÉLÉCOMMUNICATIONS INTERNATIONAL TELECOMMUNICATION UNION UNIÓN INTERNACIONAL DE TELECOMUNICACIONES

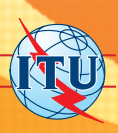

## For further information please contact:

Financing Strategies Unit (FSU) International Telecommunication Union (ITU) Telecommunication Development Bureau (BDT) Place des Nations CH-1211 Geneva 20 Switzerland Telephone: +41 22 730 5791 Fax: +41 22 730 5484 E-mail carmen.prado@itu.int Website: http://www.itu.int/ITU-D/finance/

## Pour plus d'information, s'adresser à:

Unité des stratégies de financement (FSU) Union internationale des télécommunications (UIT) Bureau de développement des télécommunications (BDT) Place des Nations CH-1211 Genève 20 Suisse Téléphone: +41 22 730 5791 Fax: +41 22 730 5484 E-mail: carmen.prado@itu.int Site Web: http://www.itu.int/ITU-D/finance/

## COSITU

Software for the Calculation of Costs, Tariffs and Rates for Telephone Services

**Telecommunication Development Bureau** 

(Edition 2002)

## **VERSION 1.0**

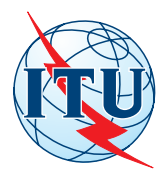

International Telecommunication Union

© ITU 2002

All rights reserved. No part of this publication may be reproduced, by any means whatsoever, without the prior written permission of ITU.

## TABLE OF CONTENTS

## Page

| 1 | Insta | Illing CO | OSITU                             | 1  |
|---|-------|-----------|-----------------------------------|----|
|   | 1.1   | Introd    | uction                            | 1  |
|   | 1.2   | Install   | ation Process                     | 1  |
|   | 1.3   | Startir   | ng COSITU                         | 3  |
| 2 | Usin  | g COSI    | TU                                | 4  |
|   | 2.1   | Introd    | uction                            | 4  |
|   | 2.2   | Sessio    | on Menu                           | 5  |
|   |       | 2.2.1     | Introduction                      | 5  |
|   |       | 2.2.2     | New                               | 5  |
|   |       | 2.2.3     | Open Session                      | 7  |
|   |       | 2.2.4     | Save as Session                   | 8  |
|   |       | 2.2.5     | Delete                            | 8  |
|   |       | 2.2.6     | Settings                          | 9  |
|   |       | 2.2.7     | Export-Import                     | 9  |
|   |       | 2.2.8     | Exit                              | 10 |
|   | 2.3   | Settin    | gs Menu                           | 11 |
|   |       | 2.3.1     | Cost Distribution Matrix          | 11 |
|   |       | 2.3.2     | Change Language                   | 11 |
|   |       | 2.3.3     | Translation                       | 12 |
|   | 2.4   | Repor     | ts Menu                           | 13 |
|   |       | 2.4.1     | Results of the Traffic Estimation | 13 |
|   |       | 2.4.2     | List of Tickets                   | 14 |
|   |       | 2.4.3     | Traffic Measures in Erlangs       | 15 |
|   |       | 2.4.4     | Cost Distribution Matrix          | 16 |
|   |       | 2.4.5     | Cost Evaluation Data              | 17 |
|   |       | 2.4.6     | Unit Costs                        | 18 |
|   |       | 2.4.7     | Tariffs                           | 19 |
|   | 2.5   | Admir     | nistration Menu                   | 20 |
|   |       | 2.5.1     | Create Login                      | 20 |
|   |       | 2.5.2     | Manage Login                      | 21 |
|   | 2.6   | Help N    | Venu                              | 22 |
|   |       | 2.6.1     | COSITU Help                       | 22 |
|   |       | 2.6.2     | About COSITU                      | 22 |

## Page

| 3 | Traffi | c Estin  | nation                                                     | 23 |
|---|--------|----------|------------------------------------------------------------|----|
|   | 3.1    | Ticket   | Analysis                                                   | 24 |
|   |        | 3.1.1    | File Format                                                | 24 |
|   |        | 3.1.2    | File Import                                                | 25 |
|   |        | 3.1.3    | Missing Data                                               | 25 |
|   |        | 3.1.4    | Dataset Suppression                                        | 25 |
|   |        | 3.1.5    | Ticket Interpretation                                      | 25 |
|   |        | 3.1.6    | Normalization                                              | 26 |
|   |        | 3.1.7    | Generate Report                                            | 26 |
|   | 3.2    | Affinit  | y Matrix                                                   | 26 |
|   | 3.3    | Reven    | ues                                                        | 28 |
|   | 3.4    | Valida   | tion                                                       | 29 |
| 4 | Cost   | Evalua   | tion                                                       | 30 |
|   | 4.1    | Analyt   | tical Accounting                                           | 31 |
|   | 4.2    | Gener    | al Accounting                                              | 33 |
|   | 4.3    | Other    | Costs                                                      | 35 |
|   |        | 4.3.1    | Direct and Indirect Costs                                  | 36 |
|   |        | 4.3.2    | Common and Special Costs                                   | 36 |
|   |        | 4.3.3    | Adjusted Average Interest Rate and Return on Capital       | 38 |
|   |        | 4.3.4    | Cost of Capital                                            | 38 |
|   |        | 4.3.5    | Allocation of Common and Special Costs                     | 39 |
|   |        | 4.3.6    | Required Amortization Period vs Actual Amortization Period | 39 |
|   |        | 4.3.7    | Inefficiency Costs                                         | 40 |
| 5 | Cost   | of Serv  | vices – Unit Costs                                         | 41 |
|   | 5.1    | Cost o   | f Services                                                 | 41 |
|   | 5.2    | Unit C   | osts                                                       | 42 |
| 6 | Curre  | ent Pric | es                                                         | 44 |
| 7 | Tariff | s and S  | Simulation                                                 | 45 |

## 1 Installing COSITU

## 1.1 Introduction

The COSITU program can be installed on any computer running one of the following operating systems:

- a) Windows 98
- b) Windows 98 SE
- c) Windows ME
- d) Windows NT
- e) Windows 2000
- f) Windows XP or any later version

Important Note – If you are running Windows 98 first edition, you should have Internet Explorer 5.0 or a later version installed to be able to install COSITU.

## 1.2 Installation Process

To install COSITU, proceed as follows:

- 1 Insert the COSITU CD into the CD drive of your computer
- 2 Open the COSITU Install directory
- 3 Doubleclick on the Setup icon
- 4 The Installation program runs and pauses at the following screen

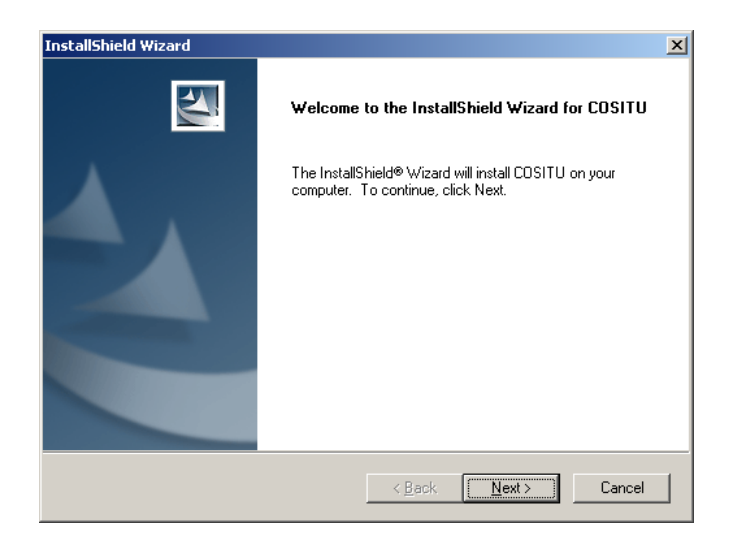

5 Specify your Name and Company in the following window

| InstallShield Wizard                                          | ×      |
|---------------------------------------------------------------|--------|
| Customer Information<br>Please enter your information.        | A MAN  |
|                                                               |        |
| User Name:                                                    |        |
| Tom Jones                                                     |        |
| Company Name:                                                 |        |
| New Phone Company                                             |        |
| Install this application for:                                 |        |
| <ul> <li>Anyone who uses this computer (all users)</li> </ul> |        |
| Only for <u>me</u> (Patrick Anthamatten)                      |        |
|                                                               |        |
| InstallShield                                                 |        |
| < <u>B</u> ack <u>N</u> ext                                   | Cancel |

6 Choose the destination folder for the COSITU program

| InstallShield Wizard                                                                                                | ×     |
|----------------------------------------------------------------------------------------------------|-------|
| Choose Destination Location<br>Select folder where Setup will install files.                                        |       |
| Setup will install COSITU in the following folder.                                                                  |       |
| To install to this folder, click Next. To install to a different folder, click Browse and select<br>another folder. |       |
| Destination Folder C:\Program Files\ITU\COSITU\ InstellShield                                                       |       |
| < <u>Back</u>                                                                                                    | ancel |

2

- 7 Proceed with installation by clicking the Next button
- 8 To complete installation, restart your computer

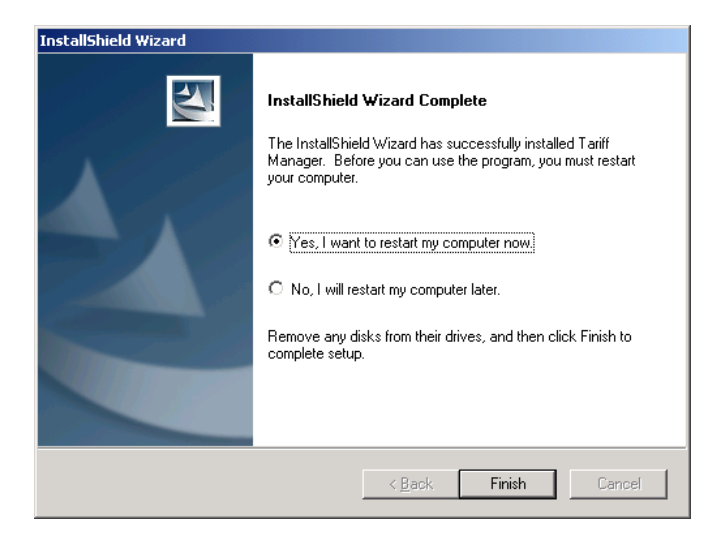

9 After you have restarted your computer, COSITU will be available among the other programs under the *Start* button.

## 1.3 Starting COSITU

When starting COSITU, the following Login screen appears:

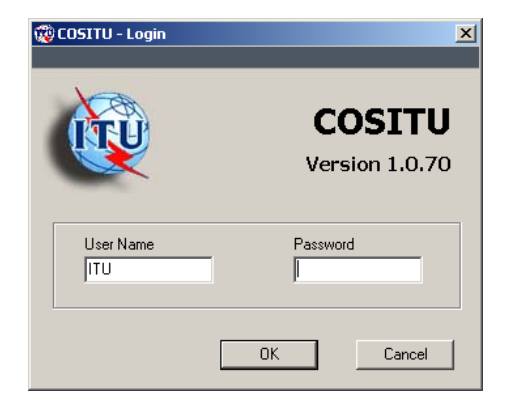

Enter the user name *ITU* and password *itu* the first time you log in.

This user name has Administrator rights and allows you to define other COSITU users.

## 2 Using COSITU

## 2.1 Introduction

COSITU is a stand-alone<sup>1</sup> application using the Windows Graphical User Interface. Its goal is to compute cost-oriented tariffs for urban, interurban, international, subregional and interconnection communications at a country level, for a given year and a given operator.

All costs are expressed in local currency, but the exchange rate with the Special Drawing Right (SDR) must be known in order to be able to benchmark the computed data with other operators in other countries.

| 🔞 COSITU                        |                             |                                          |                      |                                                                                                    |
|---------------------------------|-----------------------------|------------------------------------------|----------------------|----------------------------------------------------------------------------------------------------|
| Session Settings Reportin       | g Administration Help       | )                                        |                      |                                                                                                    |
|                                 |                             | Operator Name<br>Nmae                    | Country              | Year Currency FX Rate vs SDR                                                                                              |
| Traffic Estimation Cost Ele     | ements Unit Costs Ta        | ariffs / Simulation                      |                      |                                                                                                    |
| Method<br>Ticket Analysis       | Capture                     | % of the Capit<br>traffic in urban traff | al 12.35 %           | Traffic Estimation                                                                                                    |
|                                 | Validate                    | % of Province in the international traff | ne 32.65 %           | This first window allows for evaluation                                                                                   |
| Toffe Fairester                 | Generate Report             | % of Province in th<br>national o        | ut 23.00 %           | of traffic, based on four different<br>methods: Manual Entry, Ticket                                                      |
| Urban<br>7 360 002              | Interurban<br>376 923       | Subreg Out<br>1 203 077                  | Subreg In<br>943 077 | The goal at this level is to evaluate the traffic for the following services:                                             |
| International Out               | International In<br>490 769 | Transit Int'l/Subreg                     | Transit Int'l/Int'l  | <ul> <li>Urban;</li> <li>Interurban;</li> <li>Subragional outgoing;</li> </ul>                                            |
| Transit Subreg/Int'l<br>601 539 | Trans Subreg/Subreg         | Nat In Single<br>270 769                 | Nat In Double        | Subregional incoming;     International outgoing;     International incoming;                                             |
| Nat to Int'l                    | National Out<br>376 923     | Int'l to Nat                             | Nat to Nat           | <ul> <li>Transit from international to<br/>subregion;</li> <li>Transit from international to<br/>international</li> </ul> |
| ITU - Champéry                  |                             |                                          |                      | International,                                                                                                    |

COSITU - Main window

The lower part of the window contains some general information such as:

- Current session name (see chapter 2.2)
- Current date and time

4

<sup>1</sup> It is a stand-alone application in the sense that it is able to run independently. However, a connection to the central server is provided in order to benchmark the data.

## 2.2 Session Menu

#### 2.2.1 Introduction

This application is session-based. This means that when the application is started, it automatically opens the last session opened by the logged-in user.

#### 2.2.2 New

This option allows the creation of a new session. When a new session is created, the following information must be entered:

| 酸 COSITU - New Session              |                             |
|-------------------------------------|-----------------------------|
| New Session                         |                             |
| Session Name                        | Private session             |
| Operator Name Year                  | 1.0000 GCC                  |
| Country<br>Choose country           | Currency FX Rate vs SDR     |
| Traffic estimation<br>Choose method | Accounting<br>Choose method |
| L                                   | OK Cancel                   |

#### Session Name:

This is the name by which this session will be referenced.

#### **Private Session Indicator:**

This indicator allows the user to specify whether the session can be managed by all system users (box unchecked) or only by its creator (box checked).

### **Operator Name:**

This is the name of the operator using COSITU.

## Year:

This is the year for which cost-oriented tariffs will be calculated.

## Geographical Correction Coefficient (GCC):

The GCC can be calculated with the following tool:

| E | , COSITU - Geographical Correcti | ion    | × |
|---|----------------------------------|--------|---|
|   | _ GCC                            |        |   |
|   | Reference cost in the capital    |        |   |
|   | Traffic in the capital           | 0      |   |
|   | Reference cost in the province   | 0      |   |
|   | Traffic in the province          | 0      |   |
|   | OK                               | Cancel |   |

## GCC is calculated as:

## Tc\*Cp/Tp\*Cc where

- Tc: Traffic in the capital
- Tp: Traffic in the province
- Cc: Reference cost in the capital
- Cp: Reference cost in the province

If the GCC is smaller than 1, the system automatically rounds it up to 1. If it is greater than 3, the system informs the user that the value is not likely to be correct. However, the user can keep the calculated value if he/she considers it to be correct.

#### Country:

This is the country where the operator is active and for which tariffs are calculated in this session.

## Currency:

Local currency of the country. All amounts are entered in local currency except settlement rates relative to international traffic.

6

#### FX Rate vs SDR:

Exchange rate of the local currency against the SDR. This rate is used when data are being exchanged with the ITU server as well as for the calculation of weighted average tariffs for international services.

#### Traffic Estimation Method:

The user can choose between four different methods to determine traffic data:

- · Manual entry (these values do not necessarily come from an estimation method)
- · Ticket analysis
- Affinity matrix
- Revenues

If the manual entry method is selected, the user must enter the traffic data manually. The three other methods allow specific traffic information to be deduced from other information known by the operator. The estimation logic of these three methods is detailed in chapter 3.

#### Accounting:

The user specifies, here, whether the cost data are coming from his/her General or Analytical Accounting. Choosing one source or the other will guide the user through different steps requiring the entry of specific data.

#### 2.2.3 Open Session

This option allows a user to select a session to be opened from the list of sessions that are available.

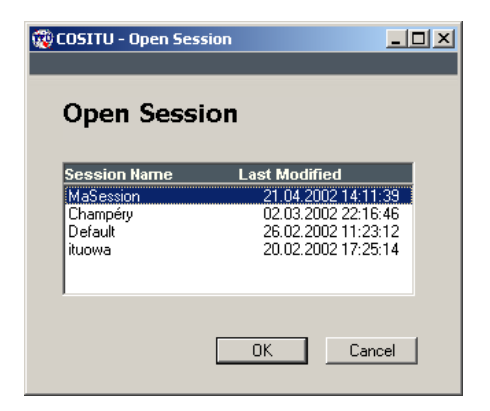

#### 2.2.4 Save as Session

This option allows all the data of the current session to be saved as a new session. The system will ask for the new session name and the user can then specify whether the new session is private (checked box) or public (unchecked box). Private sessions can only be viewed or managed by their creator. Other sessions can be viewed and managed by all users of the system.

| 🕲 COSITU - Save as 📃 🗆 🗙 |
|--------------------------|
|                          |
| Save as Session          |
| Save as session          |
|                          |
| Session Name             |
| Private session          |
|                          |
| OK Cancel                |

#### 2.2.5 Delete

This option allows a session to be deleted from the list of sessions that are available to the user. The *Default* session cannot be deleted.

| Delete Ses                                      | ssion]                                                                             |
|-------------------------------------------------|------------------------------------------------------------------------------------|
| Session Name<br>MaSession<br>Champéry<br>ituowa | Last Modified<br>21.04.2002 14:11:39<br>02.03.2002 22:16:46<br>20.02.2002 17:25:14 |
|                                                 | OK Cancel                                                                          |

```
8
```

#### 2.2.6 Settings

This option allows a user to modify the information related to a session. This information is the same as that required when creating a new session. All fields can be modified except the name of the session.

| COSITU - Session Settings             |                               |
|---------------------------------------|-------------------------------|
| Session Setting                       | gs                            |
| Session Name<br>Champéry              |                               |
| Operator Name                         | Year 2002 1.0000 GCC          |
| Country                               | Currency FX Rate vs SDR       |
| Traffic estimation<br>Ticket Analysis | Accounting General Accounting |
|                                       | Update Cancel                 |

#### 2.2.7 Export-Import

This option allows exporting and importing sessions.

To export a session, the user must choose the session and after pressing the *Export* button, specify the name of the file to which it should be stored.

To import a session, the user has to specify the file by pressing the *Choose file* button. If the name of the session from file already exists in the database, the user must set a different name for the imported session.

If the FX Rate in the database is different than the FX Rate of the imported file, the button *Change* is enabled and it is allowed to import the value from the file to the database.

| COSITU - Export I               | mport Sessions                                              | ×              |
|---------------------------------|-------------------------------------------------------------|----------------|
| Export Session                  |                                                             |                |
| Session Name                    | Last Modified                                               |                |
| MaSession<br>Champéry<br>ituowa | 2002-04-21 14:11:<br>2002-03-02 22:16:<br>2002-02-20 17:25: | 39<br>46<br>14 |
|                                 |                                                             | Export         |
| Import Session                  |                                                             |                |
| File                            |                                                             |                |
| C:\_workdir\ITU\So              | urce\ii.itu                                                 | Choose file    |
| Session Name                    |                                                             |                |
| MaSession                       |                                                             | Import         |
| Country                         |                                                             |                |
|                                 |                                                             |                |
| Operator                        | Year                                                        |                |
| NoAdmin                         | 2002                                                        |                |
| FX Rate in file                 | FX Rate in database                                         |                |
| 1,36677200                      | 1.36677200                                                  | Change         |
|                                 |                                                             |                |
|                                 |                                                             | ок             |
|                                 |                                                             |                |

#### 2.2.8 Exit

This option allows the user to quit the application.

## 2.3 Settings Menu

#### 2.3.1 Cost Distribution Matrix

The Cost Distribution Matrix specifies the rules for allocating costs among the different services. This option displays the contents of the Cost Distribution Matrix.

| International Transmission<br>International Switch | 0 | 0 | 1      | 1      | 0      |
|----------------------------------------------------|---|---|--------|--------|--------|
| International Switch                               | 0 |   |        |        | 0      |
|                                                    | U | 0 | 1      | 1      | 1      |
| National Transmission                              | 0 | 1 | 0,3265 | 0,3265 | 1,3265 |
| National Switch                                    | 1 | 1 | 1      | 1      | 1      |
| Network Acces                                      | 2 | 2 | 1      | 1      | 1      |
| Other Common Costs                                 | 1 | 1 | 1      | 1      | 1      |
| Invested Capital                                   | 1 | 1 | 1      | 1      | 1      |
| Specific to International                          | 0 | 0 | 1      | 1      | 1      |
| Specific to Far International                      | 0 | 0 | 1      | 1      | 0      |
| Specific to Local Customers                        | 1 | 1 | 1      | 0      | 1      |
| pecific to Incoming International                  | 0 | 0 | 0      | 1      | 0      |
| Local Operators Incoming                           | 0 | 0 | 0      | 0      | 0      |
| Local Operators                                    | 0 | 0 | 0      | 0      | 0      |
| Los - (College and                                 | 0 | 0 | 0      | -1     | 0      |

#### 2.3.2 Change Language

This option allows users to change the language of the application. The user can choose from the languages available in the list. Once the language has been selected, the application is automatically translated.

| 🛢 COSITU - Change | ×      |   |
|-------------------|--------|---|
| Language          |        |   |
| English           |        | - |
| 1                 |        | _ |
| [OK]              | Cancel |   |

#### 2.3.3 Translation

The Translation option allows the management of translations for the application.

| 🖷 Translation                                                                                                    |                                                    |
|----------------------------------------------------------------------------------------------------|----------------------------------------------------|
| cboCLLang     English       cboNIFrom     Add langue       cboNITo     cboNITo       cboNSAccountancy     Translate appl       cboNSCountry     cboNSAccountancy       cboNSCountry     cboNSAccountancy       cboNSCountry     cboNSTaccountancy       cboTAFrom     cboTRLang       cdmDefNoServ     cellapCost       cellapCost     cellohComCosts | age     Delete language       lication     English |
| Choose language<br>Sélectionner la langue                                                                                                    | English<br>Français                                |
| Test item Previous values Save changes                                                                                                    | Exit                                               |

#### Add Language

The Add Language option allows users to add a new language in which the application can be translated. Translations can then be added to the application by the user.

#### **Delete Language**

The Delete Language option deletes the language itself and all its corresponding translations.

#### **Translate Application**

This option allows translation of the application to the language specified in the field at the top of the window; the read-only field indicates the current language.

12

#### Test Item

This option allows translations which have been entered to be tested before being saved. To use this option, select the translated item to be tested and activate the application in the area in which the item is used.

#### **Previous Values**

This option allows translation values entered to be replaced by stored values.

#### **Save Changes**

This option allows the newly entered translations to be stored in the database.

## 2.4 Reports Menu

The Reports Menu includes a set of reports that can be executed from the data stored in the database.

#### 2.4.1 Results of the Traffic Estimation

This report shows the traffic data that have been estimated using one of the estimation methods.

| Traffic Volu       | me           |                 |                                |                   |
|--------------------|--------------|-----------------|--------------------------------|-------------------|
| i 🖬 🖌              | Zoom 100% 💌  |                 |                                |                   |
|                    |              |                 |                                |                   |
|                    |              |                 |                                |                   |
|                    |              |                 |                                |                   |
|                    |              |                 |                                |                   |
|                    | Traffic      |                 |                                | 2002-08-29        |
|                    | Traffic      |                 |                                | Session: Champéry |
|                    |              |                 |                                | User: ITU         |
|                    | Session Name | Method Name     | Service Name                   | Traffic Volume    |
|                    | Champéry     | Ticket Analysis | Urban                          | 7 360 002         |
|                    | Champéry     | Ticket Analysis | Interurban                     | 376 923           |
|                    | Champéry     | Ticket Analysis | International Outgoing         | 300 000           |
|                    | Champéry     | Ticket Analysis | International Incoming         | 490 769           |
|                    | Champéry     | Ticket Analysis | Subregional Outgoing           | 1 203 077         |
|                    | Champéry     | Ticket Analysis | Subregional Incoming           | 943 077           |
|                    | Champéry     | Ticket Analysis | International to International | 243 077           |
|                    | Champéry     | Ticket Analysis | International to Subregional   | 18 462            |
|                    | Champéry     | Ticket Analysis | Subregional to International   | 601 539           |
|                    | Champéry     | Ticket Analysis | Subregional to Subregional     | 130 769           |
|                    | Champéry     | Ticket Analysis | National Incoming Single       | 270 769           |
|                    | Champéry     | Ticket Analysis | National Incoming Double       | 489 231           |
|                    | Champéry     | Ticket Analysis | National Outgoing              | 376 923           |
|                    | Champéry     | Ticket Analysis | National to National           | 196 923           |
|                    | Champéry     | Ticket Analysis | International to National      | 130 769           |
|                    | Champéry     | Ticket Analysis | National to International      | 416 923           |
|                    |              |                 |                                |                   |
| ae: <b>[4] 4</b> [ |              |                 |                                |                   |

## 2.4.2 List of Tickets

This report gives details on tickets imported from normalized files.

| st of Tickets         |                    |            |             |          |                                |
|-----------------------|--------------------|------------|-------------|----------|--------------------------------|
| 😰 Zoom 100%           | •                  |            |             |          |                                |
|                       |                    | _          |             | _        |                                |
|                       |                    |            |             |          |                                |
|                       |                    |            |             |          |                                |
|                       |                    |            |             |          |                                |
|                       |                    |            |             |          |                                |
| List of Tiskets       |                    |            |             |          | 2002-08-29                     |
| LIST OF TICKETS       |                    |            |             |          | Session: Champéry              |
| Method: Ticket ar     | nalysis            |            |             |          | User: ITU                      |
| Dataset Number - Name | Collection<br>Time | Origin     | Destination | Time     | Type of communication          |
| 24 - Geneva           | 5                  | France     | Geneva      | 00:04:22 | International Incoming         |
| 24 - Geneva           | 5                  | France     | USA         | 00:02:10 | International to International |
| 24 - Geneva           | 5                  | France-Reg | Geneva      | 00:08:24 | Subregional Incoming           |
| 24 - Geneva           | 5                  | France-Reg | Germany-Reg | 00:01:10 | Subregional to Subregional     |
| 24 - Geneva           | 5                  | France-Reg | USA         | 00:05:21 | Subregional to International   |
| 24 - Geneva           | 5                  | Geneva     | France      | 00:02:40 | International Outgoing         |
| 24 - Geneva           | 5                  | Geneva     | France-Reg  | 00:10:43 | Subregional Outgoing           |
| 24 - Geneva           | 5                  | Geneva     | Fribourg    | 00:03:21 | Interurban                     |
| 24 - Geneva           | 5                  | Geneva     | Geneva      | 01:05:32 | Urban                          |
| 24 - Geneva           | 5                  | Geneva     | Sunrise     | 00:03:21 | National Outgoing              |
| 24 - Geneva           | 5                  | Sunrise    | Geneva      | 00:02:25 | National Incoming Single       |
| 24 - Geneva           | 5                  | Sunrise    | Germany     | 00:03:43 | National to International      |
| 24 - Geneva           | 5                  | Sunrise    | Globale-One | 00:01:45 | National to National           |
|                       | •                  |            |             |          |                                |

#### 2.4.3 Traffic Measures in Erlangs

This report displays the data entered in Erlangs as well as the percentages used for the estimation of the traffic volume.

| 🔀 Traffic Measu | res in Erlangs                                              |                   |
|-----------------|-------------------------------------------------------------|-------------------|
|                 | Zoom 100% 🔽                                                 |                   |
|                 |                                                             | A                 |
|                 |                                                             |                   |
|                 |                                                             |                   |
|                 |                                                             |                   |
|                 |                                                             |                   |
|                 |                                                             |                   |
|                 | Traffic Measures in Erlangs                                 | 2002-08-29        |
|                 | Method: Affinity Matrix                                     | Session: Champéry |
|                 | Method: Annity Matrix                                       | User: ITU         |
|                 |                                                             |                   |
|                 | Traffic Data                                                |                   |
|                 | International Incoming                                      | 800               |
|                 | International Outgoing                                      | 300               |
|                 | International Transit                                       | 40                |
|                 | Subregional Incoming                                        | 150               |
|                 | Subregional Outgoing                                        | 80                |
|                 | Capital Overall                                             | 000 8             |
|                 | Province Overall                                            | 6 000             |
|                 | Capital to Province                                         | 2 800             |
|                 | Province to Capital                                         | 3 000             |
|                 | national to international                                   | 40                |
|                 | International to national                                   | 800               |
|                 | National Incoming                                           | 2 000             |
|                 | national Outgoing                                           | 2 000             |
|                 | Other Data                                                  |                   |
|                 | Percentage of the International Traffic due to Capital      | 75.00             |
|                 | Percentage of the Transit Traffic with International Origin | 80.00             |
|                 | Percentage of the transit destined to International         | 25.00             |
|                 | Percentage of National In to Capital                        | 60.00             |
|                 | Percentage of National to National                          | 10.00             |
|                 | Percentage of Capital in the Province Traffic               | 65.00             |
|                 |                                                             |                   |
|                 |                                                             |                   |
|                 |                                                             |                   |
|                 |                                                             | -                 |
| Pages: 🖌 📢 1    |                                                             |                   |
|                 |                                                             |                   |

## 2.4.4 Cost Distribution Matrix

This report shows the distribution of the cost elements across the different services.

| 🔊 Cos | st Distribution                           |              |              |                      |                     |                     |                    |             |               |                |                       |                       |                       |               |                         |                  | . D ×          |
|-------|-------------------------------------------|--------------|--------------|----------------------|---------------------|---------------------|--------------------|-------------|---------------|----------------|-----------------------|-----------------------|-----------------------|---------------|-------------------------|------------------|----------------|
| 8     | Zoom                                      | 100%         | •            |                      |                     |                     |                    |             |               |                |                       |                       |                       |               |                         |                  |                |
| _     |                                           |              |              |                      |                     |                     |                    |             |               |                |                       |                       |                       |               |                         |                  | <b>^</b>       |
|       |                                           |              |              |                      |                     |                     |                    |             |               |                |                       |                       |                       |               |                         |                  |                |
|       |                                           |              |              |                      |                     |                     |                    |             |               |                |                       |                       |                       |               |                         |                  |                |
|       |                                           |              |              |                      |                     |                     |                    |             |               |                |                       |                       |                       |               |                         |                  |                |
|       | Cost Dist                                 | ributio      | n            |                      |                     |                     |                    |             |               |                |                       |                       |                       |               |                         |                  |                |
|       | Methods:M                                 | anual Er     | itrv Ge      | neral Ar             | ccounts             | nev                 |                    |             |               |                |                       |                       |                       |               |                         | S                | essi           |
|       | incure de la                              |              | ay oo        | inorea / a           | ooounic             |                     |                    |             |               |                |                       |                       |                       |               |                         |                  |                |
|       |                                           | Urban        | interurban   | International<br>Out | international<br>In | Sub Regional<br>Out | Sub Regional<br>In | nt to int i | nt to Sub Reg | Sub Reg to int | Sub Reg to<br>Sub Reg | National In<br>Single | National In<br>Double | National Out  | National to<br>National | nt to National I | (ational       |
|       | international<br>Transmitission           | 0.00         | 0.00         | 352183802.51         | 760717013.43        | 0.00                | 0.00               | 5534940.84  | 28174704.20   | 2817 4704 20   | 0.00                  | 0.00                  | 0.00                  | 0.00          | 0.00                    | 338096450.41     | 191222         |
|       | international Suitch                      | 0.00         | 0.00         | 276201554.85         | 596595358.47        | 17336436.36         | 88364497.55        | 2209612.44  | 22096124.39   | 22095124.39    | 11048062.19           | 0.00                  | 0.00                  | 0.00          | 0.00                    | 265153492.65     | 154672         |
|       | National Transmission                     | 0.00         | 4478384711.6 | 145459345.95         | 314192187.25        | 164143867.97        | 187696477.68       | 0.00        | 36262871.75   | 36262871.76    | 36262871.76           | 0.00                  | 681837383.79          | 843664206.50  | 0.00                    | 0.00             |                |
|       | National Switch                           | 4091714222.8 | 1855884965.3 | 182665813.62         | 394655167.20        | 61145427.79         | 58453060.33        | 0.00        | 0.00          | 0.00           | 0.00                  | 365331627 04          | 241118873.84          | 1099451718.4  | 36533162.70             | 0.00             |                |
|       | Network Access                            | 6311922236.1 | 2062307586.2 | 140091121.32         | 304324822.05        | 39449513.97         | 45085158.82        | 0.00        | 0.00          | 0.00           | 0.00                  | 281782242.54          | 185976280.14          | 817168803.66  | 0.00                    | 0.00             |                |
|       | Other Common Costs                        | 2090002325.9 | 1314487340.7 | 129373675.27         | 279457938.57        | 36228029.07         | 41401176.09        | 1038029.40  | 10380294.02   | 10350294.02    | 5175147.01            | 288757360.53          | 170779851.35          | 750396316.54  | 25875736.05             | 124203528.26     | 72452          |
|       | CortorCapital                             | 10091065698. | 4577019084.6 | 450494004.39         | 973067049.48        | 126138321.23        | 144158081.41       | 3603952.04  | 36039620.35   | 36039620.36    | 18019760.18           | 900988008.18          | 594652085.80          | 2612986225.4  | 90096800.88             | 432474244.22     | 252276         |
|       | Specific to international                 | 0.00         | 0.00         | 29618960.44          | 63762302.94         | 8265306.12          | 9446054.14         | 236151.60   | 2361616.03    | 2361516.03     | 1180758.02            | 0.00                  | 0.00                  | 0.00          | 0.00                    | 28338192.42      | 165 <b>3</b> 0 |
|       | Specific to Far<br>International          | 0.00         | 0.00         | 619801980.20         | 11227722772         | 0.00                | 0.00               | 4155416.84  | 41554155.42   | 41584158.42    | 0.00                  | 0.00                  | 0.00                  | 0.00          | 0.00                    | 499009900.99     | 291035         |
|       | Specific to Local<br>Clistomens           | 858986881.94 | 389611907.16 | 35347625.66          | 0.00                | 10737336.02         | 0.00               | 0.00        | 0.00          | 0.00           | 0.00                  | 0.00                  | 0.00                  | 2224 16246 22 | 0.00                    | 0.00             |                |
|       | Specific to international<br>incoming     | 0.00         | 0.00         | 0.00                 | 0.00                | 0.00                | 0.00               | 0.00        | 0.00          | 0.00           | 0.00                  | 0.00                  | 0.00                  | 0.00          | 0.00                    | 0.00             |                |
|       | Specific to Local<br>Operator locon log   | 0.00         | 0.00         | 0.00                 | 0.00                | 0.00                | 0.00               | 0.00        | 0.00          | 0.00           | 0.00                  | 0.00                  | 0.00                  | 0.00          | 0.00                    | 0.00             |                |
|       | Specific to the O ther<br>Local Operators | 0.00         | 0.00         | 0.00                 | 0.00                | 0.00                | 0.00               | 0.00        | 0.00          | 0.00           | 0.00                  | 19605166.05           | 10363403.53           | 48154981.95   | 1650516.61              | 7970479.70       | <b>4</b> 545   |
|       | liefficie scyCort                         |              | 0.00         | 0.00                 | 0.00                | 0.00                | 0.00               | 0.00        | 0.00          | 0.00           | 0.00                  | 0.00                  | 0.00                  | 0.00          | 0.00                    | 0.00             | -              |
| Page  | s: <b>K 1</b>                             | <b>H</b>     | •            |                      |                     |                     |                    |             |               |                |                       |                       |                       |               |                         |                  |                |

## 2.4.5 Cost Evaluation Data

This report shows the detailed result of the network costs calculation.

| lost Eva   | aluation Data                 |                |                                     |                                  |           |      |                 | _                      | . [0 |
|------------|-------------------------------|----------------|-------------------------------------|----------------------------------|-----------|------|-----------------|------------------------|------|
|            | Zoom 100%                     | •              |                                     |                                  |           |      |                 |                        |      |
|            |                               |                |                                     |                                  |           |      |                 |                        |      |
|            |                               |                |                                     |                                  |           |      |                 |                        |      |
|            |                               |                |                                     |                                  |           |      |                 |                        |      |
|            |                               |                |                                     |                                  |           |      |                 |                        |      |
|            |                               |                |                                     |                                  |           |      |                 |                        |      |
|            | Cost Evalua                   | tion Data      |                                     |                                  |           |      | Session         | 2002-08-29<br>Chamnéry |      |
|            | Method: Gener                 | al Accounti    | ng                                  |                                  |           |      | 00001011        | User: ITU              |      |
|            | Other Amortization:           | 0              | - Ne                                | t Fixed Assets:                  | 1 600 000 |      |                 |                        |      |
|            |                               |                |                                     |                                  |           |      | Amortization Pe |                        |      |
|            |                               | Amortization A | Adjustment for<br>sset Reevaluation | Maintenance and<br>Running Costs | Total     | CAGR | Actual          | Required               |      |
|            | International<br>Transmission | 291 149        | 518 762                             | 1 739 293                        | 2 549 204 | 1.12 | 10.00           | 10.00                  |      |
|            | International Switch          | 291 148        | 474 853                             | 1 043 575                        | 1 809 576 | 0.00 | 10.00           | 10.00                  |      |
|            | National<br>Transmission      | 291 148        | 474 853                             | 1 739 290                        | 2 505 291 | 0.00 | 10.00           | 10.00                  |      |
|            | National Switch               | 0              | 0                                   | C                                | 0         | 0.00 | 10.00           | 10.00                  |      |
|            | Network Access                | 0              | 0                                   | C                                | 0         | 0.00 | 10.00           | 10.00                  |      |
|            | Total                         | 873 445        | 1 468 468                           | 4 522 158                        | 6 864 071 |      |                 |                        |      |
|            |                               |                |                                     |                                  |           |      |                 |                        |      |
|            |                               |                |                                     |                                  |           |      |                 |                        |      |
| 10° 4      |                               | 4              |                                     |                                  |           |      |                 |                        |      |
| . <u>N</u> |                               |                |                                     |                                  |           | _    | _               |                        | _    |

## 2.4.6 Unit Costs

This reports displays the Unit Costs data as displayed under the Unit Costs tab.

| nit Cost | ts                             |                 |                |                |             |                             | _ [C |
|----------|--------------------------------|-----------------|----------------|----------------|-------------|-----------------------------|------|
|          | Zoom 100%                      | •               |                |                |             |                             |      |
|          |                                |                 |                |                |             |                             |      |
|          |                                |                 |                |                |             |                             |      |
|          |                                |                 |                |                |             |                             |      |
|          | Unit Costs                     |                 |                |                |             | 2002-08-29                  |      |
|          | Unit Costs                     |                 |                |                | Ses         | sion: Champéry<br>User: ITU |      |
|          | Service                        | Current Country | Average Group  | 10 Best Group  | Min 10 Beet | May 10 Beet                 |      |
|          | Service                        | current country | Average of oup | to best of oup | Group       | Group                       |      |
|          | Urban                          | 0.1073          | 0.0000         | 0.0000         | 0.0000      | 0.0000                      |      |
|          | Interurban                     | 0.6154          | 0.0000         | 0.0000         | 0.0000      | 0.0000                      |      |
|          | International Outgoing         | 1.8793          | 0.0000         | 0.0000         | 0.0000      | 0.0000                      |      |
|          | International Incoming         | 1.8691          | 0.0000         | 0.0000         | 0.0000      | 0.0000                      |      |
|          | Subregional Outgoing           | 1.3421          | 0.0000         | 0.0000         | 0.0000      | 0.0000                      |      |
|          | Subregional Incoming           | 1.3318          | 0.0000         | 0.0000         | 0.0000      | 0.0000                      |      |
|          | International to International | 2.7477          | 0.0000         | 0.0000         | 0.0000      | 0.0000                      |      |
|          | International to Subregional   | 2.2113          | 0.0000         | 0.0000         | 0.0000      | 0.0000                      |      |
|          | Subregional to International   | 2.2112          | 0.0000         | 0.0000         | 0.0000      | 0.0000                      |      |
|          | Subregional to Subregional     | 1.6739          | 0.0000         | 0.0000         | 0.0000      | 0.0000                      |      |
|          | National Incoming Single       | 0.0978          | 0.0000         | 0.0000         | 0.0000      | 0.0000                      |      |
|          | National Incoming Double       | 0.6058          | 0.0000         | 0.0000         | 0.0000      | 0.0000                      |      |
|          | National Outgoing              | 0.2246          | 0.0000         | 0.0000         | 0.0000      | 0.0000                      |      |
|          | National to National           | 0.0978          | 0.0000         | 0.0000         | 0.0000      | 0.0000                      |      |
|          | International to National      | 1.7036          | 0.0000         | 0.0000         | 0.0000      | 0.0000                      |      |
|          | National to International      | 1.7039          | 0.0000         | 0.0000         | 0.0000      | 0.0000                      |      |
|          | ·····                          |                 |                |                |             | 0.0000                      |      |

## 2.4.7 Tariffs

This report displays computed tariffs, profit and loss and computation parameters.

| 🔊 Tar | ffs                                                   |        |                  |                   | _ 🗆 🗙    |
|-------|-------------------------------------------------------|--------|------------------|-------------------|----------|
|       | 🖻 Zoom 100% 🔽                                         |        |                  |                   |          |
|       |                                                       |        |                  |                   | <u> </u> |
|       |                                                       |        |                  |                   |          |
|       |                                                       |        |                  |                   |          |
|       |                                                       |        |                  |                   |          |
|       |                                                       |        |                  |                   |          |
|       | Cost-oriented tariffs                                 |        |                  | 2002-08-29        |          |
|       |                                                       |        |                  | Session: Champéry |          |
|       |                                                       |        |                  | User: ITU         |          |
|       | Simulation parameters                                 |        |                  |                   |          |
|       | Connection Tax<br>Monthly Rental Fee                  |        | 0.00             |                   |          |
|       | Contribution for Universal Service                    |        | 0.00             |                   |          |
|       | Received for Universal Service                        |        | 0.00             |                   |          |
|       | Price for 1 min. Urban<br>Price for 1 min. Interurban |        | 0.0050<br>0.0100 |                   |          |
|       | Service Name                                          | Tariff | Profit & Loss    |                   |          |
|       | Urban                                                 | 0.0050 | 0.0000           |                   |          |
|       | Interurban                                            | 0.0100 | 0.0000           |                   |          |
|       | International Outgoing                                | 2.0921 | 0.0685           |                   |          |
|       | International Incoming                                | 2.0807 | 0.3178           |                   |          |
|       | Subregional Outgoing                                  | 1.4940 | 2.5060           |                   |          |
|       | Subregional Incoming                                  | 1.4826 | 8.5174           |                   |          |
|       | International to International                        | 3.0588 | -3.0588          |                   |          |
|       | International to Subregional                          | 2.4617 | -2.4617          |                   |          |
|       | Subregional to International                          | 2.4616 | -2.4616          |                   |          |
|       | Subregional to Subregional                            | 1.8635 | -1.8635          |                   |          |
|       | National Incoming Single                              | 0.1088 | 0.8912           |                   |          |
|       | National Incoming Double                              | 0.6744 | 0.3256           |                   |          |
|       | National Outgoing                                     | 0.2500 | 0.7500           |                   |          |
|       | National to National                                  | 0.1088 | 0.8912           |                   |          |
|       | International to National                             | 1.8965 | -0.8965          |                   |          |
|       | National to International                             | 1.8969 | -0.8969          |                   |          |
| Page  |                                                       |        |                  |                   |          |
| Page  |                                                       |        |                  |                   |          |

## 2.5 Administration Menu

### 2.5.1 Create Login

The Create Login option allows new users to be added to the COSITU application.

| 酸 COSITU - Create Login | X               |
|-------------------------|-----------------|
|                         | COSITU          |
|                         | Version 1.0.70  |
| New Login               | Password        |
| Administrator           | Retype Password |
| 04                      | Cancel          |

When defining a new User Login, the following information must be entered:

#### Login:

This option specifies the *Login* to be used by the new user.

#### Password:

This option specifies the *Password* to be used by the new user. The password must be entered twice in order to be validated.

#### Administrator:

The *Administrator* option specifies whether the new user will be allowed to access the Administrative Tasks of the application. These Administrative Tasks are:

- 1 The Translation option in the Settings Menu
- 2 The Administration Menu

#### **Responsible:**

The *Responsible* option defines whether the specific user can create *Private* sessions. Private sessions are sessions that can only be managed and viewed by their creator.

20

#### 2.5.2 Manage Login

The Manage Login option allows the management of User Logins.

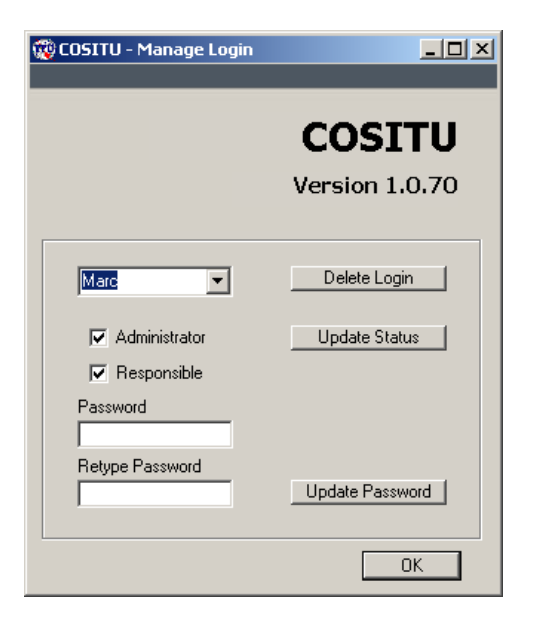

#### Delete Login:

This option allows a User Login to be deleted.

#### Update Status:

This option allows the Administrator and Responsible status of a User Login to be modified (see 2.5.1 Create Login).

#### Update Password:

This option allows the modification of the User Login Password. The Password must be entered twice correctly to be accepted.

## 2.6 Help Menu

### 2.6.1 COSITU Help

This Menu option calls up the Help window. This window can also be called up by pressing F1 in any location of the application. Selecting this option from the Menu will open the standard Help window on its Overview page.

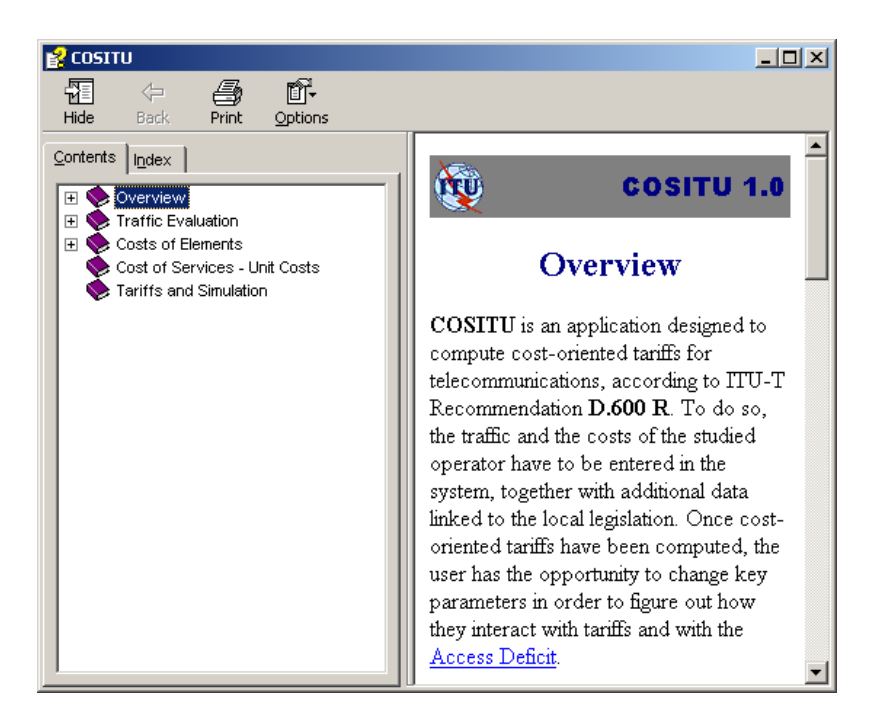

From this page it is possible to use Help in the following ways:

- 1 Select a page from the Contents window
- 2 Select a keyword from the Index or search for a keyword in the Index
- 3 Navigate within the Help by using the hyperlinks

## 2.6.2 About COSITU

This window gives general information about the COSITU application such as:

- version number,
- description.

It is also possible to access System Information from this window by clicking System Info...

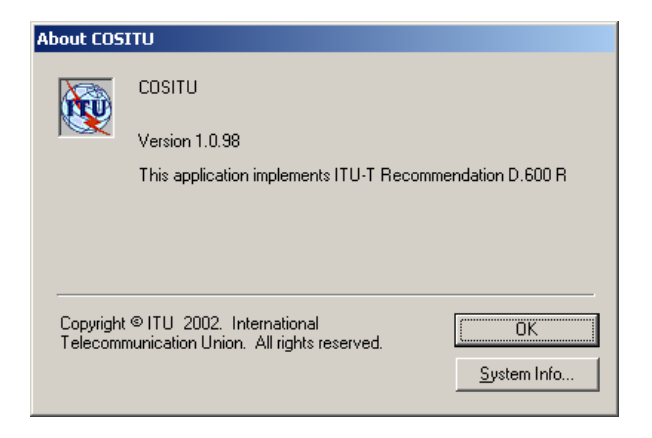

## **3** Traffic Estimation

The *Traffic Estimation* is the very first step in the determination of the Cost-Oriented Tariffs<sup>2</sup>. The goal here is to obtain as accurate an estimation as possible of the traffic data for all services.

If these traffic data are known, they can be entered directly into the system. However, knowing that very often this data is not entirely available, three methods for the estimation of the traffic data are proposed:

- *Ticket Analysis:* this method consists of collecting call tickets in the Telephone Exchanges during a specific period of time. Based on this data, the annual traffic in minutes for each service can be derived.
- Affinity Matrix: a traffic matrix in busy-hour Erlangs may be used to determine coefficients of affinity which are then considered in relation to outgoing national traffic or outgoing international traffic.
- *Revenues:* based on the international outgoing traffic and the national outgoing traffic which are usually known, and on the turnover for billed traffic, the turnover for domestic traffic can be determined, allowing the deduction of the urban and interurban traffic.

<sup>&</sup>lt;sup>2</sup> The principles used are taken from ITU-T Recommendation D.600 R. The procedure is based on the Enhanced Fully Distributed Costing (EFDC) method. Taking as a basis the principles of activity-based costing, the procedure is applied in such a way that all the costs incurred for each service offered, and only those costs, are attributed to the service in question. The unit cost of the service is the total cost divided by the volume.

## 3.1 Ticket Analysis

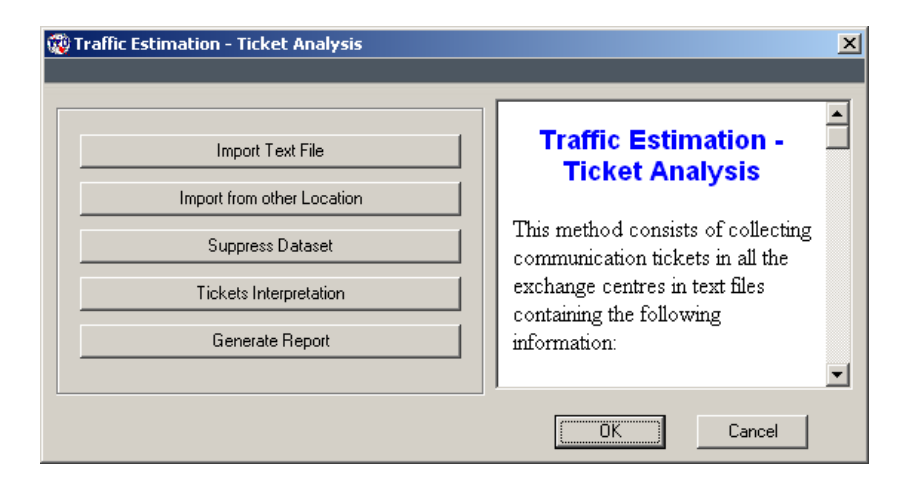

Traffic observation can be performed by recording call tickets over a specific period of time (usually a week). The call tickets must show the location of the calling party, the location of the called party and the duration of the call. The point-to-point matrix determined from these data is used as the basis for extrapolation.

#### 3.1.1 File Format

The call tickets are stored in text files having the following format:

```
Localisation,duration (in days)
Origin_1,Destination_1,minutes:seconds
Origin_2,Destination_2,minutes:seconds
....
Origin_n,Destination_n,minutes:seconds
```

It is the responsibility of the user to provide files having the required format. This format must be passed to the technical teams that will be in charge of extracting the data in the Telephone Exchanges. This kind of file can easily be generated from a database or from a spreadsheet.

#### 3.1.2 File Import

The ticket files are **imported** into the system using the *Import Text File* button. If the file cannot be imported due to a format error, an error message appears telling the user where the mistake is and asking him/her to correct it manually. Before importing the file, the user is required to assign a name to this dataset. A number is automatically assigned to the dataset by the system.

#### 3.1.3 Missing Data

If, for any reason, data is missing for a given location, the user has the opportunity to copy data from another location that **he/she** considers similar. This operation can be performed with the button *Import from other Location*.

#### 3.1.4 Dataset Suppression

With the button *Suppress Dataset*, the user has the possibility of deleting a previously entered dataset. It will not be taken into account in the traffic estimation. **A suppressed dataset cannot be recovered** (unless the corresponding text file is imported again).

#### 3.1.5 Ticket Interpretation

This button starts a sub-window allowing the assignation of a type of communication to all the occurrences of an Origin/Destination couple. This task has to be performed for each and every dataset. This sub-window is automatically started when a dataset has been imported.

| Dataset       |             |                               |   | Ticket Analysis - Ticket             |
|---------------|-------------|-------------------------------|---|--------------------------------------|
| 24 - Geneva   | 3           |                               | - | Interpretation                       |
| Origin / Desl | tination    |                               |   | interpretation                       |
| France-Reg    | ->Geneva    |                               |   | The first #                          |
| Type of Com   | munication  |                               |   | ine mrst combo box allows the        |
| Subregional   | Incoming    | Add / Modify                  |   | choice of which data set we are      |
| ,             |             |                               | - | going to work with.                  |
| 🔲 Source is   | s a Capital | 🔲 🔲 Destination is a Capita   |   | The second "combo box" contains all  |
|               |             |                               |   | the possible Origin/Destination      |
| Location      | Location    | Service                       |   | couples for which a type of          |
| France        | Geneva      | International Incoming        |   | communication has not yet been       |
| France        | USA         | International to Internationa |   | defined                              |
| France-Reg    | Geneva      | Subregional Incoming          |   | The third "combo how" contains all   |
| France-Reg    | Germany-Rej | Subregional to Subregional    |   | The lime comoo box contains an       |
|               |             | Subregional to Internationa   |   | the possible types of communication. |
| France-Reg    | 000         |                               | t |                                      |

#### 3.1.6 Normalization

Once the data has been entered, and all the possible Origin/Destination couples have been identified, the traffic must be normalized, based on a known outgoing traffic volume in minutes such as the International Outgoing Traffic or the National Outgoing Traffic (recommended):

| 🄯 Traffic Estimation - Ticket Analysis - Normalization |                                                                                                    | × |
|--------------------------------------------------------|----------------------------------------------------------------------------------------------------|---|
| <ul> <li>Real International Outgoing</li> </ul>        | Traffic Normalization                                                                                                    | - |
| C Real National Outgoing<br>Real Traffic<br>300 000    | With the "Option" button select<br>the traffic with which you want to<br>normalize. The choice is "Real<br>International Outgoing" or "Real<br>National Outgoing".<br>Enter the corresponding value in | _ |
|                                                        | OK Cancel                                                                                                    |   |

Based on the number entered, all traffic will be computed, assuming there is proportionality between the numbers estimated by the method and the real traffic volume entered.

#### 3.1.7 Generate Report

The system allows the creation of a report containing all the call tickets entered for the current session, arranged by dataset.

## 3.2 Affinity Matrix

If it is not possible to observe the traffic by means of call tickets, a traffic matrix in busy-hour Erlangs may be used to determine coefficients of affinity which are then considered in relation to outgoing national traffic or outgoing international traffic.

The following data, coming from the busy-hour Erlangs measured in the Telephone Exchanges, must be entered:

Measured in the International Transit Centre:

- International Incoming
- International Outgoing
- International Transit
- Subregional Incoming

- Subregional Outgoing
- National to International
- International to National

#### Measured in the Capital exchanges:

- Capital Overall (total traffic of customers from the capital: Number of lines used x average traffic per line)
- Capital to Province (traffic between the capital and the Province switches)
- Province to Capital
- National to Capital (interconnection traffic between the capital switches and other local operators' networks)
- Capital to National

#### Measured in the Province exchanges:

 Province Overall (total traffic of customers from the province: Number of lines used × average traffic per line)

| 🤯 Traffic Estimation -                                                                           | Traffic Matrix in Erla                                                            | ings                                                                                      | ×                                                                                                    |
|--------------------------------------------------------------------------------------------------|-----------------------------------------------------------------------------------|-------------------------------------------------------------------------------------------|----------------------------------------------------------------------------------------------------|
| Measures in Erlangs<br>International In<br>Subreg In<br>150<br>Nat -> Int'l<br>40<br>Prov -> Cap | International Out<br>300<br>Subreg Out<br>80<br>Int'l -> Nat<br>100<br>Nat -> Cap | Internat. Transit<br>40<br>Capital Overall<br>8 000<br>Cap -> Prov<br>2 800<br>Cap -> Nat | Traffic Estimation -<br>Affinity Matrix<br>Here traffic estimation is based<br>on the traffic matrix in Erlangs<br>(peak hour traffic) in order to<br>define affinity coefficients that will                                                              |
| Other Data<br>Transit Trf of Int'l orig<br>80.00 %<br>National In to Capital<br>60.00 %          | Transit dest to Int'l 25.00 % National to National 10.00 %                        | 2 000<br>Cap in Int'l Trf<br>75.00 %<br>Trf Prov -> Capital<br>65.00 %                    | be normalized with national<br>outgoing traffic or international<br>outgoing traffic.<br>The following amounts in Erlangs<br>that can be measured in the<br>exchange centres have to be<br>entered:<br>• International incoming<br>(international transit |

The additional percentages (in the second half of the window) and the volume of International Outgoing Traffic or National Outgoing Traffic in minutes, combined with the entered data will allow computing of the required traffic data.

## 3.3 Revenues

If the international traffic and the interconnection traffic are known in minutes, it is also possible to take advantage of the fact that the turnover for billed traffic includes revenue from the following sources: domestic traffic, outgoing international traffic (including subregional outgoing traffic) and outgoing national traffic.

If the average price per minute and the volume of outgoing traffic are known, the turnover for domestic traffic can be determined.

The analysis of the matrix of national traffic and internal telephone exchange traffic allows the distribution of domestic traffic between local (urban) traffic and trunk (interurban) traffic, to be determined.

| 🖗 Traffic Estimation - Commercial Data                                                                                                    | ×                                                                                                    |
|----------------------------------------------------------------------------------------------------|----------------------------------------------------------------------------------------------------|
| Technical Data       International Out       National Out         2 500 000       500 000         Urban in domestic       Int'l traffic at normal price         traffic       price         67.00 %       25.00 %         Commercial D ata         Turnover billed to local         customers | Traffic Estimation -<br>Revenues         This method allows for estimation<br>of domestic traffic (urban and<br>interurban) based on revenue<br>data that should be extracted<br>from the accounting. |
| Average price for 1 min of 5.3737 3.7778                                                                                                    | The following technical data must be entered:                                                                                                    |
| Average price for 1 min of Urban communication       25.0000       10.0000         Average price for 1 min of Interurban communication       85.0000       50.0000         Average price for 1 min of communication with other local operators       100.0000       50.0000                   | <ul> <li>Annual international<br/>outgoing traffic in minutes;</li> <li>Annual national outgoing<br/>traffic in minutes;</li> <li>Percentage of urban traffic</li> </ul>                              |
|                                                                                                    | OK Cancel                                                                                                    |

All the data are entered in the following window:

The average prices (normal and reduced tariffs) must be known for the international (including the subregional), the urban, the interurban and the interconnection traffic. The urban and interurban tariffs are usually known.

The expression of the urban tariff per minute in local currency may, however, require some intervention at the telephone exchange level with a view to determining, for a data observation period, the total amount and the duration of the corresponding urban communications.

28

The international average prices may be a bit more difficult to determine, which is why a dedicated tool, activated by the *Average Int Prices* button, is available in the system. It requires, for each international and subregional relation, the entering of the annual traffic (incoming and outgoing), the settlement rate (incoming and outgoing) in SDR as well as the current normal and reduced prices in local currency for the outgoing traffic.

## 3.4 Validation

Once the traffic has been partially or fully estimated through one of the three methods mentioned above, the *Validate* button automatically sets the application to the *Manual Entry* mode. At this moment the results obtained from the estimation method are automatically copied. The user then has the possibility of manually entering missing data or modifying the existing data.

Additional data must now be entered. These will be used at a later stage by other processes:

- Percentage of the Capital in the Urban traffic;
- Percentage of the Province in the International traffic;
- Percentage of the Province in the National Outgoing traffic.

| Traffic Estimation Cost Ele | ments   Unit Costs   Ta | riffs / Simulation                         |                     |
|-----------------------------|-------------------------|--------------------------------------------|---------------------|
| Method<br>Revenues          | Capture                 | % of the Capit<br>traffic in urban traff   | al 12.35 %          |
|                             | Validate                | % of Province in th<br>international traff | ie 32.65 %          |
|                             | Generate Report         | % of Province in th<br>national o          | ne 23.00 %          |
| Traffic Estimation          |                         |                                            |                     |
| Urban 339 179 985           | Interurban              | Subreg Out                                 | Subreg In           |
|                             | 101 000 100             | °                                          |                     |
| International Out           | International In        | Transit Int'l/Subreg                       | Transit Int'l/Int'l |
| 0                           | 0                       | 0                                          |                     |
| Transit Subreg/Int'l        | Trans Subreg/Subreg     | Nat In Single                              | Nat In Double       |
| Nat to Int'l                | National Out            | Int'I to Nat                               | Nat to Nat          |
|                             |                         |                                            |                     |

A report containing all the traffic data can be generated. It can be seen on-screen, printed or exported to a text file:

| 🕱 Traffic Volume |                    |              |   |                  |                          |                |          |
|------------------|--------------------|--------------|---|------------------|--------------------------|----------------|----------|
| 23               |                    | Zoom 100%    | • |                  |                          |                |          |
|                  |                    |              |   |                  |                          |                | <b>_</b> |
|                  |                    |              |   |                  |                          |                |          |
|                  |                    |              |   |                  |                          |                |          |
|                  |                    |              |   |                  |                          |                |          |
|                  |                    |              |   |                  |                          |                |          |
|                  | Traffic Estimation |              |   |                  |                          | 06.09.200      | 2        |
|                  | Tranic Estimation  |              |   | Session: Champér | y                        |                |          |
|                  |                    |              |   |                  |                          | User: ITU      | J        |
|                  |                    |              |   |                  |                          |                |          |
|                  |                    | Session Name |   | Method Name      | Service Name             | Traffic Volume |          |
|                  |                    | Champéry     |   | Ticket Analysis  | Urban                    | 4'784          |          |
|                  |                    | Champéry     |   | Ticket Analysis  | Interurban               | 245            |          |
|                  |                    | Champéry     |   | Ticket Analysis  | International Outgoing   | 195            |          |
|                  |                    | Champéry     |   | Ticket Analysis  | International Incoming   | 319            |          |
|                  |                    | Champéry     |   | Ticket Analysis  | Subregional Outgoing     | 782            |          |
|                  |                    | Champéry     |   | Ticket Analysis  | Subregional Incoming     | 613            |          |
|                  |                    | Champéry     |   | Ticket Analysis  | International to Interna | ational 158    |          |
|                  |                    | Champéry     |   | Ticket Analysis  | International to Subre   | gional 12      |          |
|                  |                    | Champéry     |   | Ticket Analysis  | Subregional to Interna   | itional 391    |          |
|                  |                    | Champéry     |   | Ticket Analysis  | Subregional to Subre     | gional 85      |          |
|                  |                    | Champéry     |   | Ticket Analysis  | National Incoming Sin    | gle 176        |          |
|                  |                    | Champéry     |   | Ticket Analysis  | National Incoming Dou    | ible 318       |          |
|                  |                    | Champéry     |   | Ticket Analysis  | National Outgoing        | 245            |          |
|                  |                    | Champéry     |   | Ticket Analysis  | National to National     | 128            |          |
|                  |                    | Champéry     |   | Ticket Analysis  | International to Nation  | al 85          | -        |
| Pag              | es: 🖌 🗲 1          |              | • |                  |                          |                | •        |

#### 4 Cost Evaluation

The second step of the application consists of evaluating all the costs related to the telephone services.

Depending on the accounting data available, two possible methods may be chosen: a cost evaluation based on analytical accounting or a cost evaluation based on general accounting. This choice has to be made when a session is created, but can be changed using the *Settings* tool in the *Session* menu.
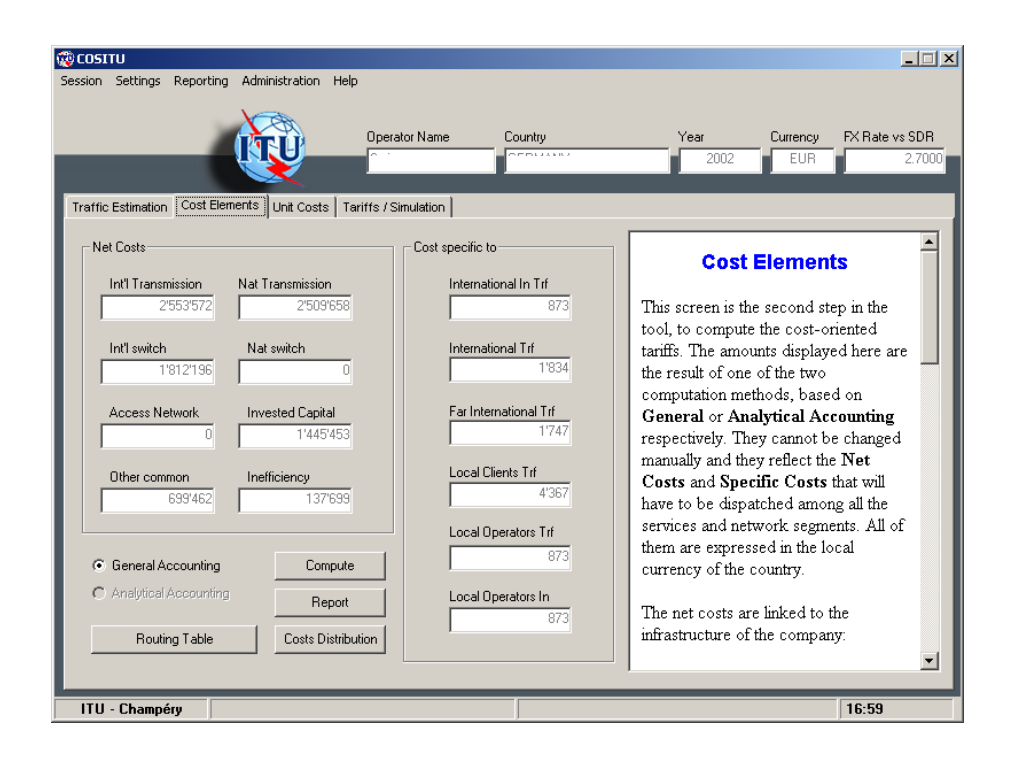

## 4.1 Analytical Accounting

When analytical accounting is available, it should be possible to obtain detailed information regarding amortizations, operating costs and maintenance.

The following data should be provided: Annual amortization of equipment (telecommunications and energy), buildings and miscellaneous investments in the areas of switching (national and international), transmission (national and international), the access network and investments in structures.

The amortization period calculated for each network segment will be a weighted average of the amortization periods of the elements from which it is composed.

The data to be entered are the following:

Amortization amounts for all segments

Double clicking on any field will activate a detail sub-window that allows the amount to be entered (Amortization, Compound Annual Growth Rate (CAGR) and Amortization Period) for each category defined in the analytical accounting.

| a, COSITU - Analytical Accountancy Tool   |                             |  |  |  |  |  |  |  |  |
|-------------------------------------------|-----------------------------|--|--|--|--|--|--|--|--|
| Amortization - International Transmission |                             |  |  |  |  |  |  |  |  |
|                                           | Amortization<br>CAGR period |  |  |  |  |  |  |  |  |
| Telecommunication<br>Equipment            | 0.00 % 0                    |  |  |  |  |  |  |  |  |
| Energy<br>Equipment                       | 0.00 % 0                    |  |  |  |  |  |  |  |  |
| Buildings                                 | 0 0.00 % 0                  |  |  |  |  |  |  |  |  |
| Other<br>Investments                      | 0.00 % 0                    |  |  |  |  |  |  |  |  |
|                                           |                             |  |  |  |  |  |  |  |  |
|                                           | OK Cancel                   |  |  |  |  |  |  |  |  |

• Running and maintenance costs for each segment

| 💐 COSITU - Analytical Accoun     | tancy Tool 🛛 🔀 |
|----------------------------------|----------------|
| Maintenance - International Tran | nsmission      |
| Telecommunication<br>Equipment   | Ξ              |
| Energy<br>Equipment              | 0              |
| Buildings                        | 0              |
| Other<br>Investments             | 0              |
|                                  | OK Cancel      |

- Compound Annual Growth Rate of the prices (CAGR) for each segment
- Amortization duration for each segment
- Total of net fixed assets

## 4.2 General Accounting

If cost information is available only from general accounting data, a good knowledge of the network's cost structure may allow the carrying out of an initial allocation of overall amortization and operating charges to the network's various segments.

The cost structure can be calculated on the basis of the net fixed assets of the various network segments. The segments considered are international transmission, international switching, national transmission, national switching and the access network. Other investments that cannot be classified in one of these segments are added.

It frequently happens that this information cannot be drawn directly from the subaccounts in the general accounting data. In this case, a more detailed analysis may be necessary (often requiring inspection in the field): for example, the separation of fixed assets for international and national switching, the allocation of fixed assets in technical buildings to the various segments, the allocation of fixed assets in electrical power equipment to the various segments, etc.

The cost structure is indicated by the relative value of net fixed assets for each segment of the network, in proportion to the total net fixed assets.

The general accounting data provide subaccounts of charges. The following subaccounts must be identified:

- Purchases and variations in stock: Purchases of material; purchases of raw materials and associated supplies; purchases of stocks of raw materials and associated supplies; purchases of packaging; other purchases; variations in stocks of material; variations in stocks of raw materials and associated supplies; variations in stocks of other supplies.
- *Transport:* Transport for purchases of non-fixed assets; transport for sales; transport for third parties; transport of staff; mail and other transport charges.
- External services: Subcontracting; rental, leasing and associated charges; payments on leases and similar agreements; maintenance, upkeep and repair; insurance premiums; studies; research and documentation; advertising; publications; public relations; telecommunication charges; bank charges; intermediaries' and consultants' honoraria; staff training charges; royalties in respect of patents, licences and computer software, and similar charges; sundry subscriptions and financial assistance; payments to outside personnel; other outside charges.
- *Expenses for terminal traffic:* Payments made to other operators (national or international) for settlement charges, excluding transit charges.
- *Taxes (other than income taxes):* Direct taxes; indirect taxes; registration fees; tax penalties and fines; other taxes and levies.

- Other charges: Losses on accounts receivable from customers and other debtors; share of earnings on joint ventures; cancelled share of earnings in respect of partial execution of agreements covering several fiscal years; accounting values of current transfers of fixed investments; sundry charges.
- *Personnel charges:* Direct remuneration paid to personnel; lump-sum indemnities paid to personnel; social charges; remuneration and social charges of individual operators; remuneration transferred to outside personnel; other social charges.
- Financial and similar charges: Interest paid on loans; interest on leases and similar agreements; discounts granted; other interest (advances received and creditor deposits, blocked current accounts, interest on commercial and sundry debts); discounted commercial paper; exchange losses; losses on transfers of securities; losses on financial risks; financial provisioning charges. (Given that financial charges are a component of the cost of capital, they must be clearly identified so as to prevent any double counting.)
- *Amortization:* Operating amortization; financial amortization (e.g. premium on redemption of securities).

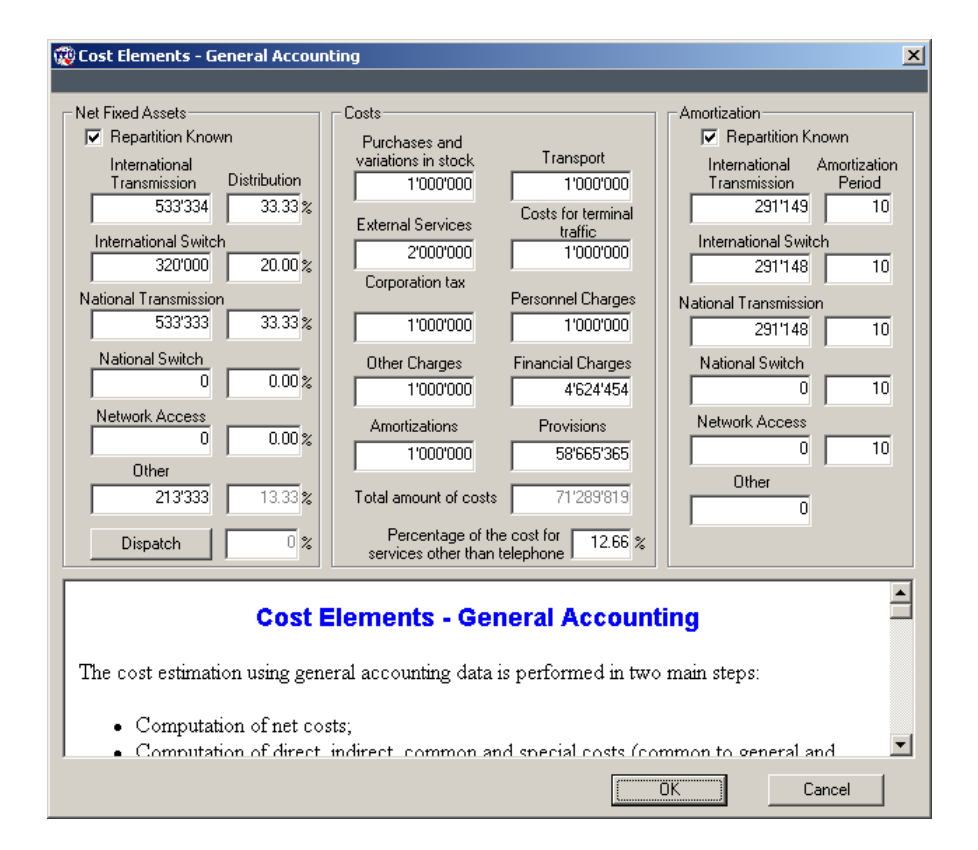

• Provisions: Operating provisions, financial provisions.

The charges described above may not be generated solely by the telephone service. In this case, non-telephone charges must be individually identified and deducted. This is generally a straightforward procedure in low teledensity networks. However, if difficulties should arise in this regard, a cost deduction factor can be reckoned on the basis of the proportion of non-telephone revenues (this approximation assumes that prices are cost-oriented).

## 4.3 Other Costs

Once the direct costs have been estimated through the analytical or general accounting, the costs mentioned in the window below must be integrated in the model. These are the direct, indirect, common and special costs.

| 🄯 Cost Evaluation - Direct, Indirect       | , Common and Special Co  | osts                                  | X             |  |  |  |  |
|--------------------------------------------|--------------------------|---------------------------------------|---------------|--|--|--|--|
|                                            | _                        |                                       | _             |  |  |  |  |
| Direct/Indirect Costs                      | Amort. period (required) | Common & Special Costs                |               |  |  |  |  |
| Net Financial 1 000 000<br>Debt            | International 10         | Provisions for clients debts          | 1 000         |  |  |  |  |
|                                            |                          | Provisions for local operators debts  | 1 000         |  |  |  |  |
| Long and Mid term                          | Switch 10                | Provisions for Int'l operators debts  | 1 000         |  |  |  |  |
| Debts                                      | National                 | Local operators relations             | 1 000         |  |  |  |  |
|                                            | Transmission             | International operators relations     | 1 000         |  |  |  |  |
| Equity 3 000 000                           | National 10              | International Services Received       | 1 000         |  |  |  |  |
|                                            | Switch                   | International Transit Fees            | 1 000         |  |  |  |  |
| Corporation Tax 0.00 %                     | Network 10               | International Accounting Costs        | 1 100         |  |  |  |  |
| 140                                        | ACCESS ,                 | Product Design Costs                  | 1 000         |  |  |  |  |
| - Impact of monetary erosion on capital re | eturn and interest rates | Commercial Shops                      | 1 000         |  |  |  |  |
| Average Erosion 17.59 % Retu               | m on Equity 36.383821 %  | Advertising Costs                     | 0             |  |  |  |  |
| Expected Beturn wi                         | th taxes                 | Billing Costs                         | 1 000         |  |  |  |  |
| Average Loans 10 Avera                     | ige Interest 25.39 %     | Commercial Information System Costs   | 1 000         |  |  |  |  |
| Time   10                                  | Rate 33.35 %             | Research & Developement Costs         | 15 000        |  |  |  |  |
| Erosion Rate                               | Adjust                   | Other Support Costs                   | 2 000         |  |  |  |  |
|                                            |                          |                                       |               |  |  |  |  |
|                                            | Cost Elen                | nents                                 |               |  |  |  |  |
| Direct, Indirect, Common and Special Costs |                          |                                       |               |  |  |  |  |
|                                            | ,                        | •                                     |               |  |  |  |  |
| Four data sets have to be ente             | red in order to comput   | e these costs and finalize the Cost o | of Elements 📃 |  |  |  |  |
|                                            | OK Cancel                |                                       |               |  |  |  |  |
|                                            |                          |                                       |               |  |  |  |  |

## 4.3.1 Direct and Indirect Costs

## Net Financial Debt

Long-term bank and financial debts plus short-term funds (discount, ...) minus financial investments minus available assets (cash, bank)

## Long- and mid-term Debts

Long- and mid-term debts registered in the company's accounts.

## Equity

Equity registered in the company's accounts.

## Income Taxes

According to fiscal law, the State claims a part of the income as taxes. This value should only be entered if the user has specified that the cost of invested capital is taken after taxes.

## 4.3.2 Common and Special Costs

#### Provisions for National and International Debts

Amounts of provisions for uncertain National debts specific only to communications of local origin and amounts for provisions for uncertain International debts specific only to incoming communications of external origin.

#### Local Operator Relations

Costs of activities exclusively linked to the collection of accounts balance from other local operators. These are supported by the National Traffic.

#### International Operators Relations

Costs of activities exclusively linked to the promotion of the International traffic, the collection of accounts balance from international operators, etc. These are supported by the International Traffic.

## International Services Received

Costs linked to services received from international third parties such as Intelsat, Rascom, International transit service providers, the maintenance of submarine cabling, etc.

## International Transit Fees

Costs linked to international services received from international suppliers of transit services.

## International Accounting Costs

Amount of costs linked to international accounting. These are separated in order to be able to allocate them to international communications only.

## Product Design Costs

Costs generated by commercial studies of products that the operator offers or will offer to its customers. These costs are exclusively supported by the national customers.

#### **Commercial Shops**

Amount of costs linked to commercial agencies.

#### Advertising Costs

Amount of costs linked to advertising as far as these are accounted for in the category *Other Common Costs*.

#### Billing Costs

Amount of billing costs and customer relation costs specific only to communications of local origin.

#### Commercial Information System Costs

Amortization and operation costs linked to the commercial information system. These are exclusively supported by national customers.

#### Research and Development Costs

These functional support costs should be allocated to the infrastructure of the technical network. They are therefore distributed among all services that use the network. The distribution to the network segments is made according to their cost structure, unless a more precise allocation method is possible.

#### **Other Support Costs**

General support costs identified among common costs. These are allocated to all services according to the actual traffic in minutes, unless another, more precise allocation method, is available.

## 4.3.3 Adjusted Average Interest Rate and Return on Capital

## Average Interest Rate

The average rate of interest can be determined by calculating the weighted average value on borrowings during the previous five years. For tariff purposes, it is preferable to use the evolution of the money rate on the international market in the telecommunication sector, and to take into account the risk factor for the given country.

## Return on Capital

The after-tax return on capital can be calculated on the basis of net earnings, using the following relationship:

$$\sigma = \frac{B}{E}$$

Where B is the net profit and E is the equity.

For tariff purposes, it is preferable to use the evolution of the rate of return on capital on the international market in the telecommunication sector, and to take into account the risk factor for the given country.

If, for any reason, the expected return includes the taxes, the check box *Expected Return with Taxes* must be checked, in order not to take taxes into account a second time in further computations.

## Impact of Monetary Erosion

Entering the amount of monetary erosion and the average duration of the loans will allow the impact on the return on capital and the average interest rate to be computed (click the *Adjust* button).

These adjusted values will be used normally automatically in the rest of the computations.

## 4.3.4 Cost of Capital

The Net Financial Debt, the Equity, the Tax Rate and the Expected Return on Capital will be used for the computation of the Capital Cost. When the Expected Return on Capital has been adjusted (see chapter 4.3.3), this new value is automatically taken into account.

## 4.3.5 Allocation of Common and Special Costs

All the costs specified in the *Common and Special Costs* part can be allocated very precisely to one or several services:

- The provision for client debts is specific to Telephone Services billed to Local Customers
- The provision for local operators debts are specific to the National Incoming Traffic
- The provision for international operators debts are specific to the International Incoming Traffic
- The management costs for local operator relations are specific to the National Traffic (Incoming, Outgoing, National to International and International to National)
- The management costs for international operator relations are specific to the International Traffic (Incoming, Outgoing, National to International and International to National)
- The costs for International Services received are specific to the Far International
- The fees paid for International Transit are specific to the Far International
- The International Accounting Costs are specific to the International Traffic (Incoming, Outgoing, National to International and International to National)
- The Product Design costs are specific to the Local Customers
- The Commercial Shops costs are specific to the Local Customers
- The Advertising costs are added to the Other Common Costs
- The Billing costs are specific to the Local Customers
- The Commercial Information System costs are specific to the Local Customers
- The Research and Development costs are allocated over all the services
- The Other Support Costs are added to the Common costs

## 4.3.6 Required Amortization Period vs Actual Amortization Period

The amortization period in accounts is governed by a policy that is rigorously monitored by government authorities. However, when the cost of services is being determined, the actual amortization period may need to be adjusted vis-à-vis the amortization period for accounting purposes. The effect of such an adjustment is twofold:

- The annual provision for amortization will have to be adjusted accordingly; and
- The figures for net fixed assets will also have to be corrected.

The result of such adjustment can be seen in the Cost Results window (Adjustment to current costs and net fixed assets):

| Cost Results                  |                            |                            |                                  |           |           |                                      |          |
|-------------------------------|----------------------------|----------------------------|----------------------------------|-----------|-----------|--------------------------------------|----------|
|                               | Amortization               | Current Cost<br>Adjustment | Maintenance and<br>Running Costs | Total     | ,<br>CAGR | Amortization Perio<br>Actual Require | od<br>ed |
| International<br>Transmission | 291'149                    | 518'762                    | 1'739'293                        | 2'549'204 | 1.121 %   | 10 1                                 | 0        |
| International<br>Switch       | 291'148                    | 474'853                    | 1'043'575                        | 1'809'576 | 0.00 %    | 10 1                                 | 0        |
| National<br>Transmission      | 291'148                    | 474'853                    | 1'739'290                        | 2'505'291 | 0.00 %    | 10 1                                 | 0        |
| National<br>Switch            | 0                          | 0                          | 0                                | 0         | 0.00 %    | 10 1                                 | 0        |
| Network Access                | 0                          | 0                          | 0                                | 0         | 0.00 %    | 10 1                                 | 0        |
| Total                         | 873'445                    | 1'468'468                  | 4'522'158                        | 6'864'071 |           |                                      |          |
| Γ                             | Other<br>Amortization<br>0 | Net Fixed Asset            |                                  |           | Γ         | ОК                                   |          |
|                               |                            |                            |                                  |           |           |                                      |          |

This window is automatically displayed when all the cost data have been entered and the *Direct, Indirect, Common and Special Costs* window has been validated.

The Compound Annual Growth Rate (CAGR) that represents the growth (positive or negative) of prices for the equipment of the service concerned must be entered here. It will have a direct impact on the Adjustment to Current Costs.

## 4.3.7 Inefficiency Costs

The very last window allows the user to enter the data that is used to compute the inefficiency cost. It uses the Total and Used Capacity of the network, the Extension Time and the Compound Annual Growth Rate.

As regards mobile GSM networks, efficiency determination can be made in the same way by evaluating, at the level of base station controller (BSC), the potential traffic that results from the allocation of frequency channels of base stations compared with the flow of real traffic via the BSCs.

The Total Capacity is computed as the division of the potential traffic by the average traffic by user. The Used Capacity is computed as the actual traffic divided by the average traffic by user.

| 🤯 Cost Elements - Inefficie | ency Costs 🛛 🗶 |
|-----------------------------|----------------|
|                             |                |
| Inefficiency Costs Data     |                |
|                             |                |
| Total Capacity              | 2 323 232      |
| Used Conserve               | 2 222 222      |
| Used Lapacity               | 2 232 323      |
| Extension Time              | 2              |
| Compound App                |                |
| Growth Rate                 | 1.23 %         |
|                             |                |
|                             | Cancel         |
|                             |                |

## 5 Cost of Services – Unit Costs

## 5.1 Cost of Services

The costs calculated at this stage differ from tariffs as they do not include any components specific to tax policy or to State policies with respect to universal service obligations. They cannot be directly compared to actual tariffs.

Nevertheless, these costs are the basis for all further calculations that will eventually lead to the determination of tariffs that are cost-oriented and tariffs that are cost-based. They are computed by the distribution of the costs computed in the *Cost of Elements* step over all the services. This distribution is based on a matrix that allows the right cost to be allocated to the right service, and is weighted by the traffic (equivalent traffic for the lines 1, 2, 3, 4, 5 and 7 in the matrix displayed below, and real traffic for all the other segments).

|                                   | Urban      | Interurban   | International Out | International In | Subregional ( |
|-----------------------------------|------------|--------------|-------------------|------------------|---------------|
| International Transmission        | 0.00       | 0.00         | 0.00              | 0.00             | 0.            |
| International Switch              | 0.00       | 0.00         | 0.00              | 0.00             | 0.            |
| National Transmission             | 0.00       | 2 509 658.00 | 0.00              | 0.00             | 0.            |
| National Switch                   | 0.00       | 0.00         | 0.00              | 0.00             | 0             |
| Network Acces                     | 0.00       | 0.00         | 0.00              | 0.00             | 0             |
| Other Common Costs                | 468 639.54 | 230 822.46   | 0.00              | 0.00             | 0             |
| Invested Capital                  | 968 453.51 | 476 999.49   | 0.00              | 0.00             | 0             |
| Specific to International         | 0.00       | 0.00         | 0.00              | 0.00             | 0             |
| Specific to Far International     | 0.00       | 0.00         | 0.00              | 0.00             | 0             |
| Specific to Local Customers       | 2 925.89   | 1 441.11     | 0.00              | 0.00             | 0             |
| pecific to Incoming International | 0.00       | 0.00         | 0.00              | 0.00             | 0             |
| Local Operators Incoming          | 0.00       | 0.00         | 0.00              | 0.00             | 0             |
| Local Operators                   | 0.00       | 0.00         | 0.00              | 0.00             | 0             |
| Inefficiency                      | 0.00       | 0.00         | 0.00              | 0.00             | 0             |
| Computed Inefficiency             | 92 258.33  | 45 440.67    | 0.00              | 0.00             | 0             |

## 5.2 Unit Costs

*Telephone Service Costs:* With costs being allocated to services as indicated above, the unit cost for each service is defined as being equal to the total cost of the service divided by its actual traffic.

*Interconnection Service Costs:* With costs being allocated to services as indicated above, the unit cost for each service is defined as being equal to the total cost of the service divided by its actual traffic.

*Network Component Costs:* The unit cost of each network segment is determined by dividing the consolidated value for the segment by the traffic.

|                                     | Oper                  | atorName C    | ountry        | Year Curre        | ency FXRatevsSDR  |
|-------------------------------------|-----------------------|---------------|---------------|-------------------|-------------------|
|                                     | Nma                   | ie I          |               | 2002              | 1.000             |
|                                     | t Costa Tavitta / G   | Simulation    | _             |                   |                   |
| and Estimation   Cost Elements   On | a costs   Tarifis / s | simulation    |               |                   |                   |
|                                     | Current Country       | Average Group | 10 Best Group | Min 10 Best Group | Max 10 Best Grc 🔺 |
| Urban                               | 0.0042                | 0.0000        | 0.0000        | 0.0000            | 0.0000            |
| Interurban                          | 0.0193                | 0.0000        | 0.0000        | 0.0000            | 0.0000            |
| International In                    | 0.0000                | 0.0000        | 0.0000        | 0.0000            | 0.0000            |
| International Out                   | 0.0000                | 0.0000        | 0.0000        | 0.0000            | 0.0000            |
| Subregional In                      | 0.0000                | 0.0000        | 0.0000        | 0.0000            | 0.0000            |
| Subregional Out                     | 0.0000                | 0.0000        | 0.0000        | 0.0000            | 0.0000            |
| Transit                             |                       |               |               |                   |                   |
| International to International      | 0.0000                | 0.0000        | 0.0000        | 0.0000            | 0.0000            |
| International to Subregional        | 0.0000                | 0.0000        | 0.0000        | 0.0000            | 0.0000            |
| Subregional to International        | 0.0000                | 0.0000        | 0.0000        | 0.0000            | 0.0000            |
| Subregional to Subregional          | 0.0000                | 0.0000        | 0.0000        | 0.0000            | 0.0000            |
| Interconnection                     |                       |               |               |                   |                   |
| National Incoming Single            | 0.0000                | 0.0000        | 0.0000        | 0.0000            | 0.0000            |
| National Incoming Double            | 0.0000                | 0.0000        | 0.0000        | 0.0000            | 0.0000            |
| National Outgoing                   | 0.0000                | 0.0000        | 0.0000        | 0.0000            | 0.0000            |
| National to National                | 0.0000                | 0.0000        | 0.0000        | 0.0000            | 0.0000            |
| International to National           | 0.0000                | 0.0000        | 0.0000        | 0.0000            | 0.0000            |
| National to International           | 0 0000                | 0.0000        | 0.0000        | 0 0000            | n nnnn 💌          |
|                                     |                       |               |               |                   |                   |
| Benchmarking                        | Print Benort          |               |               |                   |                   |

When computed, the data can be benchmarked with comparable data obtained in other countries. These countries must belong to the same group as the present country in terms of Teledensity, Region or Development level. To obtain these data, a connection with a server must be established, and a login and a password obtained.

| 😳 COSITU - Communication | × |
|--------------------------|---|
| Choose category          |   |
| C Region                 |   |
| C Development            |   |
|                          |   |
| User Dolores             |   |
| Password                 |   |
| Connect Close            |   |

For the selected group, the benchmark data will be the average unit cost per service, the average unit cost per service for the 10 best of the group, the minimum unit cost per service for the 10 best of the group and the maximum unit cost per service for the 10 best of the group.

## **6 Current Prices**

In order to compare the cost-oriented tariffs with reality, and to compute the access deficit and profit or loss for each service, the current prices for all traffic must be entered.

| 🎡 COSITU - Current Tariffs                                              | ×                                                                      |
|-------------------------------------------------------------------------|------------------------------------------------------------------------|
| Terminal Traffic<br>Price for 1 minute of communication                 | - Interconnection<br>Price for 1 minute of communication               |
| Urban                                                                   | National In Single 50.0000                                             |
| Interurban 82.000                                                       | 0 National In Double 55.0000                                           |
| International In 513.897                                                | 2 National Out 100.0000                                                |
| International Out 210.403                                               | 8 National to National 25.0000                                         |
| Subregional In 194.200                                                  | 0 Int to Nat 400.0000                                                  |
| Subregional Out 168.300                                                 | 0 National to International 350.0000                                   |
| USO parameters                                                          |                                                                        |
| Contribution for Received fr<br>Universal Service Universal Ser<br>0.00 | or<br>vice Connection Tax Monthly rental fee<br>000 22'500.00 2'500.00 |
| Average Int Prices                                                      | OK Cancel                                                              |

Average prices for the International Incoming, the International Outgoing, the Subregional Incoming and the Subregional Outgoing must be computed. A dedicated tool launched by the button labelled *Average Int Prices* allows this to be performed very easily.

Note - Settlement rates are expressed in SDR and not in local currency in this tool.

| 🔯 Traffic Es                         | timation                     | - Intern                                     | ational Pric                                           | es Evaluati                                         | on                                                                     |        |                                                        | X                                                                                                    |
|--------------------------------------|------------------------------|----------------------------------------------|--------------------------------------------------------|-----------------------------------------------------|------------------------------------------------------------------------|--------|--------------------------------------------------------|----------------------------------------------------------------------------------------------------|
| Operator                             | ce<br>0.00<br>Price<br>0.00  | Intern     Subr     Settl. Rat     Traffic C | national<br>egional<br>e Out (SDR)<br>0.00<br>Dut<br>0 | % of In<br>nom                                      | t'l traffic at<br>nal price<br>25.00<br>te In (SDR)<br>0.00<br>In<br>0 | %      | Clear<br>Add / Modify<br>Delete                        | International Tariff<br>Estimation                                                                                                    |
| Operator<br>kuku<br>tpsa<br>swisscom | NP<br>12.00<br>10.00<br>2.20 | RP<br>8.00<br>7.00<br>1.60                   | Traffic In<br>500 000<br>5 100 000<br>8 000 000        | Traffic Out<br>1 000 000<br>5 100 000<br>10 000 000 | Settl. In 10.00<br>5.00<br>0.74                                        | Settl. | 0ut Service<br>5.00 Subreg<br>4.00 Int'l<br>0.40 Int'l | <ul> <li>Here is the description of the data to be entered:</li> <li>Operator name: name of the international operator used.</li> <li>International /</li> </ul> |
|                                      |                              |                                              |                                                        |                                                     |                                                                        |        |                                                        | OK Cancel                                                                                                    |

## 7 Tariffs and Simulation

The **cost-oriented tariffs** are computed here. The simulation function will allow the modification of some key parameters linked to political choices for universal service in order to figure out how they interact with the tariffs; the re-balancing tool will allow the modification of the domestic tariffs in order to make the access deficit null, thus obtaining **cost-based tariffs**.

| COSITU<br>Session Settings Reporting Ac                                                                   | ministration He                                                  | łp                                                         |                                                                        |                                                                                                    |
|----------------------------------------------------------------------------------------------------|------------------------------------------------------------------|------------------------------------------------------------|------------------------------------------------------------------------|----------------------------------------------------------------------------------------------------|
|                                                                                                    | <b>V</b>                                                         | Operator Name<br>Nmae                                      | Country                                                                | Year Currency FX Rate vs SDR<br>2002 1.0000                                                                                                    |
| Traffic Estimation Cost Element                                                                           | s Unit Costs [                                                   | fariffs / Simulation                                       |                                                                        |                                                                                                    |
| Tariff for 1 Minute                                                                                       |                                                                  | Tariff for Interconnection                                 |                                                                        |                                                                                                    |
| Tariff<br>Urban 0.0050                                                                                    | P&L                                                              | T<br>Nat In Single                                         | ariff         P&L           0.1088         0.8912                      | Tariffs and Simulation                                                                                                    |
| Interurban 0.0100                                                                                         | 0.0000                                                           | Nat In Double                                              | 0.6744 0.3256                                                          | The very last step allows for                                                                                                    |
| International In 2.0807                                                                                   | 0.3178                                                           | Nat to Int'l                                               | 1.8969 0.8969                                                          | computation of tariffs based on the<br>effective costs and on the traffic. The                                                                                           |
| International Out 2.0921                                                                                  | 0.0685                                                           | National Out                                               | 0.2500 0.7500                                                          | main window displays these tariffs for                                                                                                    |
| Subregional In 1.4826                                                                                     | 8.5174                                                           | Int'I to Nat                                               | 1.8965 -0.8965                                                         | the terminal, the interconnection and                                                                                                    |
| Subregional Out 1.4940                                                                                    | 2.5060                                                           | Nat to Nat                                                 | 0.1088 0.8912                                                          | access deficit is computed. The profit                                                                                                    |
| Transit Tariff<br>Int'l <> Int'l Int'l <> 5<br>3.0588 2.<br>Parameters                                    | ireg Sreg<<br>1617                                               | -> Sreg Ac                                                 | ccess Deficit<br>902 347.72                                            | and loss are also displayed for the<br>terminal and interconnection traffic,<br>based on the difference between the<br>computed tariff and the actual current<br>tariff. |
| Contribution for Universal Service Universal Service Universal Service Control Control Connection Tax Mor | eceived for<br>versal Service<br>0.00<br>thly rental fee<br>0.00 | Price for 1 min<br>Urban<br>0.0050<br>Interurban<br>0.0100 | Current Prices<br>Compute tariffs<br>Simulation<br>Rebalance<br>Report | To get there, some additional data has<br>to be entered:<br>The current prices (button "Current                                                                          |
| ITU - Champéry                                                                                            |                                                                  |                                                            |                                                                        | 10:19                                                                                                    |

Based on the Unit Costs, the tariffs are computed taking into account the Universal Services Obligations, the profit tax, the payment received (connection tax and monthly fees) and the access deficit.

## Compute Tariffs

This button allows the calculation of the cost-oriented tariffs based on the data entered or computed:

- Unit Costs
- Taxes
- Payments (connection tax and monthly rental fee)
- Contribution to Universal Service
- Amount received to compensate the Universal Service obligation

Once the tariffs have been computed, the access deficit is deduced; it is allocated across other services if positive.

## Simulation

This function helps the user to figure out how a change in the domestic tariffs (and other parameters) would impact on the other tariffs and the access deficit. It does the same kind of computation as the one performed by the *Compute Tariffs* function but forces the domestic prices (urban and interurban) to the values provided by the user in the *Parameters* area.

#### Rebalance

This last function modifies the prices of urban and interurban traffic until the access deficit is exactly zero.

## Report

This option runs the Tariff report. If access deficit is equal to 0, the report's name is *Cost-based tariffs*. Otherwise it is *Cost-oriented tariffs*.

| Tariffs                        |        |               |                                              |
|--------------------------------|--------|---------------|----------------------------------------------|
|                                |        |               |                                              |
|                                |        |               | -                                            |
| Cost based tariffs             |        |               | 2002-08-29<br>Session: Champéry<br>User: ITU |
| Simulation parameters          |        |               |                                              |
| Connection Tax                 |        | 0.00          |                                              |
| Monthly Rental Fee             |        | 0.00          |                                              |
| Received for Universal Service |        | 0.00          |                                              |
| Service Name                   | Tariff | Profit & Loss |                                              |
| Urban                          | 0.1500 | -0.1450       |                                              |
| Interurban                     | 0.6299 | -0.6199       |                                              |
| International Outgoing         | 1.7751 | 0.3855        |                                              |
| International Incoming         | 1.7648 | 0.6337        |                                              |
| Subregional Outgoing           | 1.2378 | 2.7622        |                                              |
| Subregional Incoming           | 1.2275 | 8.7725        |                                              |
| International to International | 2.6435 | -2.6435       |                                              |
| International to Subregional   | 2.1070 | -2.1070       |                                              |
| Subregional to International   | 2.1070 | -2.1070       |                                              |
| Subregional to Subregional     | 1.5697 | -1.5697       |                                              |
| National Incoming Single       | 0.1492 | 0.8508        |                                              |
| National Incoming Double       | 0.6573 | 0.3427        |                                              |
|                                | 0 7764 | 0 7190        |                                              |

# COSITU

Logiciel de calcul des coûts, tarifs et taxes relatifs aux services téléphoniques

Bureau de développement des télécommunications (BDT)

(Edition 2002)

## **VERSION 1.0**

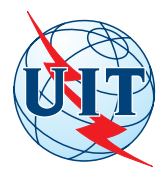

Union internationale des télécommunications

© UIT 2002

## TABLE DES MATIÈRES

## Page

| 1 | Insta  | llation         | de COSITU                               | 1  |
|---|--------|-----------------|-----------------------------------------|----|
|   | 1.1    | Introd          | uction                                  | 1  |
|   | 1.2    | Procé           | dure d'installation                     | 1  |
|   | 1.3    | Déma            | rrer COSITU                             | 3  |
| 2 | Utilis | sation d        | le COSITU                               | 4  |
|   | 2.1    | Introd          | uction                                  | 4  |
|   | 2.2    | Menu            | Session                                 | 5  |
|   |        | 2.2.1           | Introduction                            | 5  |
|   |        | 2.2.2           | Nouvelle session                        | 5  |
|   |        | 2.2.3           | Ouvrir une session                      | 7  |
|   |        | 2.2.4           | Enregistrer sous                        | 8  |
|   |        | 2.2.5           | Supprimer                               | 8  |
|   |        | 2.2.6           | Paramètres                              | 9  |
|   |        | 2.2.7           | Importation et exportation des sessions | 9  |
|   |        | 2.2.8           | Quitter                                 | 10 |
|   | 2.3    | Menu Paramètres |                                         |    |
|   |        | 2.3.1           | Table de routage                        | 11 |
|   |        | 2.3.2           | Changer de langue                       | 11 |
|   |        | 2.3.3           | Traduction                              | 12 |
|   | 2.4    | Menu            | Rapports                                | 13 |
|   |        | 2.4.1           | Résultats de l'estimation du trafic     | 13 |
|   |        | 2.4.2           | Liste des tickets                       | 14 |
|   |        | 2.4.3           | Mesures du trafic en Erlangs            | 15 |
|   |        | 2.4.4           | Matrice de distribution des coûts       | 16 |
|   |        | 2.4.5           | Données d'évaluation des coûts          | 17 |
|   |        | 2.4.6           | Coûts unitaires                         | 18 |
|   |        | 2.4.7           | Tarifs                                  | 19 |
|   | 2.5    | Menu            | Administration                          | 20 |
|   |        | 2.5.1           | Créer un Login                          | 20 |
|   |        | 2.5.2           | Gérer les Login                         | 21 |
|   | 2.6    | Menu            | d'Aide                                  | 22 |
|   |        | 2.6.1           | Aide du COSITU                          | 22 |
|   |        | 2.6.2           | A propos de COSITU                      | 22 |

## Page

| 3 | Estir                 | nation o | du Trafic                                                  | 23 |  |
|---|-----------------------|----------|------------------------------------------------------------|----|--|
|   | 3.1                   | Analys   | se des Tickets                                             | 24 |  |
|   |                       | 3.1.1    | Format du fichier                                          | 24 |  |
|   |                       | 3.1.2    | Importation des fichiers                                   | 25 |  |
|   |                       | 3.1.3    | Données manquantes                                         | 25 |  |
|   |                       | 3.1.4    | Suppression d'un jeu de données                            | 25 |  |
|   |                       | 3.1.5    | Interprétation des tickets                                 | 25 |  |
|   |                       | 3.1.6    | Normalisation                                              | 26 |  |
|   |                       | 3.1.7    | Génération de rapports                                     | 26 |  |
|   | 3.2                   | Matric   | e d'Affinité                                               | 26 |  |
|   | 3.3                   | Revenus  |                                                            |    |  |
|   | 3.4                   | Valida   | tion                                                       | 29 |  |
| 4 | Eval                  | uation o | les Coûts                                                  | 30 |  |
|   | 4.1                   | Comp     | tabilité Analytique                                        | 31 |  |
|   | 4.2                   | Comp     | tabilité Générale                                          | 33 |  |
|   | 4.3                   | Autres   | s Coûts                                                    | 35 |  |
|   |                       | 4.3.1    | Coûts directs et indirects                                 | 36 |  |
|   |                       | 4.3.2    | Coûts communs et spéciaux                                  | 36 |  |
|   |                       | 4.3.3    | Taux d'intérêt moyen et rendement du capital ajustés       | 38 |  |
|   |                       | 4.3.4    | Coûts du capital                                           | 38 |  |
|   |                       | 4.3.5    | Allocation des coûts communs et spéciaux                   | 39 |  |
|   |                       | 4.3.6    | Délais d'amortissement requis/Délais d'amortissement réels | 39 |  |
|   |                       | 4.3.7    | Coûts d'inefficacité                                       | 40 |  |
| 5 | Coût                  | des Se   | rvices – Coûts Unitaires                                   | 41 |  |
|   | 5.1 Coût des Services |          |                                                            | 41 |  |
|   | 5.2                   | Coûts    | Unitaires                                                  | 42 |  |
| 6 | Prix                  | actuels  |                                                            | 44 |  |
| 7 | Tarif                 | s et Sin | nulation                                                   | 45 |  |

## 1 Installation de COSITU

## 1.1 Introduction

COSITU peut être installé sur tout ordinateur possédant l'un des systèmes d'exploitation suivants:

- a) Windows 98
- b) Windows 98 SE
- c) Windows ME
- d) Windows NT
- e) Windows 2000
- f) Windows XP ou toute version postérieure

Remarque importante – Dans le cas où COSITU doit être installé sur le système Windows 98 Première Edition, il est nécessaire de s'assurer avant son installation qu'Internet Explorer version 5.0 ou postérieure soit déjà installé.

## 1.2 Procédure d'installation

Pour installer COSITU, suivez les étapes suivantes:

- 1 Insérez le CD de COSITU dans le lecteur de votre ordinateur
- 2 Ouvrez le répertoire Install de COSITU
- 3 Doub le-cliquez sur l'icône Setup
- 4 Le programme d'installation démarre et s'arrête sur l'écran suivant:

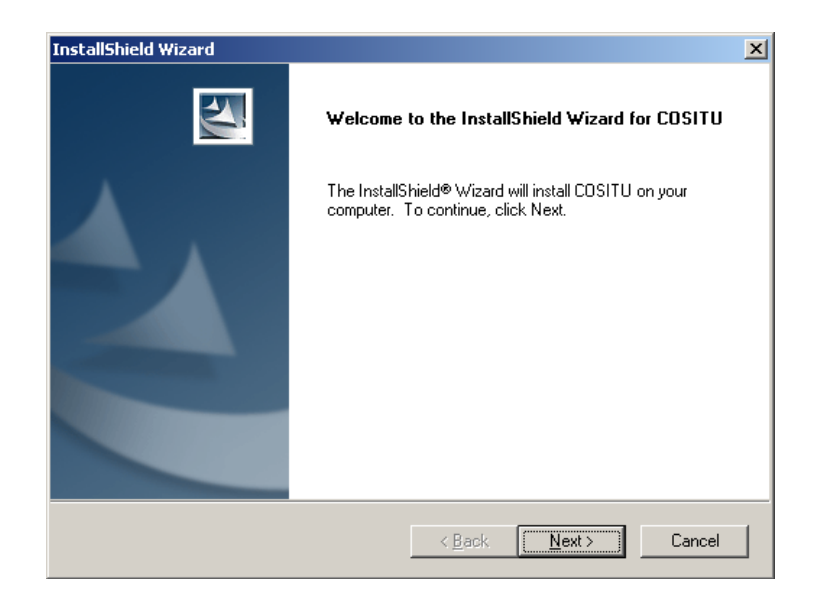

5 Spécifiez votre nom ainsi que celui de votre société

| InstallShield Wizard                                          | ×                                                                                                    |
|---------------------------------------------------------------|----------------------------------------------------------------------------------------------------|
| Customer Information                                          | and and a second second                                                                                                    |
| Please enter your information.                                | Contraction of the local division of the local division of the loc |
| User Name:                                                    |                                                                                                    |
| Tom Jones                                                     |                                                                                                    |
| <u>C</u> ompany Name:                                         |                                                                                                    |
| New Phone Company                                             |                                                                                                    |
| Install this application for:                                 |                                                                                                    |
| <ul> <li>Anyone who uses this computer (all users)</li> </ul> |                                                                                                    |
| Only for <u>me</u> (Patrick Anthamatten)                      |                                                                                                    |
|                                                               |                                                                                                    |
| InstallShield                                                 |                                                                                                    |
| < <u>B</u> ack <u>N</u> ext >                                 | Cancel                                                                                                    |

6 Choisissez un répertoire de destination pour l'application COSITU

| InstallShield Wizard                                                                                 | ×            |
|----------------------------------------------------------------------------------------------------|--------------|
| Choose Destination Location<br>Select folder where Setup will install files.                         |              |
| Setup will install COSITU in the following folder.                                                   |              |
| To install to this folder, click Next. To install to a different folder, click Brows another folder. | e and select |
| Destination Folder<br>C:\Program Files\ITU\COSITU\                                                   | Browse       |
| < <u>Back</u>                                                                                        | Cancel       |

- 7 Continuez l'installation en appuyant sur la touche Next
- 8 Redémarrez l'ordinateur après l'installation du logiciel.

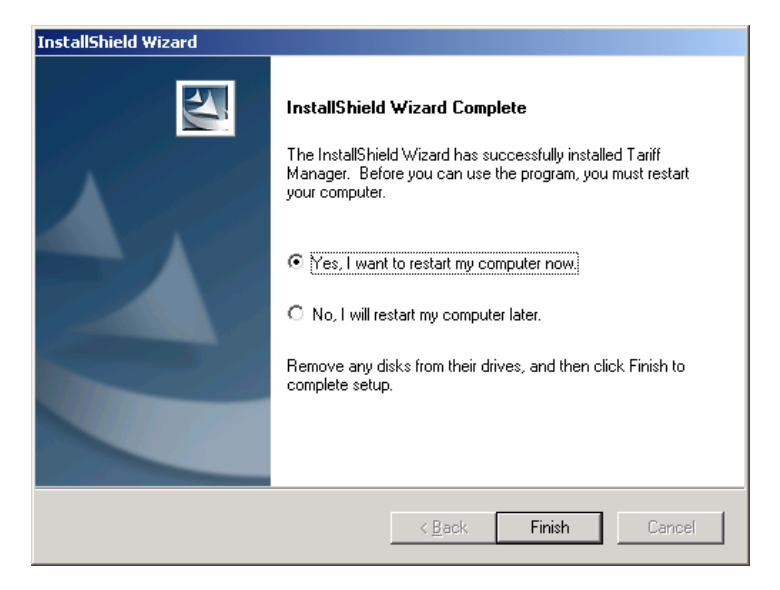

9 Après le démarrage de votre ordinateur, COSITU peut être ouvert en le sélectionnant sous l'option *Démarrer*.

## 1.3 Démarrer COSITU

Lors du démarrage de COSITU un écran de Login apparaît:

| 🥨 COSITU - Login    | X                               |
|---------------------|---------------------------------|
|                     | <b>COSITU</b><br>Version 1.0.63 |
| Utilisateur<br> ITU | Mot de passe                    |
|                     | OK Annuler                      |

Entrez le nom Utilisateur ITU ainsi que le mot de passe itu lors du premier login.

Cet utilisateur possède les droits d'administration et vous permet de définir d'autres utilisateurs qui peuvent travailler avec l'application.

## 2 Utilisation de COSITU

## 2.1 Introduction

COSITU est une application autonome<sup>1</sup> utilisant les standards Windows pour ce qui est de l'interface graphique. Son but est de permettre l'identification des tarifs urbain, interurbain, international, sous-régional et d'interconnexion à l'échelle d'un pays pour une année et un opérateur donné.

Tous les coûts sont exprimés en monnaie locale, cependant le taux de change de cette dernière par rapport au taux du Droit de tirage spécial (DTS) doit être connu afin de permettre la comparaison des données produites avec celles d'autres opérateurs dans d'autres pays.

| 😳 COSITU                        |                                   |                                                                                                    |                           | <b>_</b>                                                                                                    |            |
|---------------------------------|-----------------------------------|----------------------------------------------------------------------------------------------------|---------------------------|----------------------------------------------------------------------------------------------------|------------|
| Session Paramètres Ra           | apports Administration            | Aide                                                                                                    |                           |                                                                                                    |            |
| Estimation du trafic            |                                   | Opérateur Pa<br>Nmae Pa                                                                                                    | ys                        | Année Monnaie Taux de chan<br>2002 1.0                                                                                                  | ge<br>1000 |
|                                 | anerits de cours   cours i        | anicaires   rains / sinciación                                                                                                    |                           |                                                                                                    |            |
| Méthode<br>Manual Entry         | Saisie                            | % du trafic de la<br>capitale pour l'urbain                                                                                                    | 12.35 %                   | Evaluation du trafic                                                                                                    | -          |
|                                 | Valider                           | le trafic international                                                                                                    | 32.65 %                   | Cette première fenêtre permet de<br>procéder à l'évaluation du trafic, selon                                                            |            |
| <b>-</b>                        | Générer rapport                   | % de la province dans national sortant                                                                                                    | 23.00 %                   | quatre méthodes possibles : l'Entrée<br>Manuelle, l'Analyze des Tickets, la                                                             |            |
| Urbain                          | Interurbain<br>376 923            | Sous-rég sortant Sous<br>1 203 077                                                                                                    | s-rég entrant<br>943 077  | Matrice d'affinité ou les Revenus.<br>L'objectif à ce niveau sera d'évaluer le                                                          |            |
| Int sortant                     | Int entrant<br>490 769            | Transit int/sous-rég Tran                                                                                                    | isit int/int<br>243 077   | trafic des différents services :<br>• Urbain;                                                                                           |            |
| Transit sous-rég/ini<br>601 535 | Trans sous-rég/sous-ré<br>130 769 | Nation Nation Nati | entrant double<br>489 231 | <ul> <li>Interurbain;</li> <li>Sous-régional sortant;</li> <li>Sous-régional entrant;</li> </ul>                                        |            |
| Nat vers Int<br>416 923         | National sortant<br>376 923       | Int vers Nat Nat 130 769                                                                                                    | vers Nat<br>196 923       | <ul> <li>International sortant,</li> <li>International entrant,</li> <li>Transit de l'international vers la<br/>sous-région;</li> </ul> | •          |
|                                 |                                   |                                                                                                    |                           |                                                                                                    | _          |
| ITU - Champéry                  |                                   |                                                                                                    |                           | 10:51                                                                                                    |            |

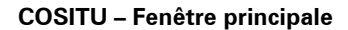

<sup>1</sup> Il s'agit d'une application autonome dans la mesure où elle peut être utilisée indépendamment. Elle est toutefois connectée au serveur central afin de référencer les données.

La partie inférieure de la fenêtre contient les informations générales suivantes:

- La session courante (voir chapitre 2.2)
- La date et l'heure courantes

## 2.2 Menu Session

## 2.2.1 Introduction

L'application s'appuie sur la notion de session. Lorsque le programme est lancé, il ouvre automatiquement la dernière session ouverte par l'utilisateur annoncé.

## 2.2.2 Nouvelle session

Cette option permet la création d'une nouvelle session. Lorsqu'une nouvelle session est créée, les informations suivantes doivent être données:

| 🙀 COSITU - Nouvelle sessioi                |                                 |
|--------------------------------------------|---------------------------------|
| Nouvelle sessio                            | n                               |
| Nom de session                             | Session privée                  |
| Nom de l'opérateur An                      | née 1.0000 CCG                  |
| Pays<br>Choisir le pays                    | Monnaie Taux de change DTS      |
| Estimation du trafic<br>Choisir la méthode | Comptabilité Choisir la méthode |
|                                            | OK Annuler                      |

### Nom de la session:

Nom de référence de la session.

## Indicateur de session privée:

Cet indicateur indique si la session peut être gérée par tous les utilisateurs du système ou seulement par son créateur.

## Nom de l'opérateur:

Nom de l'opérateur utilisant COSITU.

## Année:

Année pour laquelle les tarifs orientés coûts vont être calculés.

## Coefficient de correction géographique (CCG):

Le CCG peut être calculé avec l'outil suivant:

| 🛎 COSITU - Correction géographique |                                    |         |  |
|------------------------------------|------------------------------------|---------|--|
|                                    | - CCG                              |         |  |
|                                    | Coût de référence dans la capitale | 0       |  |
|                                    | Trafic dans la capitale            | 0       |  |
|                                    | Coût de référence dans la province | 0       |  |
|                                    | Trafic dans la province            | 0       |  |
|                                    | OK                                 | Annuler |  |

## Le CCG est calculé de la manière suivante:

## Tc\*Cp/Tp\*Cc où

- Tc: Trafic dans la capitale
- Tp: Trafic dans la province
- Cc: Coût de référence de la commutation dans la capitale
- Cp: Coût de référence de la commutation dans la province

Si le CCG est inférieur à 1, le système l'arrondit automatiquement à 1. S'il est plus grand que 3, le système informe l'utilisateur que la valeur est probablement incorrecte. L'utilisateur peut cependant conserver la valeur s'il ne s'agit pas réellement d'une erreur.

## Pays:

Il s'agit du pays où officie l'opérateur pour lequel les tarifs sont calculés dans cette session.

## Monnaie:

Monnaie locale du pays. Tous les montants sont saisis en monnaie locale à l'exception des taxes de règlement relatives au trafic international.

6

## Taux de change DTS:

Taux de change de la monnaie locale contre le DTS. Ce taux est appliqué lors des échanges de données avec le serveur de l'UIT, ainsi que lors du calcul des prix actuels moyens pondérés des services téléphoniques internationaux.

## Méthode d'estimation du trafic:

L'utilisateur peut choisir entre quatre méthodes de détermination du trafic:

- Entrée manuelle (de trafics ne provenant pas forcément d'une estimation)
- Analyse des tickets
- Matrice d'affinité
- Revenus

Si la méthode manuelle est choisie, l'utilisateur doit entrer manuellement les données de trafic. Les trois autres méthodes permettent de déduire des données de trafic à partir d'informations connues de l'opérateur. La logique d'estimation de ces trois méthodes est détaillée dans le chapitre 3.

## Comptabilité:

L'utilisateur indique ici si les données de coûts sont extraites de sa comptabilité générale ou de sa comptabilité analytique. Le choix de l'une ou l'autre source impose un parcours prédéterminé exigeant des données particulières.

#### 2.2.3 Ouvrir une session

Cette option permet à l'utilisateur de sélectionner la session à ouvrir parmi toutes les sessions disponibles.

| Iom de la session         Derničre modification           MaSession         21.04.2002 14:11:39           Champéry         02.03.2002 22:16:46           Default         26.02.2002 11:23:12           ituowa         20.02.2002 17:25:14 |
|----------------------------------------------------------------------------------------------------|
| MaSession         21.04.2002 14:11:39           Champéry         02.03.2002 22:16:46           Default         26.02.2002 11:23:12           ituowa         20.02.2002 17:25:14                                                           |
| Champéry         02.03.2002 22:16:46           Default         26.02.2002 11:23:12           ituowa         20.02.2002 17:25:14                                                                                                    |
| Default 26.02.2002 11:23:12<br>ituowa 20.02.2002 17:25:14                                                                                                    |
| ituowa 20.02.2002 17:25:14                                                                                                    |
|                                                                                                    |

## 2.2.4 Enregistrer sous

Cette option permet de sauvegarder toutes les données de la session actuelle dans une nouvelle session. Le système requiert le nom de la nouvelle session et l'indication si cette dernière est une session privée. Les sessions privées sont des sessions qui ne peuvent être gérées et visualisées que par leur créateur seulement. Les autres sessions peuvent être visualisées par tous les utilisateurs.

| COSITU - Sauvegarder la session 📃 🗖 🗙 |  |  |  |  |  |  |
|---------------------------------------|--|--|--|--|--|--|
| Enregistrer session sous              |  |  |  |  |  |  |
| -                                     |  |  |  |  |  |  |
| Nom de la session                     |  |  |  |  |  |  |
| Session privée                        |  |  |  |  |  |  |
| OK Annuler                            |  |  |  |  |  |  |

#### 2.2.5 Supprimer

Cette option permet à l'utilisateur de supprimer une session existante. Il peut choisir la session à supprimer dans la liste qui lui est proposée. A noter que la session *Default* (par défaut) ne peut en aucun cas être supprimée.

| Supprimer la          | a session                                  |
|-----------------------|--------------------------------------------|
| Nom de la session     | Dernier changement                         |
| MaSession<br>Champéry | 21.04.2002 14:11:39<br>02.03.2002 22:16:46 |
| ituowa                | 20.02.2002 17:25:14                        |
|                       |                                            |
|                       |                                            |

#### 8

#### 2.2.6 Paramètres

Cette option permet à l'utilisateur de modifier les informations liées à la session. Ces informations sont les mêmes que celles spécifiées lors de la création de la session.

| 🏶 COSITU - Paramètres de                            | session                            |  |  |  |
|-----------------------------------------------------|------------------------------------|--|--|--|
| Paramètres de session                               |                                    |  |  |  |
| Nom de session<br>Champéry<br>Nom de l'opérateur Ar | mée                                |  |  |  |
| Pays                                                | Monnaie Taux de change DTS         |  |  |  |
| Estimation du trafic<br>Analyse des tickets         | Comptabilité Comptabilité générale |  |  |  |
|                                                     | Modifier Annuler                   |  |  |  |

## 2.2.7 Importation et exportation des sessions

Cette option permet d'importer et d'exporter des sessions.

Pour exporter une session, l'utilisateur doit choisir une session et après avoir pressé la touche *Exporter*, spécifier le nom du fichier d'exportation.

Pour importer une session, l'utilisateur doit spécifier le fichier en pressant sur la touche *Ouvrir*. Si le nom de la session du fichier existe déjà, l'utilisateur doit indiquer un autre nom pour la session importée.

Si le taux de change dans la base de données est différent du taux de change du fichier importé, la touche *Changer* est activée et il est possible d'importer le taux du fichier dans la base de données.

| 🖗 COSITU - Exportatio           | on et importation des                                       | sessions              |
|---------------------------------|-------------------------------------------------------------|-----------------------|
| Exporter une session—           |                                                             |                       |
| Nom de la session               | Date derničre                                               |                       |
| MaSession<br>Champéry<br>ituowa | 21.04.2002 14:11:<br>02.03.2002 22:16:<br>20.02.2002 17:25: | <b>39</b><br>46<br>14 |
|                                 |                                                             | Exporter              |
| Importer une session            |                                                             |                       |
| Fichier                         |                                                             |                       |
|                                 |                                                             | Ouvrir                |
| Nom de la session               |                                                             |                       |
|                                 |                                                             | Importer              |
| Pays                            |                                                             |                       |
|                                 |                                                             |                       |
| Opérateur                       | Année                                                       |                       |
| Taux de ch. fichier             | Taux de change DB                                           | Changer               |
|                                 |                                                             |                       |
|                                 |                                                             | OK                    |

## 2.2.8 Quitter

Cette option permet de quitter l'application.

## 2.3 Menu Paramètres

## 2.3.1 Table de routage

La table de routage spécifie les règles d'allocation du coût des éléments aux différents services. Cette option montre le contenu de la matrice de distribution des coûts.

|                                     |   | Interurbain | International soltant | International entrant | Sous-reg sortant |
|-------------------------------------|---|-------------|-----------------------|-----------------------|------------------|
| Transmission internationale         | 0 | 0           | 1                     | 1                     | 0                |
| Commutation int                     | 0 | 0           | 1                     | 1                     | 1                |
| Transmission nationale              | 0 | 1           | 0.3265                | 0.3265                | 1.3265           |
| Commutation nat                     | 1 | 1           | 1                     | 1                     | 1                |
| Accès réseau                        | 2 | 2           | 1                     | 1                     | 1                |
| Autres coûts communs                | 1 | 1           | 1                     | 1                     | 1                |
| Capital investi                     | 1 | 1           | 1                     | 1                     | 1                |
| Spécifique à l'international        | 0 | 0           | 1                     | 1                     | 1                |
| Spécique à l'int lointain           | 0 | 0           | 1                     | 1                     | 0                |
| Spécifique aux clients locaux       | 1 | 1           | 1                     | 0                     | 1                |
| pécifique à l'international entrant | 0 | 0           | 0                     | 1                     | 0                |
| Opérateurs locaux entrants          | 0 | 0           | 0                     | 0                     | 0                |
| Opérateurs locaux                   | 0 | 0           | 0                     | 0                     | 0                |
| Inefficacité                        | 0 | 0           | 0                     | -1                    | n                |

## 2.3.2 Changer de langue

Cette option permet de changer la langue de l'application. L'utilisateur peut choisir parmi les langues disponibles dans la liste. Une fois la langue sélectionnée, l'application est traduite.

| 🐂 COSITU - Changer la langue | × |
|------------------------------|---|
|                              |   |
|                              | _ |
| English                      | - |
|                              |   |
| OK Annuler                   |   |

## 2.3.3 Traduction

L'option *traduction* permet de traduire l'application. Cette fenêtre n'est disponible qu'en anglais.

| translation      cboCLLang     cboMCountry     cboNIFrom     cboNITo     cboNITo     cboNIType     cboNSCountary     cboNSCountry     cboNSTraffic     cboTAFrom     cboTAFrom     cboTAFrom     cboTAFrom     cdmDefNoServ | English<br>Add language Delete language<br>Translate application Français |
|----------------------------------------------------------------------------------------------------|---------------------------------------------------------------------------|
| celCapCost<br>celInefCost<br>celInefCost<br>celOthComCosts                                                                                                    | English                                                                   |
| Sélectionner la langue                                                                                                    | Français                                                                  |
| Test item Previous values Save ch                                                                                                    | langes Exit                                                               |

#### Ajouter une langue (Add Language)

Cette option permet d'ajouter une nouvelle langue dans laquelle l'application peut être traduite. Après l'ajout de la langue, les traductions peuvent être introduites par l'utilisateur.

## Supprimer une langue (Delete Language)

Cette option permet de supprimer une langue et toutes les traductions correspondantes.

## Traduire l'application (Translate Application)

Cette option permet la traduction de l'application dans la langue spécifiée dans le champ de saisie en haut et à droite de l'écran; le champ d'affichage indique la langue courante.

#### Tester un élément traduit (Test Item)

Cette option permet de tester les traductions introduites avant de les sauvegarder. Pour utiliser cette option, sélectionner l'objet traduit à tester et activer l'application dans la partie correspondante.

#### **Traductions antérieures (Previous Values)**

Cette option permet de remplacer les traductions saisies par les traductions mémorisées dans la base de données.

#### Sauvegarder les changements (Save Changes)

Cette option permet de sauvegarder les nouvelles traductions dans la base de données.

## 2.4 Menu Rapports

Le menu *Rapports* inclut un certain nombre de rapports qui peuvent être exécutés à partir des données stockées dans la base.

#### 2.4.1 Résultats de l'estimation du trafic

Il s'agit des données de trafic identifiées à partir de l'utilisation de l'une des méthodes d'estimation.

| 😒 Volume de | e trafic  |                 |                                  |                   | _ 🗆 🗵    |
|-------------|-----------|-----------------|----------------------------------|-------------------|----------|
| 2           | Zoom 100% | -               |                                  |                   |          |
| _           |           |                 |                                  |                   | <b>_</b> |
|             |           |                 |                                  |                   |          |
|             |           |                 |                                  |                   |          |
|             |           |                 |                                  |                   |          |
|             |           |                 |                                  |                   |          |
|             | Trafic    |                 |                                  | 2002-08-29        |          |
|             |           |                 |                                  | Session: Champery |          |
|             |           |                 |                                  | ounsateur. no     |          |
|             |           |                 |                                  |                   |          |
|             | Session   | Méthode         | Service                          | Volume de trafic  |          |
|             | Champéry  | Entrée manuelle | Urbain                           | 7 360 002         |          |
|             | Champéry  | Entrée manuelle | Interurbain                      | 376 923           |          |
|             | Champéry  | Entrée manuelle | International sortant            | 300 000           |          |
|             | Champéry  | Entrée manuelle | International entrant            | 490 769           |          |
|             | Champéry  | Entrée manuelle | Sous-rég sortant                 | 1 203 077         |          |
|             | Champéry  | Entrée manuelle | Sous-rég entrant                 | 943 077           |          |
|             | Champéry  | Entrée manuelle | International vers international | 243 077           |          |
|             | Champéry  | Entrée manuelle | International vers sous-rég      | 18 462            |          |
|             | Champéry  | Entrée manuelle | Sous-rég vers international      | 601 539           |          |
|             | Champéry  | Entrée manuelle | Sous-rég vers sous-rég           | 130 769           |          |
|             | Champéry  | Entrée manuelle | National entrant simple          | 270 769           |          |
|             | Champéry  | Entrée manuelle | National entrant double          | 489 231           |          |
|             | Champéry  | Entrée manuelle | National sortant                 | 376 923           |          |
|             | Champéry  | Entrée manuelle | National vers national           | 196 923           |          |
|             | Champéry  | Entrée manuelle | International vers national      | 130 769           |          |
|             | Champéry  | Entrée manuelle | National vers international      | 416 923           |          |
|             |           |                 |                                  |                   |          |
|             |           |                 |                                  |                   |          |
| Barry M 4   |           |                 |                                  |                   |          |
| ayes. N     |           | 1               |                                  |                   |          |

## 2.4.2 Liste des tickets

Ce rapport donne le détail des tickets importés des fichiers normalisés.

| Zoom 100%            | •                        |              |             |                   |                                  |
|----------------------|--------------------------|--------------|-------------|-------------------|----------------------------------|
|                      |                          |              |             |                   |                                  |
|                      |                          |              |             |                   |                                  |
|                      |                          |              |             |                   |                                  |
|                      |                          |              |             |                   |                                  |
|                      |                          |              |             |                   |                                  |
| Lista das tick       | ate                      |              |             |                   | 2002-08-29                       |
| Liste des tickets    |                          |              |             | Session: Champéry |                                  |
| Méthode: Analys      | e des ticl               | (ets         |             |                   | Utilisateur: ITU                 |
| Jeu de données - Nom | Durée de<br>l'échantillo | Origine<br>n | Destination | Temps             | Type de communication            |
| 24 - Geneva          | 5                        | France       | Geneva      | 00:04:22          | International entrant            |
| 24 - Geneva          | 5                        | France       | USA         | 00:02:10          | International vers international |
| 24 - Geneva          | 5                        | France-Reg   | Geneva      | 00:08:24          | Sous-rég entrant                 |
| 24 - Geneva          | 5                        | France-Reg   | Germany-Reg | 00:01:10          | Sous-rég vers sous-rég           |
| 24 - Geneva          | 5                        | France-Reg   | USA         | 00:05:21          | Sous-rég vers international      |
| 24 - Geneva          | 5                        | Geneva       | France      | 00:02:40          | International sortant            |
| 24 - Geneva          | 5                        | Geneva       | France-Reg  | 00:10:43          | Sous-rég sortant                 |
| 24 - Geneva          | 5                        | Geneva       | Fribourg    | 00:03:21          | Interurbain                      |
| 24 - Geneva          | 5                        | Geneva       | Geneva      | 01:05:32          | Urbain                           |
| 24 - Geneva          | 5                        | Geneva       | Sunrise     | 00:03:21          | National sortant                 |
| 24 - Geneva          | 5                        | Sunrise      | Geneva      | 00:02:25          | National entrant simple          |
| 24 - Geneva          | 5                        | Sunrise      | Germany     | 00:03:43          | National vers international      |
| 24 - Geneva          | 5                        | Sunrise      | Globale-One | 00:01:45          | National vers national           |
| 24 - Geneva          | 5                        | Sunrise      | Zürich      | 00:04:21          | National entrant double          |
| 24 - Geneva          | 5                        | USA          | France-Reg  | 00:00:10          | International vers sous-rég      |
|                      |                          |              |             |                   |                                  |
|                      |                          |              |             |                   |                                  |
## 2.4.3 Mesures du trafic en Erlangs

Ce rapport reprend les données introduites en Erlangs ainsi que les pourcentages utilisés pour l'estimation du volume de trafic.

| 🔀 Mesures de tr | afic en Erlangs                                           |                   |
|-----------------|-----------------------------------------------------------|-------------------|
|                 | Zoom 100% 💌                                               |                   |
|                 |                                                           | <b></b>           |
|                 |                                                           |                   |
|                 |                                                           |                   |
|                 |                                                           |                   |
|                 |                                                           |                   |
|                 |                                                           |                   |
|                 | Mesures du trafic en Erlangs                              | 2002-08-29        |
|                 | Méthode: Matrice d'affinité                               | Session: Champéry |
|                 | Methode. Matrice d'affilité                               | Utilisateur: ITU  |
|                 |                                                           |                   |
|                 | Données de trafic                                         |                   |
|                 | International entrant                                     | 800               |
|                 | International sortant                                     | 300               |
|                 | International de transit                                  | 40                |
|                 | Sous-régional entrant                                     | 150               |
|                 | Sous-régional sortant                                     | 80                |
|                 | Capitale (Global)                                         | 8 000             |
|                 | Province (Global)                                         | 6 800             |
|                 | Capitale vers province                                    | 2 800             |
|                 | Province vers capitale                                    | 3 000             |
|                 | National vers international                               | 40                |
|                 | International vers national                               | 100               |
|                 | National entrant                                          | 2 000             |
|                 | national softant                                          | 2 000             |
|                 | Autres données                                            |                   |
|                 | Pourcentage du trafic international dù à la capitale      | 75.00             |
|                 | Pourcentage du trafic de transit d'origine internationale | 80.00             |
|                 | Pourcentage du transit destiné à l'international          | 25.00             |
|                 | Pourcentage de national entrant vers capitale             | 60.00             |
|                 | Pourcentage de national vers national                     | 10.00             |
|                 | Pourcentage de la capitale dans le trafic de province     | 65.00             |
|                 |                                                           |                   |
|                 |                                                           |                   |
| Pages: 📕 📢 1    |                                                           | Þ                 |

## 2.4.4 Matrice de distribution des coûts

Ce rapport montre la répartition du coût des éléments sur les différents services.

| Matrice d                                   | e Distri  | ibutio      | n des                    | coûts                    |                      |                     |              |                        |                         |                             |                           |                     |                       |                           |              | 20            | 02-08-29   |
|---------------------------------------------|-----------|-------------|--------------------------|--------------------------|----------------------|---------------------|--------------|------------------------|-------------------------|-----------------------------|---------------------------|---------------------|-----------------------|---------------------------|--------------|---------------|------------|
| Méthodes: I                                 | Entrée m  | anuelle     | Com                      | ntabilité                | dénéra               | ما                  |              |                        |                         |                             |                           |                     |                       |                           | S            | ession: Cl    | hampéry    |
| incuroaco. I                                | Lindee in | anaciic     | Com                      | prubilite                | genera               |                     |              |                        |                         |                             |                           |                     |                       |                           |              | Utilisa       | teur: ITU  |
|                                             | Urbain    | Interurbain | International<br>Sortant | International<br>Entrant | Soun-ring<br>sortant | sous-reg<br>entrant | Intivers Int | Intivers :<br>sous-rég | loux-régivers s<br>lint | ous-régivers<br>sous-régier | National<br>Itrant Single | National<br>entrant | National I<br>sortant | National vers<br>National | Int vers Nat | National vers | Total      |
| Fransmitssion<br>Internationale             | 0.00      | 0.00        | 313370.93                | 512642.47                | 0.00                 | 0.00                | 507821.78    | 19284.85               | 628349.46               | 0.00                        | 0.00                      | 0.00                | 0.00                  | 0.00                      | 136997.35    | 435505.17     | 2553572.01 |
| Committation<br>Internationale              | 0.00      | 0.00        | 121394.09                | 198588,18                | 486821.44            | 381613.23           | 98360.37     | 7470.59                | 243410.92               | 62915.28                    | 0.00                      | 0.00                | 0.00                  | 0.00                      | 52915.28     | 168706.62     | 1812196.00 |
| Fransmitssion nationale                     | 0.00      | 191503.85   | 49072.19                 | 81422.16                 | 810848.44            | 635613.94           | 0.00         | 9380.02                | 305624.84               | 132880.01                   | 0.00                      | 248564.34           | 14018.21              | 0.00                      | 0.00         | 0.00          | 2509658.00 |
| Committation nationale                      | 0.00      | 0.00        | 0.00                     | 0.00                     | 0.00                 | 0.00                | 0.00         | 0.00                   | 0.00                    | 0.00                        | 0.00                      | 0.00                | 0.00                  | 0.00                      | 0.00         | 0.00          | 0.00       |
| Accés réseau                                | 0.00      | 0.00        | 0.00                     | 0.00                     | 0.00                 | 0.00                | 0.00         | 0.00                   | 0.00                    | 0.00                        | 0.00                      | 0.00                | 0.00                  | 0.00                      | 0.00         | 0.00          | 0.00       |
| Artes Colts Communs                         | 319960.15 | 19458.18    | 15487.12                 | 25335.34                 | 62107.33             | 49685.15            | 12548.54     | 963.05                 | 31053.67                | 6750.80                     | 13978.12                  | 25255.92            | 19458.18              | 10165.91                  | 6750.80      | 21523.13      | 699462.00  |
| Colltde Capital                             | 785176.25 | 40210.74    | 32004.45                 | 52356.02                 | 128346.12            | 100608.91           | 25931.82     | 1969.51                | 64173.06                | 13950.66                    | 28886.08                  | 52191.90            | 40210.74              | 21008.05                  | 13950.66     | 44478.00      | 1445452.99 |
| Specifique a<br>International               | 0.00      | 0.00        | 122,85                   | 200.98                   | 492,68               | 396.20              | 99.54        | 1.56                   | 246.34                  | 53.55                       | 0.00                      | 0.00                | 0.00                  | 0.0                       | \$3.55       | 170.74        | 1833.99    |
| Spécifique à<br>l'international Lointain    | 0.0       | 0.00        | 238.06                   | 389.44                   | 0.00                 | 0.00                | 192,89       | 14.65                  | 477.34                  | 0.00                        | 0.00                      | 0.00                | 0.00                  | 0.0                       | 103.77       | 330.84        | 1746.99    |
| Spécifique aux Cilents<br>Locaux            | 3342.14   | 171.16      | 135.23                   | 0.00                     | 546.31               | 0.00                | 0.00         | 0.00                   | 0.00                    | 0.00                        | 0.00                      | 0.00                | 171.06                | 0.00                      | 0.00         | 0.00          | 4367.00    |
| Specifique a<br>Finternational entrant      | 0.00      | 0.00        | 0.00                     | 167.46                   | 0.00                 | 321.80              | 82.94        | 6.30                   | 205.25                  | 44.62                       | 0.00                      | 0.00                | 0.00                  | 0.00                      | 44.62        | 0.00          | 873.00     |
| Spécifiques aux antres<br>Operateurs Locaux | 0.0       | 0.00        | 0.00                     | 0.00                     | 0.00                 | 0.00                | 0.00         | 0.00                   | 0.00                    | 0.00                        | 172.05                    | 310.88              | 0.00                  | 125.13                    | 0.00         | 254.93        | 673.00     |
| Spécifiques aux antres<br>Operateurs Locaux | 0.0       | 0.00        | 0.00                     | 0.00                     | 0.00                 | 0.00                | 0.00         | 0.00                   | 0.00                    | 0.00                        | 125.63                    | 225.99              | 174,89                | 91,37                     | 60.67        | 193.44        | 872.99     |
| Colltd is sefficacite                       | 0.00      | 0.00        | 0.00                     | -4987.62                 | 0.00                 | -9684.36            | -2470.36     | -187.62                | -6113.35                | -1328.99                    | -2751.79                  | -4971.99            | 0.00                  | -2001.30                  | -1328.99     | -4237.13      | -39963.50  |
| he Mcacifé calculée                         | 14798.69  | 3830.62     | 3048.85                  | 4987.62                  | 12226.71             | 9584.36             | 2470.36      | 187.62                 | 6113.35                 | 1328.99                     | 2751.79                   | 4971.99             | 3830.62               | 2001.30                   | 1328.99      | 4237.13       | 137699.00  |

## 2.4.5 Données d'évaluation des coûts

Ce rapport donne le résultat détaillé du calcul des coûts du réseau.

| nnées | s d'évaluation des coi         | îts                 |                                    |                       |           |      |               |                       | _ |
|-------|--------------------------------|---------------------|------------------------------------|-----------------------|-----------|------|---------------|-----------------------|---|
| (     | Zoom 100%                      | •                   |                                    |                       |           |      |               |                       |   |
|       |                                |                     |                                    |                       |           |      |               |                       |   |
|       |                                |                     |                                    |                       |           |      |               |                       |   |
|       |                                |                     |                                    |                       |           |      |               |                       |   |
|       |                                |                     |                                    |                       |           |      |               |                       |   |
|       |                                |                     |                                    |                       |           |      |               |                       |   |
|       | Données d'                     | évaluation          | des coûts                          |                       |           |      | 2<br>Seccion  | 002-08-29<br>Champány |   |
|       | Méthode: Com                   | nptabilité géné     | rale                               |                       |           |      | Utilis        | sateur: ITU           |   |
|       | Autres amortissem              | ents: 0             | Imr                                | nobilisations nettes: | 1 600 000 |      |               |                       |   |
|       |                                |                     |                                    |                       |           |      | Du<br>d'amort | irée<br>issement      |   |
|       | А                              | Aj<br>Imortissement | ust, pour rééval. Co<br>de l'actif | et exploitation       | Total     | TCAM | Réelle        | Requise               |   |
|       | Transmission<br>internationale | 291 149             | 518 762                            | 1 739 293             | 2 549 204 | 1.12 | 10.00         | 10.00                 |   |
|       | Commutation<br>internationale  | 291 148             | 474 853                            | 1 043 575             | 1 809 576 | 0.00 | 10.00         | 10.00                 |   |
|       | Transmission<br>nationale      | 291 148             | 474 853                            | 1 739 290             | 2 505 291 | 0.00 | 10.00         | 10.00                 |   |
|       | Commutation<br>nationale       | 0                   | 0                                  | 0                     | 0         | 0.00 | 10.00         | 10.00                 |   |
|       | Accès réseau                   | 0                   | 0                                  | 0                     | 0         | 0.00 | 10.00         | 10.00                 |   |
|       | Total                          | 873 445             | 1 468 468                          | 4 522 158             | 6 864 071 |      |               |                       |   |
|       |                                |                     |                                    |                       |           |      |               |                       |   |
|       |                                |                     |                                    |                       |           |      |               |                       |   |
| es: M |                                | 4                   |                                    |                       |           |      |               |                       |   |

### 2.4.6 Coûts unitaires

Ce rapport reprend les données du tableau des coûts unitaires tel qu'il peut être visualisé avec l'onglet *Coûts unitaires*.

| 🕏 Coûts unitaires |                             |             |            |                 |                  |                  |  |
|-------------------|-----------------------------|-------------|------------|-----------------|------------------|------------------|--|
| 2                 | Zoom 100% 💌                 |             |            |                 |                  |                  |  |
|                   |                             |             |            |                 |                  |                  |  |
|                   |                             |             |            |                 |                  |                  |  |
|                   |                             |             |            |                 |                  |                  |  |
|                   |                             |             |            |                 |                  |                  |  |
|                   |                             |             |            |                 |                  | 2002-08-29       |  |
|                   | Coûts unitaires             |             |            |                 | Se               | ssion: Champéry  |  |
|                   |                             |             |            |                 |                  | Utilisateur: ITU |  |
|                   | Service                     | Pays actuel | Moyenne du | 10 meilleurs du | Min 10 meilleurs | Max 10 meilleurs |  |
|                   |                             |             | groupe     | groupe          | du groupe        | du groupe        |  |
|                   | Urbain                      | 0.1588      | 0.0000     | 0.0000          | 0.0000           | 0.0000           |  |
|                   | Interurbain                 | 0.6668      | 0.0000     | 0.0000          | 0.0000           | 0.0000           |  |
|                   | International sortant       | 1.7751      | 0.0000     | 0.0000          | 0.0000           | 0.0000           |  |
|                   | International antrant       | 1 7649      | 0.0000     | 0.0000          | 0.0000           | 0.0000           |  |
|                   | international entrant       | 1.7040      | 0.0000     | 0.0000          | 0.0000           | 0.0000           |  |
|                   | Sous-rég sortant            | 1.2378      | 0.0000     | 0.0000          | 0.0000           | 0.0000           |  |
|                   | Sous-rég entrant            | 1.2275      | 0.0000     | 0.0000          | 0.0000           | 0.0000           |  |
|                   | International vers          | 2.6435      | 0.0000     | 0.0000          | 0.0000           | 0.0000           |  |
|                   | international               | 0.4070      |            |                 |                  | 0.0000           |  |
|                   | International vers sous-reg | 2.1070      | 0.0000     | 0.0000          | 0.0000           | 0.0000           |  |
|                   | Sous-rég vers international | 2.1070      | 0.0000     | 0.0000          | 0.0000           | 0.0000           |  |
|                   | Sous-rég vers sous-rég      | 1.5697      | 0.0000     | 0.0000          | 0.0000           | 0.0000           |  |
|                   | National entrant simple     | 0.1492      | 0.0000     | 0.0000          | 0.0000           | 0.0000           |  |
|                   |                             | 5.1102      | 0.0000     | 0.0000          | 0.0000           |                  |  |
| Barrer: M A 1     | National entrant double     | 0.6573      | 0.0000     | 0.0000          | 0.0000           | 0.0000           |  |

## 2.4.7 Tarifs

Ce rapport affiche les tarifs calculés, les pertes et profits par rapport aux tarifs actuels, ainsi que les paramètres de calcul.

| 🔀 Tarifs     |                                         |        |                  | _ <b>_ _ _ _</b>  |
|--------------|-----------------------------------------|--------|------------------|-------------------|
| 3 6          | Zoom 100% 💌                             |        |                  |                   |
|              |                                         |        |                  | <u> </u>          |
|              |                                         |        |                  |                   |
|              |                                         |        |                  |                   |
|              |                                         |        |                  |                   |
|              |                                         |        |                  |                   |
|              | Tarifa ariantéa acúta                   |        |                  | 2002.08.20        |
|              | Tarits orientes couts                   |        |                  | Session: Champéry |
|              |                                         |        |                  | Utilisateur: ITU  |
|              | Paramètres de simulation                |        |                  |                   |
|              | Taxe de connexion                       |        | 0.00             |                   |
|              | Redevance mensuelle                     |        | 0.00             |                   |
|              | Contribution au service universel       |        | 0.00             |                   |
|              | Prix d'une minute de trafic urbain      |        | 0.0050           |                   |
|              | Prix d'une minute de trafic interurbain |        | 0.0100           |                   |
|              | Nom du service                          | Tarif  | Pertes & Profits |                   |
|              | Urbain                                  | 0.0050 | 0.0000           |                   |
|              | Interurbain                             | 0.0100 | 0.0000           |                   |
|              | International sortant                   | 2.0800 | 0.0806           |                   |
|              | International entrant                   | 2.0680 | 0.3305           |                   |
|              | Sous-rég sortant                        | 1.4504 | 2.5496           |                   |
|              | Sous-rég entrant                        | 1.4384 | 8.5616           |                   |
|              | International vers international        | 3.0976 | -3.0976          |                   |
|              | International vers sous-rég             | 2.4690 | -2.4690          |                   |
|              | Sous-rég vers international             | 2.4689 | -2.4689          |                   |
|              | Sous-rég vers sous-rég                  | 1.8393 | -1.8393          |                   |
|              | National entrant simple                 | 0.1749 | 0.8251           |                   |
|              | National entrant double                 | 0.7702 | 0.2298           |                   |
|              | National sortant                        | 0.3235 | 0.6765           |                   |
|              | National vers national                  | 0.1749 | 0.8251           |                   |
|              | International vers national             | 1.8741 | -0.8741          | <b>•</b>          |
| Pages: 📕 🗲 1 |                                         |        |                  | •                 |

# 2.5 Menu Administration

### 2.5.1 Créer un Login

L'option créer un login permet de définir de nouveaux utilisateurs du système.

| 🎡 COSITU - Créer un Login | ×                                             |
|---------------------------|-----------------------------------------------|
|                           | COSITU                                        |
|                           | Version 1.0                                   |
| Entrez l'utilisateur      | Entrez mot de passe<br>Confirmez mot de passe |
|                           |                                               |
| OK                        | Annuler                                       |

Lors de la définition d'un nouvel utilisateur, les informations suivantes doivent être saisies:

#### Utilisateur:

Cette donnée spécifie le login que devra utiliser le nouvel utilisateur.

#### Mot de passe:

Cette donnée spécifie le *mot de passe* devant être utilisé par le nouvel utilisateur. Le mot de passe doit être saisi une seconde fois pour vérification.

#### Administrateur:

L'option *Administrateur* permet de définir si le nouvel utilisateur aura la possibilité d'accéder aux fonctions d'administration de l'application. Ces tâches administratives sont:

- 1 L'option de traduction de l'application dans le menu Paramètres
- 2 Le menu d'administration

#### Responsable:

L'option *Responsable* indique si le nouvel utilisateur a le droit de créer des sessions privées. Les sessions privées sont des sessions qui ne peuvent être gérées et visualisées que par leur créateur seulement.

#### 2.5.2 Gérer les login

L'option Gérer les logins permet la maintenance des données des utilisateurs.

| COSITU - Gestion des comp | tes utilisateurs             |
|---------------------------|------------------------------|
|                           | <b>COSITU</b><br>Version 1.0 |
| Marc.                     | Supprimer login              |
| Mot de passe              |                              |
| Confirmez                 | MAJ Mot de Passe             |
|                           | OK                           |

#### Supprimer login:

Cette option permet la suppression d'un utilisateur.

#### Mise à jour du statut:

Cette option permet la modification des statuts *Administrateur* et *Responsable* pour l'utilisateur concerné (voir *Créer un login* pour plus d'informations sur les statuts).

#### Mise à jour du mot de passe:

Cette option permet la modification du mot de passe de l'utilisateur. Le mot de passe doit être saisi deux fois de manière correcte pour être accepté.

# 2.6 Menu d'Aide

#### 2.6.1 Aide du COSITU

Cette option permet l'appel de la fenêtre d'aide. Cette dernière peut aussi être appelée en pressant F1 à partir de n'importe quel endroit (écran ou champ) de l'application. La sélection de cette option à partir du menu ouvrira la fenêtre principale de l'aide contextuelle.

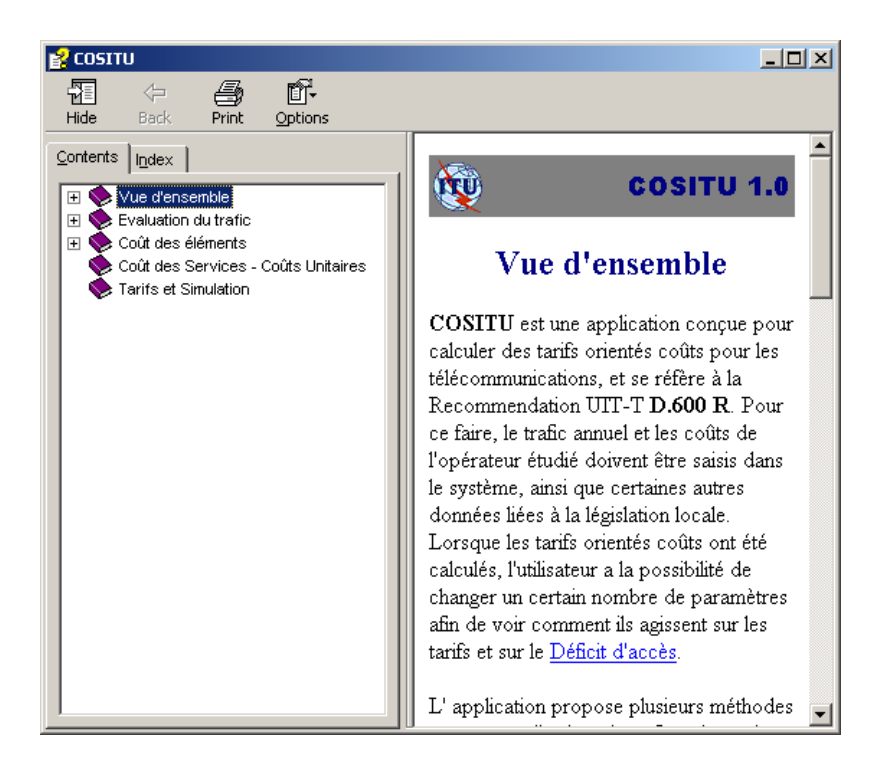

Il est possible de naviguer à partir de cette page de la manière suivante:

- 1 Sélectionner une page à partir de la fenêtre de contenu
- 2 Sélectionner ou rechercher un mot clé de l'index
- 3 Naviguer dans l'aide en utilisant les liens hypertextes

### 2.6.2 A propos de COSITU

Cette fenêtre donne les informations générales suivantes sur l'application:

- Numéro de version
- Description

Il est aussi possible d'obtenir des informations système sur l'ordinateur utilisé à partir de cette option.

| A propos d            | e COSITU                                                        |  |
|-----------------------|-----------------------------------------------------------------|--|
|                       | COSITU                                                          |  |
|                       | Version 1.0.98                                                  |  |
|                       | Cette application implémente la Recommandation UIT-T<br>D.600 R |  |
|                       |                                                                 |  |
|                       |                                                                 |  |
| Copyright<br>télécomm | © UIT 2002. Union internationale desOKOK                        |  |
|                       | Info Système                                                    |  |

# 3 Estimation du Trafic

L'estimation du trafic est la toute première étape dans la détermination des tarifs orientés coûts<sup>2</sup>. Il faudra, à l'issue de cette étape, obtenir une évaluation du trafic de tous les services aussi précise que possible.

Si ces trafics sont connus, ils peuvent être saisis directement dans l'application. Toutefois, sachant que les données du trafic ne sont pas toujours disponibles dans leur totalité, trois méthodes permettant de les estimer sont proposées:

- Analyse des tickets: cette méthode consiste à collecter des tickets de communication dans les centraux téléphoniques pendant une période donnée. Sur la base de ces données, le trafic annuel en minutes pour chaque service pourra être extrapolé.
- **Matrice d'affinité**: une matrice de trafic aux heures de pointe en Erlangs peut être utilisée pour déterminer des coefficients d'affinité qui seront mis en relation avec le trafic national sortant ou le trafic international sortant.
- **Revenus**: à partir du trafic international sortant et du trafic national sortant qui sont en général connus, ainsi que du chiffre d'affaires du trafic facturé, le chiffre d'affaires correspondant au trafic domestique peut être déterminé, permettant d'en déduire le trafic urbain et interurbain.

<sup>&</sup>lt;sup>2</sup> Les principes utilisés sont ceux de la Recommandation UIT-T D.600 R. La démarche est fondée sur la méthode améliorée des coûts totaux distribués (EFDC: *Enhanced Fully Distributed Costing*). En se fondant sur les principes de détermination des coûts par les activités, il sera fait en sorte qu'il soit affecté, à chaque service offert, l'intégralité des coûts encourus à cet effet mais uniquement ceux-là. Le coût à l'unité de ce service sera le rapport de son coût total à son volume.

# 3.1 Analyse des Tickets

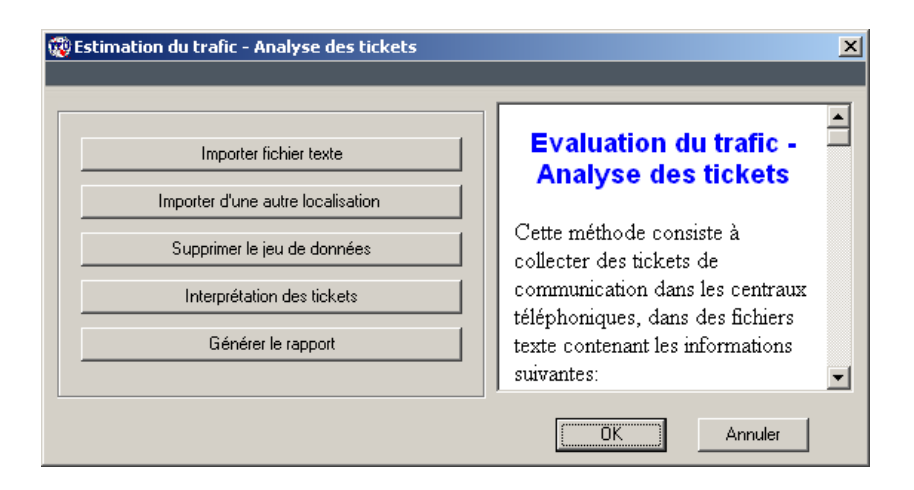

L'observation du trafic peut se faire par enregistrement des tickets de communications pendant une durée déterminée (généralement une semaine). Les tickets de communication doivent contenir le numéro du demandeur, le numéro du demandé et la durée de la communication. La matrice point à point résultant du traitement de ces données servira de base d'extrapolation.

### 3.1.1 Format du fichier

Les tickets de communication sont stockés dans des fichiers texte au format suivant:

```
Localisation, durée (en jours)
Origine_1, Destination_1, minutes:secondes
Origine_2, Destination_2, minutes:secondes
....
Origine_n, Destination_n, minutes:secondes
```

Il est de la responsabilité de l'utilisateur de fournir des fichiers au format requis. Ce format devra être transmis aux équipes techniques qui auront la charge d'extraire les données dans les centraux téléphoniques. Ce genre de fichiers peut être facilement généré depuis un système de gestion de base de données ou depuis un tableur.

#### 3.1.2 Importation des fichiers

Ces fichiers de tickets sont **importés** dans le système au moyen de la touche *Importer fichier texte*. Si le fichier ne peut être importé à cause d'une erreur dans le format, un message est généré par l'application, indiquant à l'utilisateur où se trouve l'erreur et invitant ce dernier à la corriger manuellement. Avant l'importation, l'utilisateur est invité à nommer le jeu de données qui contiendra les tickets. Ce jeu de données se verra attribuer un numéro par le système.

#### 3.1.3 Données manquantes

S'il n'est pas possible de se procurer un fichier de données pour un site déterminé, l'utilisateur pourra copier le contenu d'un autre jeu de données qu'il considèrera comme similaire. Cette opération pourra être effectuée grâce à la touche *Importer d'une autre localisation*.

#### 3.1.4 Suppression d'un jeu de données

Grâce à la touche *Supprimer le jeu de données*, on pourra éliminer du système un jeu de données entré auparavant. Il ne sera ainsi plus pris en compte dans l'évaluation du trafic. **Un jeu de données supprimé ne peut être récupéré** (à moins que le fichier texte correspondant ne soit réimporté).

#### 3.1.5 Interprétation des tickets

Cette touche démarre une nouvelle fenêtre de dialogue qui permet d'assigner un type de communication à toutes les occurrences d'un couple Origine/Destination. Ce travail doit être effectué pour chaque jeu de données. Cette fenêtre s'ouvre automatiquement dès qu'un nouveau fichier de données a été importé.

| Jeu de donn                      | ées          |                               | _   | Analyse des tickets -                                                  |  |
|----------------------------------|--------------|-------------------------------|-----|------------------------------------------------------------------------|--|
| 24 - Geneva                      | 3            |                               | - I | Interprétation des tickets                                             |  |
| Origine / De                     | stination    |                               |     | interpretation des tickets                                             |  |
| France-Reg                       | ->Geneva     |                               |     | T                                                                      |  |
| Type de con                      | munication   |                               |     | Le premier combo box permet de                                         |  |
| Sous-rég entrant 💽 Ajout / Modif |              |                               |     | choisir le jeu de données avec lequel<br>nous allons travailler.       |  |
| 🔲 Source e                       | est capitale | Destination est capitale      | •   | Le second "combo box" contient<br>tous les couples Origine/Destination |  |
| Localisation                     | Localisation | Service                       |     | possibles pour lesquels un type de                                     |  |
| France                           | Geneva       | International entrant         |     | communication n'a pas encore été                                       |  |
| France                           | USA          | International vers internatio |     | défini                                                                 |  |
| France-Reg                       | Geneva       | Sous-rég entrant              |     | Le traigième "combe heu" contient                                      |  |
| France-Reg                       | Germany-Rej  | Sous-rég vers sous-rég        |     | Le d'oisienne connoo box contuent                                      |  |
| France-Reg                       | USA          | Sous-rég vers international   |     | tous les types de communication                                        |  |
|                                  |              |                               |     | 1 11                                                                   |  |

#### 3.1.6 Normalisation

Lorsque les données ont été saisies et que tous les couples Origine/Destination possibles ont été identifiés, le trafic doit être normalisé à partir d'un trafic sortant connu comme le trafic international sortant ou le trafic national sortant (recommandé):

| Estimation du trafic - Analyse des tickets - Norn | nalisation                                                                                                    | ×        |
|---------------------------------------------------|----------------------------------------------------------------------------------------------------|----------|
| International sortant réel                        | Normalisation du trafic                                                                                                    | 1        |
| National sortant réel Trafic réel                 | Choisir le trafic que vous voulez<br>normaliser au moyen des boutons<br>"d'option". Les deux choix<br>possibles correspondent au trafic<br>international sortant réel et au<br>trafic national sortant réel Entrer |          |
|                                                   | OK Annuler                                                                                                    | <u> </u> |

En partant de la quantité fournie, tous les trafics vont être calculés, en admettant qu'il y a un rapport de proportionnalité entre les valeurs calculées par la méthode et les trafics réels.

#### 3.1.7 Génération de rapports

L'application permet de générer un rapport contenant tous les tickets de communications entrés pour la session courante, classés par jeu de données.

## 3.2 Matrice d'Affinité

Lorsque l'observation des tickets de communication n'est pas possible, il est possible de s'appuyer sur la matrice de trafic en Erlangs (trafic aux heures de pointe) pour définir des coefficients d'affinités qui seront rapportés soit au trafic national sortant (recommandé), soit au trafic international sortant.

Les données suivantes, extraites des mesures aux heures de pointe en Erlangs dans les centraux téléphoniques, doivent être saisies:

Mesuré dans le Centre de transit international (au niveau des faisceaux):

- International entrant
- International sortant
- Transit international
- Sous-régional entrant

- Sous-régional sortant
- National vers international
- International vers national

#### Mesuré dans les centraux de la capitale:

- Capitale global (trafic total des clients de la capitale: Nombre de lignes utilisées × trafic moyen par ligne)
- Capitale vers province (faisceaux entre la capitale et les centraux des provinces)
- Province vers capitale
- National vers capitale (faisceaux d'interconnexion entre les centraux de la capitale d'une part et les réseaux des autres opérateurs locaux)
- Capitale vers national

#### Mesuré dans les centraux régionaux:

 Province global (trafic total des clients de la province: nombre de lignes utilisées × trafic moyen par ligne)

| 🤯 Estimation du trafic  | : - Matrice du trafic e      | en Erlangs                  |            |                                              | × |
|-------------------------|------------------------------|-----------------------------|------------|----------------------------------------------|---|
|                         | _                            | _                           | -          |                                              |   |
| Mesures en Erlangs      |                              |                             | а <b>Г</b> |                                              |   |
| International entrant   | International sortant<br>300 | Transit international<br>40 |            | Evaluation du trafic -<br>Matrice d'affinité |   |
| Sous-rég entrant        | Sous-rég sortant             | ,<br>Capitale (global)      |            |                                              |   |
| 150                     | 80                           | 8 000                       |            | L'évaluation du trafic est basée             |   |
| Nat->Int                | Int -> Nat                   | Cap -> Prov                 |            | ici sur la matrice de trafic en              |   |
| 40                      | 100                          | 2 800                       |            | Erlangs (trafic à l'heure chargée).          |   |
| Prov -> Cap             | Nat -> Cap                   | Cap -> Nat                  |            | On pourra définir ainsi des                  |   |
| 3 000                   | 800                          | 2 000                       |            | coefficients d'affinite qui seront           |   |
|                         | Province (global)            |                             |            | rapportes au trafic international            |   |
|                         | 6 800                        |                             |            | sortant                                      |   |
| Autres données          |                              |                             |            |                                              |   |
| Trafic transit orig int | Transit à dest int'l         | Cap dans trafic int         |            | Les données suivantes en Erlangs             |   |
| 80.00 %                 | 25.00 %                      | 75.00 %                     |            | qui peuvent être mesurées dans               |   |
|                         |                              |                             |            | les centraux téléphoniques                   |   |
| Nat entrant vers Cap    | Nativers Nat                 | Tratic Prov -> Cap          |            | doivent être saisies par                     |   |
| 60.00 %                 | 10.00 %                      | 65.00 %                     |            | l'utilisateur:                               | - |
|                         |                              |                             |            |                                              |   |
|                         |                              |                             |            | OK Annuler                                   |   |
|                         |                              |                             |            |                                              |   |

En combinant les données saisies avec les pourcentages additionnels (dans la partie inférieure de la fenêtre), et après normalisation par le trafic international sortant ou national sortant, on pourra calculer les trafics désirés.

## 3.3 Revenus

Si le trafic international et le trafic d'interconnexion sont connus en minutes, on peut aussi exploiter le fait que le chiffre d'affaires du trafic facturé inclut les revenus provenant des sources suivantes: le trafic domestique, le trafic international sortant et le trafic national sortant.

Connaissant le prix moyen à la minute ainsi que le volume des trafics sortants, on en déduit le chiffre d'affaires du trafic domestique.

L'analyse de la matrice de trafic national et du trafic interne des centraux permet de déterminer la répartition du trafic domestique entre l'urbain et l'interurbain.

| Estimation du trafic - Données commerciales                                                                                                    | ×                                                                                                    |
|----------------------------------------------------------------------------------------------------|----------------------------------------------------------------------------------------------------|
| Données techniques       International Sortant       National Sortant         2 500 000       500 000         Urbain dans le trafic       Trafic Int au tarif       Trafic domestique au tarif normal         67.00 %       25.00 %       75.00 %         Données commerciales       Chiffre d'affaires facturé aux clients locaux       Prix moyens internat.         20 000 000 000       Normal       Béduit                          | Evaluation du trafic -<br>Revenus         Cette méthode permet d'estimer<br>le trafic domestique (urbain et<br>interurbain) en partant de<br>données liées aux revenus qui<br>devront être extraites de la<br>comptabilité. |
| Prix moyen pour 1 min de<br>communication int     5.3737     3.7778       Prix moyen pour 1 minute de<br>communication urbaine     25.0000     10.0000       Prix moyen pour 1 min de<br>communication interurbaine     85.0000     50.0000       Prix moyen pour 1 min de<br>communication interurbaine     100.0000     50.0000       Prix moyen pour 1 min de communication<br>avec un autre opérateur local     100.0000     50.0000 | Les données techniques suivantes<br>devront être saisies:<br>• Trafic international sortant<br>annuel en minutes;<br>• Trafic national sortant<br>annuel en minutes:                                                        |
|                                                                                                    | OK Annuler                                                                                                    |

Les données à saisir sont dans la fenêtre suivante:

Les prix moyens (tarifs normal et réduit) doivent être connus pour l'international, l'urbain, l'interurbain et le trafic d'interconnexion. Les tarifs pour l'urbain et l'interurbain sont généralement connus.

L'expression du tarif urbain en monnaie locale par minute peut cependant nécessiter des mesures ponctuelles au niveau des centraux en vue de déterminer, pour une période d'observation donnés, le montant taxé et la durée cumulée des communications urbaines correspondantes.

Les prix moyens pour l'international peuvent être plus compliqués à déterminer, ainsi un outil spécifique a été mis à disposition, lancé par la touche *Prix moyens internat.* Il faudra, pour chaque opérateur international, saisir le trafic annuel en minutes (entrant et sortant), le montant en DTS de la taxe/quote-part de règlement (entrante et sortante) ainsi que le tarif à prix normal et réduit pour le trafic sortant.

# 3.4 Validation

Lorsque le trafic a pu être partiellement ou totalement estimé au moyen de l'une des méthodes mentionnées ci-dessus, la touche *Valider* permettra de faire passer l'application dans le mode *Entrée Manuelle*. Les résultats obtenus lors de l'utilisation de l'une des méthodes d'évaluation seront alors automatiquement copiés. L'utilisateur pourra alors saisir les éventuelles données manquantes, ou modifier n'importe quelle donnée du trafic.

D'autres données, qui seront utilisées dans des étapes ultérieures, doivent être saisies:

- Pourcentage de la capitale dans le trafic urbain;
- Pourcentage de la province dans le trafic international;
- Pourcentage de la province dans le trafic national sortant;

| Estimation du trafic Elér | ments de coûts   Coûts i | unitaires   Tarifs / simula                 | ation              |
|---------------------------|--------------------------|---------------------------------------------|--------------------|
| Méthode<br>Revenus        | Saisie                   | % du trafic de<br>capitale pour l'urba      | la 12.35 %         |
|                           | Valider                  | & de la province da<br>le trafic internatio | ans 32.65 %        |
|                           | Générer rapport          | % de la province da<br>national sort        | ans 23.00 %        |
| Estimation du trafic —    |                          |                                             |                    |
| Urbain                    | Interurbain              | Sous-rég sortant                            | Sous-rég entrant   |
| 339 179 985               | 167 058 799              | 0                                           | 0                  |
| Int sortant               | Int entrant              | Transit int/sous-rég                        | Transit int/int    |
| Transit sous-rég/int      | Trans sous-rég/sous-ré   | Nat entrant simple                          | Nat entrant double |
| 0                         |                          |                                             | 0                  |
| Nat vers Int              | National sortant         | Int vers Nat                                | Nat vers Nat       |

Un rapport contenant toutes les données du trafic pourra être généré. Il pourra être visualisé à l'écran, imprimé, ou exporté dans un fichier texte:

| 🕱 Vol | ume de trafic   |       |                 |                                  |                   |  |
|-------|-----------------|-------|-----------------|----------------------------------|-------------------|--|
|       | Zoom 1          | 00% 💌 |                 |                                  |                   |  |
|       |                 |       |                 |                                  |                   |  |
|       |                 |       |                 |                                  |                   |  |
|       |                 |       |                 |                                  |                   |  |
|       |                 |       |                 |                                  |                   |  |
|       |                 |       |                 |                                  |                   |  |
|       | Traf            | fic   |                 |                                  | 2002-08-29        |  |
|       |                 |       |                 |                                  | Session: Champéry |  |
|       |                 |       |                 |                                  | Utilisateur: ITU  |  |
|       |                 |       |                 |                                  |                   |  |
|       | Sessio          | 'n    | Méthode         | Service                          | Volume de trafic  |  |
|       | Champé          | éry   | Entrée manuelle | Urbain                           | 7 360 002         |  |
|       | Champé          | éry   | Entrée manuelle | Interurbain                      | 376 923           |  |
|       | Champé          | éry   | Entrée manuelle | International sortant            | 300 000           |  |
|       | Champé          | éry   | Entrée manuelle | International entrant            | 490 769           |  |
|       | Champé          | éry   | Entrée manuelle | Sous-rég sortant                 | 1 203 077         |  |
|       | Champé          | éry   | Entrée manuelle | Sous-rég entrant                 | 943 077           |  |
|       | Champé          | éry   | Entrée manuelle | International vers international | 243 077           |  |
|       | Champé          | éry   | Entrée manuelle | International vers sous-rég      | 18 462            |  |
|       | Champé          | éry   | Entrée manuelle | Sous-rég vers international      | 601 539           |  |
|       | Champé          | éry   | Entrée manuelle | Sous-rég vers sous-rég           | 130 769           |  |
|       | Champé          | éry   | Entrée manuelle | National entrant simple          | 270 769           |  |
|       | Champé          | éry   | Entrée manuelle | National entrant double          | 489 231           |  |
|       | Champé          | éry   | Entrée manuelle | National sortant                 | 376 923           |  |
|       | Champé          | éry   | Entrée manuelle | National vers national           | 196 923           |  |
|       | Champé          | éry   | Entrée manuelle | International vers national      | 130 769           |  |
|       | Champé          | éry   | Entrée manuelle | National vers international      | 416 923           |  |
|       |                 |       |                 |                                  |                   |  |
|       |                 |       |                 |                                  |                   |  |
| Page  | s: <b>H</b> I I |       |                 |                                  |                   |  |
| -9-   |                 |       |                 |                                  |                   |  |

## 4 Evaluation des Coûts

La deuxième étape de l'application consiste à évaluer tous les coûts en rapport avec les services téléphoniques.

En fonction du type de comptabilité disponible, deux méthodes peuvent être choisies: une évaluation des coûts basée sur la comptabilité analytique ou une évaluation des coûts basée sur la comptabilité générale. Le choix du type de comptabilité se fait normalement au moment de la création d'une session, toutefois, il peut être changé à tout moment en utilisant la fonction *Paramètres* dans le menu *Session*.

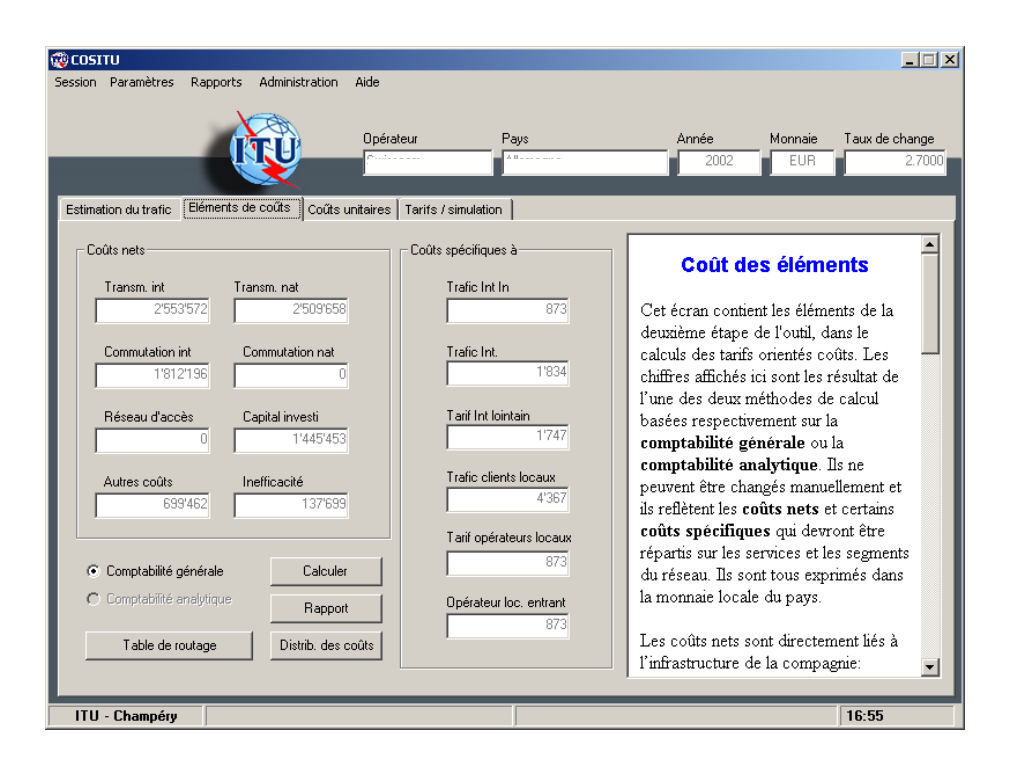

# 4.1 Comptabilité Analytique

Lorsque la comptabilité analytique est disponible, il doit être possible de fournir dans le détail les informations relatives aux amortissements, aux coûts d'exploitation et de maintenance.

Les données suivantes devraient alors être fournies: Amortissements annuels des équipements (de télécommunication et d'énergie), des bâtiments et des investissements divers, et cela pour la commutation (nationale et internationale), la transmission (nationale et internationale), le réseau d'accès et les investissements de structures.

La durée d'amortissement calculée pour chaque segment de réseau sera une moyenne pondérée des amortissements des éléments qui le composent.

Les données qui doivent être saisies sont les suivantes:

• Montant de l'amortissement pour chaque segment.

En double cliquant sur n'importe quel champ, on active un outil de saisie qui permet de saisir le montant (amortissements, taux de croissance annuel moyen [TCAM] et durée d'amortissement) pour chaque catégorie définie dans la comptabilité analytique.

| Ŵ | COSITU - Comptabilité analytique   |                     |                 |  |  |  |
|---|------------------------------------|---------------------|-----------------|--|--|--|
|   | - Amortissements - Tran            | smission internatio | nale<br>Période |  |  |  |
|   | E a la constata de la              |                     | TCAM d'amort.   |  |  |  |
|   | Equipement de<br>télécommunication | 4 563               | 78.00 % 4       |  |  |  |
|   | Equipement<br>d'énergie            | 365                 | 99.00 % 4       |  |  |  |
|   | Bâtiments                          | 353 450             | 3.45 % 4        |  |  |  |
|   | Autres<br>investissements          | 3 453               | 4.56 % 4        |  |  |  |
|   |                                    |                     |                 |  |  |  |
|   |                                    | OK                  | Annuler         |  |  |  |

• Coûts de maintenance et d'exploitation pour chaque segment

| Ŵ | 🐉 COSITU - Comptabilité analytique |            |   |  |  |  |
|---|------------------------------------|------------|---|--|--|--|
|   | Maintenance - Transmission inte    | rnationale | ] |  |  |  |
|   | Equipement de<br>télécommunication | 345        |   |  |  |  |
|   | Equipement<br>d'énergie            | 345        |   |  |  |  |
|   | Bâtiments                          | 4 566      |   |  |  |  |
|   | Autres<br>investissements          | 3 653      |   |  |  |  |
|   |                                    | OK Annuler |   |  |  |  |

- Taux de croissance annuel moyen des prix (TCAM) pour chaque segment
- Période d'amortissement pour chaque segment
- Total des immobilisations nettes

# 4.2 Comptabilité Générale

Lorsque seule la comptabilité générale offre des informations sur les coûts, une bonne connaissance de la structure des coûts du réseau peut permettre de procéder à une première allocation des charges globales d'amortissement et d'exploitation aux différents segments du réseau.

La structure des coûts peut être calculée grâce à la connaissance des immobilisations nettes des différents segments du réseau. Les segments considérés sont la transmission internationale, la commutation internationale, la transmission nationale, la commutation nationale et le réseau d'accès. Il y sera ajouté les autres investissements qu'il n'est pas possible de classer dans ces segments.

Souvent, les sous-comptes de la comptabilité générale ne permettent pas une lecture directe de ces informations, dans de tels cas une analyse plus détaillée (souvent un contrôle sur le terrain) peut s'avérer nécessaire; exemple: la séparation des immobilisations de la commutation internationale de celles de la commutation nationale, l'allocation des immobilisations des équipements d'énergie aux différents segments, l'allocation des immobilisations des équipements d'énergie aux différents segments, etc.

La structure des coûts est donnée par la valeur relative des immobilisations nettes de chaque segment du réseau par rapport à la totalité des immobilisations nettes.

La comptabilité générale fournit les sous-comptes de charges. On distinguera les sous-comptes suivants :

- Achats et variations de stocks: Achats de marchandises, achats de matières premières et fournitures connexes, achats de stocks de matières et fournitures connexes, achats d'emballages, autres achats, variations de stocks de marchandises, variations de stocks de matières premières et fournitures connexes, variations de stocks d'autres approvisionnements.
- Transports: Transports d'actifs non immobilisés, transports des ventes, transports pour le compte de tiers, transports du personnel, courrier et autres frais de transport.
- Services extérieurs: Sous-traitance générale, locations et charges locatives, redevances de crédit-bail et contrats assimilés, entretien, réparation et maintenance, primes d'assurance, études, recherche et documentation, publicité, publications, relations publiques, frais de télécommunication, frais bancaires, honoraires d'intermédiaires et de conseils, frais de formation du personnel, redevances pour brevets, licences et logiciels, souscriptions diverses, rémunération de personnel extérieur à l'entreprise, autres charges externes.
- *Frais pour trafic terminal:* Paiements effectués à d'autres opérateurs (nationaux et internationaux) au titre de la taxe/quote-part de règlement, mais à l'exclusion des frais de transit.
- Impôts (hors impôts sur le revenu): Impôts directs, impôts indirects, droits d'enregistrement, pénalités et amendes fiscales, autres impôts et taxes.

- Autres charges: Pertes sur créance clients et autres débiteurs, quote-part de résultat sur opérations faites en commun, quote-part annulée de gains sur exécution partielle de contrats portant sur plusieurs exercices fiscaux, valeurs comptables des cessions courantes d'immobilisations, charges diverses.
- Charges de personnel: Rémunérations directes versées au personnel, indemnités forfaitaires versées au personnel, charges sociales, rémunération et charges sociales de l'exploitant individuel, rémunération transférée de personnel extérieur, autres charges sociales.
- Frais financiers et charges assimilées: Intérêts sur emprunts, intérêts sur loyers de crédits-bails et contrats assimilés, escomptes accordés, autres intérêts (avances reçues et dépôts créditeurs, comptes courants bloqués, intérêts sur dettes commerciales/diverses), escomptes des effets de commerce, pertes de change, pertes sur cession de titres de placement, pertes sur risques financiers, charges de crédits financiers. (Etant donné que les charges financières sont un élément du coût du capital, il est indispensable de les identifier distinctement afin d'éviter toute double comptabilisation.)
- *Dotation aux amortissements:* Amortissements d'exploitation, amortissements à caractère financier (exemple: prime de remboursement des obligations).

| 🎡 Coût des éléments - Comptabili                                                                                                    | té générale                                                                                                    | X                                                                                                    |
|----------------------------------------------------------------------------------------------------|----------------------------------------------------------------------------------------------------|----------------------------------------------------------------------------------------------------|
| Immobilisations nettes         Image: Répartition connue         Transmission internationale         S33 334         S33 334         S33 334         S33 334         S33 334         S33 334         S33 334         S33 334         S33 334         S20 000         20.00 %         Transmission nationale         S33 333         Commutation nationale         0       0.00 %         Acces au réseau         0       0.00 %         Autres       213 333         Distribuer       % % | Coûts         Achats et variation<br>de stock       Transports         1 000 000       1 000 000         Services extérieurs       Frais pour trafic<br>terminal         2 000 000       1 000 000         Impôts et taxes (saut<br>revenu)       Charges de personnel         1 000 000       1 000 000         Autres charges       Frais financiers         1 000 000       4 624 454         Dotation aux amot.       Dotation provisions         1 000 000       58 665 365         Total des charges       71 289 819         % du coût pour des services<br>autres que la léféndonie       12.66 % | Ammortissements<br>✓ Répartition connue<br>Transmission Prériode<br>internationale d'amortissement<br>291149 10<br>Commutation internationale<br>291148 10<br>Transmission nationale<br>291148 10<br>Commutation nationale<br>0 10<br>Accès au réseau<br>0 10<br>Autres<br>0 |
| Coût des<br>L'estimation des coûts au moy<br>étapes bien définies:<br>• Calcul des coûts nets                                                                                                    | é <b>éléments - Comptabilité g</b> o<br>yen des données de la comptabilité gér                                                                                                    | énérale<br>térale se fera selon deux<br>V<br>OK Annuler                                                                                                    |

• Dotation aux provisions: Provisions d'exploitation, provisions financières.

Les charges décrites ci-dessus peuvent ne pas être générées uniquement par le service téléphonique. Si tel est le cas, les charges non-téléphoniques doivent être identifiées individuellement et extraites. Cette opération est généralement aisée dans les réseaux à faible télédensité. Néanmoins, en cas de difficulté, on peut déterminer un coefficient de reprise de charges en prenant la proportion des revenus non-téléphoniques. (Cette approximation suppose que les prix sont orientés vers les coûts.)

## 4.3 Autres Coûts

Quand les coûts généraux ont été identifiés au moyen de la comptabilité analytique ou de la comptabilité générale, les coûts spécifiques ci-dessous doivent être intégrés dans le modèle. Il s'agit des coûts directs et indirects ainsi que des coûts communs et spéciaux.

| Evaluation des coûts - Coûts indirect     | ts, communs et spéciaux                       |                                       |             |  |  |  |
|-------------------------------------------|-----------------------------------------------|---------------------------------------|-------------|--|--|--|
|                                           |                                               |                                       |             |  |  |  |
| Coûts directs/indirects                   | Période d'amort. (oblig.)                     | Coûts communs & spéciaux              |             |  |  |  |
| Dette financière 1'000'000                | Transmission 10                               | Provisions pour abonnés débiteurs     | 1'000       |  |  |  |
|                                           | Commutation                                   | Provisions pour dette op. locaux      | 1'000       |  |  |  |
| Dettes à moyen et 1'000'000               | internationale 10                             | Provisions pour dette op. internat.   | 1'000       |  |  |  |
| long terme                                | Transmission 10                               | Charges relations avec op. locaux     | 1'000       |  |  |  |
|                                           | nationale                                     | Charges relations avec op. internat.  | 1'000       |  |  |  |
| Capital 3'000'000                         | Commutation 10                                | Coûts de services internat, reçus     | 1'000       |  |  |  |
|                                           | nationale I                                   | Frais liés au transit int             | 1'000       |  |  |  |
| Taux d'imposition 0.00 %                  | Accès réseau 10                               | Coûts de la compta, internat,         | 1'100       |  |  |  |
|                                           |                                               | Etude de produits                     | 1'000       |  |  |  |
| ⊢ Impact de l'érosion mon. sur le rendeme | nt du capital et les taux d'int.              | Agences commerciales                  | 1'000       |  |  |  |
| Taux d'érosion 17.59 % Rendemer           | nt du capital 36.38 %                         | Publicité                             | 0           |  |  |  |
| Bendement du Can                          | Taxes incluses                                | Coûts de facturation                  | 1'000       |  |  |  |
| Durée de prêt 10 Ta                       | ux d'intérêt 35.39 %                          | Système d'information commercial      | 1'000       |  |  |  |
| moyen I                                   | moyen   00.00 %                               | Recherche & Développement             | 15'000      |  |  |  |
| Taux d'érosion                            | Ajuster                                       | Autres charges d'appui                | 2'000       |  |  |  |
|                                           |                                               |                                       |             |  |  |  |
|                                           | Coût des ék                                   | óments                                |             |  |  |  |
| coûts dire                                | coûts directs, indirects, communs et spéciaux |                                       |             |  |  |  |
|                                           | ,,-                                           | •••••                                 |             |  |  |  |
| Quatre jeux de données doiver             | nt être saisis pour calcu                     | ler ces coûts et finaliser l'étape du | calcul du 🗾 |  |  |  |
|                                           |                                               | ОК                                    | Annuler     |  |  |  |

### 4.3.1 Coûts directs et indirects

#### Dette financière nette

Dettes bancaires et financières à long terme plus ressources de trésorerie à court terme (escompte, concours bancaires courants...) moins placements financiers moins disponibilités (caisse, banque).

#### Dettes à long et moyen terme

Dettes à long et moyen terme enregistrées dans les comptes audités de l'entreprise.

#### **Capitaux propres**

Capitaux propres enregistrés dans les comptes audités de l'entreprise.

#### Impôt sur le résultat d'exploitation

Selon la loi fiscale en vigueur, l'Etat prélève une part du bénéfice réalisé par l'entreprise. Cette valeur ne doit être introduite que si, lors du choix des options, il avait été clairement indiqué que le coût du capital investi était pris après impôts et taxes.

#### 4.3.2 Coûts communs et spéciaux

#### Provisions pour les créances nationales et internationales douteuses

Montant des provisions pour créances nationales douteuses aux seules communications d'origine locale, et les provisions pour créances internationales douteuses aux seules communications extérieures entrantes.

#### Coûts liés au suivi des autres opérateurs locaux

Coûts des activités liées exclusivement au recouvrement du solde des balances des autres opérateurs locaux. Ils sont supportés par le trafic national.

#### Coût du suivi des activités internationales

Coûts des activités exclusivement dédiées à la promotion du trafic international, au recouvrement du solde des balances des comptes internationaux, etc. Ils sont supportés par le trafic extérieur.

#### Prestations internationales rendues par des tiers

Charges relatives aux prestations internationales reçues de tiers tels que Intelsat, Rascom, les prestataires de services de transit international, les accords de maintenance des câbles sous-marins, les droits de passage, etc.

#### Frais de transit payés à des partenaires internationaux

Coûts liés aux services internationaux reçus de fournisseurs internationaux de service de transit.

#### Coûts de la comptabilité internationale

Montant des coûts de comptabilité internationale afin de ne les imputer qu'aux seules communications internationales.

#### Etude et définition de produits

Charges générées par l'étude commerciale des produits que l'entreprise offre ou compte offrir à ses clients. Ces charges sont exclusivement supportées par les clients nationaux.

#### Agences commerciales

Montant des coûts liés aux agences commerciales.

#### Allocation des coûts de la publicité

Montant des coûts liés à la publicité dans la mesure où l'on veut comptabiliser ces coûts dans la catégorie *Autres coûts communs*.

#### Charges de facturation

Montant des coûts de la facturation et des relations avec la clientèle spécifiques aux seules communications d'origine locale.

#### Coûts des services à la clientèle

Coûts d'amortissement et d'exploitation du système d'information commercial. Ils sont exclusivement supportés par les clients nationaux.

#### Coûts de la planification et de l'ingénierie du réseau téléphonique

Ces coûts d'appui fonctionnel sont à imputer à l'infrastructure du réseau technique. Ils sont en conséquence imputés à tous les services qui utilisent ce réseau. Ils sont répartis aux différents segments du réseau selon leur structure de coûts, à moins qu'une affectation plus fine ne soit possible.

#### Coûts d'appui général

Coûts d'appui à caractère général identifiés parmi les coûts communs. Ils sont affectés à tous les services au prorata du trafic réel en minutes, à moins qu'une méthode d'allocation plus précise ne soit disponible.

### 4.3.3 Taux d'intérêt moyen et rendement du capital ajustés

### Taux d'intérêt moyen

Le taux d'intérêt moyen peut être déterminé en calculant la valeur moyenne pondérée des emprunts des cinq dernières années. Pour les besoins de la tarification, il est préférable de s'appuyer sur l'évolution du loyer de l'argent sur le marché international dans le secteur des télécommunications et de tenir compte du facteur de risque lié au pays.

#### Rendement du capital

On peut calculer le rendement du capital après impôt sur la base du résultat net grâce à la relation suivante:

$$\sigma = \frac{B}{E}$$

dans laquelle B représente les bénéfices nets et E les capitaux propres.

Pour les besoins de la tarification, il est préférable de s'appuyer sur l'évolution du niveau du rendement du capital sur le marché international dans le secteur des télécommunications et de tenir compte du facteur de risque lié au pays.

Si le rendement du capital saisi contient les impôts, la case à cocher *Rendement prévu, taxes incluses* doit être validée, afin que les impôts ne soient pas pris en compte une seconde fois dans la suite des calculs.

#### Prise en compte de l'érosion monétaire

En saisissant la valeur de l'érosion monétaire et la durée moyenne des emprunts, on peut en calculer l'impact sur le rendement du capital et sur le taux d'intérêt moyen (presser la touche *Ajuster*).

Ces valeurs ajustées seront normalement utilisées dans la suite des calculs.

### 4.3.4 Coûts du capital

La Dette financière nette, les Capitaux propres, le Taux d'imposition et le Rendement du capital attendu seront utilisés dans le calcul du Coût du capital. Lorsque le Rendement du capital attendu a été ajusté (voir chapitre précédent), la nouvelle valeur est normalement prise en compte.

Note Importante – Les Dettes à moyen et long terme doivent toujours être saisies en monnaie constante dans le calcul de la dette financière nette. Dans le cas contraire, la correction prenant en compte l'érosion monétaire risque d'être comptabilisée deux fois.

#### 4.3.5 Allocation des coûts communs et spéciaux

Tous les coûts entrés dans la partie *Coûts communs et spéciaux* doivent être alloués de manière précise à un ou plusieurs services:

- La provision pour abonnés débiteurs est spécifique aux Services téléphoniques facturés aux Clients locaux
- La provision pour dette des Opérateurs locaux est spécifique au trafic national entrant
- La provision pour dette des Opérateurs internationaux est spécifique au Trafic international entrant
- Les coûts de gestion de la relation avec les Opérateurs locaux sont spécifiques au Trafic national (entrant, sortant, National vers international et International vers national)
- Les coûts de gestion de la relation avec les Opérateurs internationaux sont spécifiques au Trafic international (entrant, sortant, National vers international et International vers national)
- Les coûts pour Services internationaux reçus sont spécifiques à l'International lointain
- Les paiements pour transit international sont spécifiques à l'International lointain
- Les coûts de la comptabilité internationale sont spécifiques au Trafic international (entrant, sortant, National vers international et International vers national)
- Les coûts de Design de produit sont spécifiques aux Clients locaux
- Les coûts des Agences commerciales sont spécifiques aux Clients locaux
- Les coûts de Publicité doivent être ajoutés aux Coûts communs
- Les coûts de Facturation sont spécifiques aux Clients locaux
- Les coûts du Système d'informations commerciales sont spécifiques aux Clients locaux
- Les coûts de Recherche et Développement sont distribués sur tous les segments de réseau
- Les Autres charges d'appui sont ajoutées aux coûts communs.

#### 4.3.6 Délais d'amortissement requis/Délais d'amortissement réels

Le délai d'amortissement des rubriques comptables est l'objet d'une politique rigoureusement contrôlée par les pouvoirs publics. Il se peut cependant que, lors de la détermination du coût des services, le délai d'amortissement réel doive être ajusté par rapport au délai d'amortissement comptable. L'effet de cet ajustement sur les coûts sera de deux ordres:

- La dotation annuelle aux amortissements devra être ajustée en conséquence
- Les immobilisations nettes seront aussi corrigées.

Le résultat d'un tel ajustement peut être vu dans la fenêtre de Résultats des coûts (Ajustement aux coûts actuels et immobilisations nettes):

| 🤯 Résultats des                | s coûts        |                |                 |           |        |            | ×           |
|--------------------------------|----------------|----------------|-----------------|-----------|--------|------------|-------------|
|                                |                | Aiustement aux | Coûts maint, et |           | D      | élai d'amo | ortissement |
|                                | Amortissements | coûts actuels  | exploit.        | Total     | TCAM   | Réel       | Requis      |
| Transmission<br>internationale | 291 149        | 518 762        | 1 739 293       | 2 549 204 | 1.12 % | 10         | 10          |
| Commutation internationale     | 291 148        | 474 853        | 1 043 575       | 1 809 576 | 0.00 % | 10         | 10          |
| Transmission<br>nationale      | 291 148        | 474 853        | 1 739 290       | 2 505 291 | 0.00 % | 10         | 10          |
| Commutation<br>nationale       | 0              | 0              | 0               | 0         | 0.00 % | 10         | 10          |
| Accès au réseau                | 0              | 0              | 0               | 0         | 0.00 % | 10         | 10          |
| Total                          | 873 445        | 1 468 468      | 4 522 158       | 6 864 071 |        |            |             |
|                                | Autres         | Immo nettes    |                 |           |        |            |             |
|                                |                | 1 600 000      |                 |           |        | OK         |             |

Cette fenêtre s'affiche automatiquement lorsque toutes les données relatives aux coûts ont été saisies, après que la fenêtre Coûts indirects, communs et spéciaux a été validée.

Le taux de croissance annuel moyen (TCAM) qui représente l'accroissement (positif ou négatif) du prix des équipements pour le service concerné, doit être saisi dans cette fenêtre. Il aura un impact direct sur l'ajustement aux coûts actuels.

### 4.3.7 Coûts d'inefficacité

La dernière fenêtre permet à l'utilisateur de saisir les données nécessaires au calcul du coût d'inefficacité. Il utilise la Capacité totale et la Capacité utilisée du réseau, le Délai d'extension ainsi que le Taux de croissance annuel moyen.

Lorsqu'il s'agit de réseaux mobiles GSM, la détermination de l'efficacité peut se faire de la même manière en évaluant, au niveau des Contrôleurs de station de base (BSC), le trafic potentiel tel qu'il résulte de l'attribution des canaux de fréquence aux stations de base par rapport au trafic réellement écoulé par les BSC.

La Capacité totale serait le résultat de la division du trafic potentiel par le trafic moyen par utilisateur, alors que la Capacité utilisée s'obtient en divisant le trafic écoulé par le trafic moyen par utilisateur.

| <b>1</b> | Coût des éléments - Coûl           | ts d'inefficacité | × |
|----------|------------------------------------|-------------------|---|
| ſ        | -Données coûts d'inefficacité      |                   |   |
|          | Capacité actuelle                  | 2 323 232         |   |
|          | Capacité utilisée                  | 2 232 323         |   |
|          | Délai d'extension                  | 2                 |   |
|          | Taux de croissance<br>annuel moyen | 1.23 %            |   |
|          | <u> </u>                           | Annuler           |   |

# 5 Coût des Services – Coûts Unitaires

## 5.1 Coût des Services

Les coûts calculés à ce stade sont différents des tarifs en cela qu'ils n'incluent aucun des éléments spécifiques à la politique fiscale et aux politiques de l'Etat en matière d'obligation de service universel. Ils ne peuvent pas être directement comparés aux tarifs en vigueur.

Ils constituent néanmoins la base de tous les autres deloppements qui mèneront ultérieurement à la détermination des tarifs orientés vers les coûts et des tarifs basés sur les coûts. Ils sont calculés par la distribution des coûts calculés dans l'étape *Coût des éléments* à travers tous les services. Cette distribution est basée sur une matrice permettant d'allouer chaque coût aux services concernés par ce dernier. Elle est pondérée par le trafic (trafic équivalent pour les lignes 1, 2, 3, 4, 5 et 7 de la matrice ci-dessous, trafic réel pour les autres segments).

|                                     | Urbain     | Interurbain | International sortant | International entrant | Sous-rég sorta |
|-------------------------------------|------------|-------------|-----------------------|-----------------------|----------------|
| Transmission internationale         | 0.00       | 0.00        | 313 370.93            | 512 642.47            | 0./            |
| Commutation int                     | 0.00       | 0.00        | 121 394.09            | 198 588.18            | 486 821.       |
| Transmission nationale              | 0.00       | 191 503.85  | 49 772.19             | 81 422.16             | 810 848.       |
| Commutation nat                     | 0.00       | 0.00        | 0.00                  | 0.00                  | 0.             |
| Accès réseau                        | 0.00       | 0.00        | 0.00                  | 0.00                  | 0.             |
| Autres coûts communs                | 379 950.75 | 19 458.18   | 15 487.12             | 25 335.34             | 62 107.        |
| Capital investi                     | 785 176.25 | 40 210.74   | 32 004.46             | 52 356.02             | 128 346.       |
| Spécifique à l'international        | 0.00       | 0.00        | 122.85                | 200.98                | 492.           |
| Spécique à l'int lointain           | 0.00       | 0.00        | 238.06                | 389.44                | 0.             |
| Spécifique aux clients locaux       | 3 342.14   | 171.16      | 136.23                | 0.00                  | 546.           |
| pécifique à l'international entrant | 0.00       | 0.00        | 0.00                  | 167.46                | 0.             |
| Opérateurs locaux entrants          | 0.00       | 0.00        | 0.00                  | 0.00                  | 0.             |
| Opérateurs locaux                   | 0.00       | 0.00        | 0.00                  | 0.00                  | 0.             |
| Inefficacité                        | 0.00       | 0.00        | 0.00                  | -4 987.62             | 0.             |
| Inefficacité calculée               | 74 798.69  | 3 830.62    | 3 048.86              | 4 987.62              | 12 226.        |

# 5.2 Coûts Unitaires

*Coûts des services téléphoniques:* Les coûts étant alloués aux services comme indiqué plus haut, le coût unitaire de chaque service est défini comme étant égal au coût total du service divisé par son trafic réel.

*Coûts d'interconnexion:* Les coûts étant alloués aux services comme indiqué plus haut, le coût unitaire de chaque service est défini comme étant égal au coût total du service divisé par son trafic réel.

*Coût des segments du réseau:* Le coût unitaire des segments de réseau est déterminé par division de sa valeur consolidée par le trafic.

| COSIT  | U                                     |                    |                       |                       |                            |                       |
|--------|---------------------------------------|--------------------|-----------------------|-----------------------|----------------------------|-----------------------|
| Sessio | n Paramètres Rapports Admir           | istration Aide     |                       |                       |                            |                       |
|        |                                       |                    |                       |                       |                            |                       |
|        |                                       |                    |                       |                       |                            |                       |
|        |                                       | Dpér.              | ateur Pa              | ays                   | Année Monn                 | aie Taux de change    |
|        |                                       |                    |                       |                       | 2002                       | 1.0000                |
|        |                                       | · · ·              |                       |                       |                            |                       |
| Estir  | nation du trafic. É Eléments de coûts | Coüts unitaires    | Tarifs (simulation    |                       |                            |                       |
| Louis  |                                       |                    | [ ranto ronnalation ] |                       |                            |                       |
|        |                                       | Dave a short       | Manager de angerer    | 10                    | Min 10 mellowe de morres   | May 10 mellows at 1   |
|        | 11.4 sta                              | Pays actuel        | Moyenne au groupe     | 10 melleurs au groupe | Min To mellieurs du groupe | Max TU mellieurs di A |
|        | Urbain Interurbain                    | 244.2402           | 0.0000                | 0.0000                | 0.0000                     | 0.0000                |
|        | Intertration                          | 244.2432           | 0.0000                | 0.0000                | 0.0000                     | 0.0000                |
|        | Int ortant                            | 230 2872           | 0.0000                | 0.0000                | 0.0000                     | 0.0000                |
|        | Sous-régional entrant                 | 244 8752           | 0.0000                | 0.0000                | 0.0000                     | 0.0000                |
|        | Sous-régional sortant                 | 229.0664           | 0.0000                | 0.0000                | 0.0000                     | 0.0000                |
|        | Transit                               |                    |                       |                       |                            |                       |
|        | Internation vers international        | 230.2872           | 0.0000                | 0.0000                | 0.0000                     | 0.0000                |
|        | International vers sous-régional      | 230.2875           | 0.0000                | 0.0000                | 0.0000                     | 0.0000                |
|        | Sous-régional vers international      | 230.2873           | 0.0000                | 0.0000                | 0.0000                     | 0.0000                |
|        | Sous-régional vers sous-régional      | 229.0664           | 0.0000                | 0.0000                | 0.0000                     | 0.0000                |
|        | Interconnexion                        |                    |                       |                       |                            |                       |
|        | National entrant simple               | 229.6028           | 0.0000                | 0.0000                | 0.0000                     | 0.0000                |
|        | Nat entrant double                    | 229.6028           | 0.0000                | 0.0000                | 0.0000                     | 0.0000                |
|        | National sortant                      | 244.9591           | 0.0000                | 0.0000                | 0.0000                     | 0.0000                |
|        | National vers national                | 229.6029           | 0.0000                | 0.0000                | 0.0000                     | 0.0000                |
|        | International vers national           | 231.0009           | 0.0000                | 0.0000                | 0.0000                     | 0.0000                |
|        | National vers international           | 231 4537           | 0.0000                | 0.0000                | 0 0000                     |                       |
|        |                                       |                    |                       |                       |                            |                       |
|        | Comparer                              | oprimer le repport | 1                     |                       |                            |                       |
|        |                                       | применетаррон      |                       |                       |                            |                       |
|        |                                       |                    |                       |                       |                            |                       |
|        |                                       |                    |                       |                       |                            |                       |
| IT     | U - Champéry                          |                    |                       |                       |                            | 17:59                 |

Une fois calculées, ces données peuvent être comparées à celles d'autres pays similaires. Ces pays doivent appartenir au même groupe que celui de l'opérateur étudié, en termes de télédensité, de région ou de niveau de développement. Pour obtenir ces données, il faut se connecter à un serveur, et il faudra pour cela disposer d'un login et d'un mot de passe.

| 🔯 COSITU - Communication        | × |
|---------------------------------|---|
|                                 |   |
| Choisir la catégorie            |   |
| <ul> <li>Télédensité</li> </ul> |   |
| C Région                        |   |
| Développement                   |   |
|                                 |   |
| Utilisateur                     |   |
| Mot de passe                    |   |
|                                 |   |
| Se connecter Fermer             |   |
|                                 |   |

Pour le groupe sélectionné, les données de comparaisons sont composées du coût unitaire moyen par service, du coût unitaire moyen par service pour les 10 meilleurs du groupe, du coût unitaire minimum par service pour les 10 meilleurs du groupe et du coût unitaire maximum par service pour les 10 meilleurs du groupe.

## 6 Prix actuels

Afin de pouvoir comparer les tarifs orientés vers les coûts à la réalité et de pouvoir calculer et le déficit d'accès et les pertes et profits pour chaque service, les prix pratiqués actuellement doivent être saisis.

| 🖗 COSITU - Tarifs courants                               | ×                                                                     |
|----------------------------------------------------------|-----------------------------------------------------------------------|
| Trafic du terminal                                       | Interconnexion                                                        |
| Prix pour 1 minute de communication                      | Prix pour 1 minute de communication                                   |
| Urbain 0.005                                             | Nat entrant simple 1.0000                                             |
| Interurbain 0.0100                                       | Nat entrant double 1.0000                                             |
| Int entrant 2.3985                                       | National sortant 1.0000                                               |
| Int sortant 2.1606                                       | Nat vers nat 1.0000                                                   |
| Sous-régional entrant 10.0000                            | Int vers nat 1.0000                                                   |
| Sous-régional sortant 4.0000                             | National vers int 1.0000                                              |
| Paramètres USO                                           |                                                                       |
| Contribution au service universel service universel 0.00 | Taxe raccordement         Redevance mens.           0.00         0.00 |
| Prix moyens int.                                         | OK Annuler                                                            |

Les tarifs moyens pour l'International sortant et entrant, ainsi que pour le Sousrégional sortant et entrant doivent être calculés au moyen d'un outil spécifique, lancé par la touche *Prix moyens int*.

Il est à noter que dans le cadre de cet outil les taxes de répartition entrante et sortante sont exprimées en DTS et non en monnaie locale.

| 💱 Estimatio               | n du tra             | fic - Eval         | uation des j                          | prix à l'inter                          | national                   |                                                | ×                                                                                                    |
|---------------------------|----------------------|--------------------|---------------------------------------|-----------------------------------------|----------------------------|------------------------------------------------|----------------------------------------------------------------------------------------------------|
| Opérateur                 |                      | Inter              | national                              | % de t                                  | rafic int à                | _                                              |                                                                                                    |
|                           |                      | C Sous-régional    |                                       | 25.00                                   |                            | %                                              | Evaluation des tarifs                                                                                             |
| Tarif normal              | 0.00                 | Taxe rè            | gl S (DTS)<br>0.00                    | Taxe rè                                 | gl E (DTS)<br>0.00         | Effacer<br>Aiout / Modif                       | Cette fenêtre permet de calculer le                                                                               |
| Prix réduit               | 0.00                 | Trafic s           | ortant<br>O                           | Trafic e                                | ntrant<br>0                | Supprimer                                      | prix moyen des communications<br>internationales et sous-régionales.                                              |
| Opérateur<br>kuku<br>tpsa | NP<br>12.00<br>10.00 | RP<br>8.00<br>7.00 | Trafic entrar<br>500 000<br>5 100 000 | Trafic sortar<br>1 000 000<br>5 100 000 | Taxe de i<br>10.00<br>5.00 | Taxe de i Service<br>5.00 Sous-rég<br>4.00 Int | Voici la description des données à saisir:                                                                        |
| swisscom                  | 2.20                 | 1.60               | 8 000 000                             | 10 000 000                              | 0.74                       | 0.40 Int                                       | <ul> <li>Opérateur: nom de<br/>l'opérateur international<br/>considéré.</li> <li>International / Sous-</li> </ul> |
|                           |                      |                    |                                       |                                         |                            |                                                | OK Annuler                                                                                                    |

# 7 Tarifs et Simulation

Les tarifs **orientés vers les coûts** sont calculés ici. L'outil de simulation permet de modifier un certain nombre de paramètres liés aux choix de politiques de service universel afin de mesurer comment ils vont agir sur les tarifs; l'outil de rééquilibrage tarifaire permet quant à lui de modifier la valeur des tarifs domestiques jusqu'à obtention d'un déficit d'accès nul, c'est-à-dire des tarifs théoriques **basés sur les coûts**.

| Session Paramètres Rapports Administration Aide                                                                                                    | 0                                         |  |  |  |  |  |  |  |  |  |  |  |
|----------------------------------------------------------------------------------------------------|-------------------------------------------|--|--|--|--|--|--|--|--|--|--|--|
| Opéraleur         Pays         Année         Monnaie         Taux de change           Nmae         2002         1.000           Estimation du trafic         Eléments de coûts         Coûts untaires         Tarif / simulation           Tarif pour 1 minute         Tarif         P&P         Tarif set simulation           Urbain         0.0050         0.0000         Tarif         P&P | 0                                         |  |  |  |  |  |  |  |  |  |  |  |
| Tarif pour 1 minute<br>Itarif 2000 Tarif P&P<br>Uthain 0.0050 0.00000 Nat entrant simple 0.1749 0.8251 Tarifs et simulation                                                                                                    |                                           |  |  |  |  |  |  |  |  |  |  |  |
| Tarif pour 1 minute<br>Itarif 2000 Tarif d'interconnexion<br>Itarif 2000 Nat entrant simple 0.1749 0.8251<br>Tarifs et simulation                                                                                                    |                                           |  |  |  |  |  |  |  |  |  |  |  |
| Urbain 0.0050 0.0000 Nation 12749 0.8251                                                                                                    |                                           |  |  |  |  |  |  |  |  |  |  |  |
|                                                                                                    |                                           |  |  |  |  |  |  |  |  |  |  |  |
| Interurbain 0.0100 0.0000 Nat entrant double 0.7702 0.2298 La toute dernière étape permet de                                                                                                    |                                           |  |  |  |  |  |  |  |  |  |  |  |
| Intentrant 2,0680 0,3305 Nativersint 1,8745 -0.8745 calculer les tarifs basés sur les coûts effectifs et sur le trafic. La partie                                                                                                    |                                           |  |  |  |  |  |  |  |  |  |  |  |
| Int sortant 2.0300 0.0306 National sortant 0.3235 0.6765 supérieure permet de visualiser ces                                                                                                    |                                           |  |  |  |  |  |  |  |  |  |  |  |
| Sousrégentrant 1.4384 8.5616 Int vers nat 1.8741 -0.8741 tarifs pour le trafic du terminal, le trafic                                                                                                    |                                           |  |  |  |  |  |  |  |  |  |  |  |
| Sousrég sottant 1.4504 2.5496 Nativers nat 0.1749 0.8251 Le déficit d'accès est calculé, ainsi que                                                                                                    |                                           |  |  |  |  |  |  |  |  |  |  |  |
| les pertes et profits pour le trafic du                                                                                                    |                                           |  |  |  |  |  |  |  |  |  |  |  |
| Intervinal et le trafic d'interconnexion,                                                                                                    |                                           |  |  |  |  |  |  |  |  |  |  |  |
| 3.0976 2.4690 1.8393 1.300 614.55 en se basant sur la différence entre les tarifs calculés et les prix effectivement                                                                                                    |                                           |  |  |  |  |  |  |  |  |  |  |  |
| Paramètres pratiqués à l'heure actuelle.                                                                                                    |                                           |  |  |  |  |  |  |  |  |  |  |  |
| Contribution au Reçu pour le Prix pour 1 min Tarifs courants                                                                                                    |                                           |  |  |  |  |  |  |  |  |  |  |  |
| 0.00% 0.00 0.0050 Calcular tants Pour en arriver au tarifs orientés coûts,                                                                                                    | Pour en arriver au tarifs orientés coûts, |  |  |  |  |  |  |  |  |  |  |  |
| Taxe raccordement Redevance mens. Interurbain                                                                                                    | il faut encore saisir d'autres données:   |  |  |  |  |  |  |  |  |  |  |  |
| 0.00 0.00 0.0100 Heequiliber Les prix actuels (bouton 'Tarifs                                                                                                    | Les prix actuels (bouton 'Tarifs          |  |  |  |  |  |  |  |  |  |  |  |
| ITU - Champéry 11:01                                                                                                    | _                                         |  |  |  |  |  |  |  |  |  |  |  |

En partant des Coûts unitaires, les tarifs sont calculés en prenant en considération les obligations de service universel, l'impôt sur les sociétés, les paiements reçus (taxe de raccordement et abonnements mensuels) et le déficit d'accès.

#### Calcul des tarifs

Cette touche permet de calculer les tarifs orientés coûts sur la base des données saisies ou calculées:

- Coûts unitaires
- Impôts
- Paiements (taxe de raccordement et abonnement mensuel)
- Contribution au service universel
- Montant reçu afin de compenser l'obligation de service universel

Lorsque les tarifs domestiques ont été calculés, le déficit d'accès en est déduit; il est réparti équitablement entre les autres services s'il est positif.

#### Simulation

Cette fonction permet à l'utilisateur de mesurer l'impact d'un changement du tarif domestique (et des autres paramètres) sur tous les tarifs et sur le déficit d'accès. Il sera effectué le même genre de calcul que dans la partie *Calcul des Tarifs*, mais le prix du trafic domestique (urbain et interurbain) sera forcé aux valeurs données par l'utilisateur dans la partie *Paramètres*.

#### Rééquilibrage

Cette dernière fonction agira sur la valeur du trafic urbain et interurbain jusqu'à obtention d'un déficit d'accès exactement nul.

#### Rapport

Cette option gère le rapport des tarifs. Si le déficit d'accès est égal à zéro, le rapport a pour titre *Tarifs basés sur les coûts*. Dans les autres cas, il se nomme *Tarifs orientés coûts*.

| 💽 Tarifs     |                                  |                   |                   |                  |          |
|--------------|----------------------------------|-------------------|-------------------|------------------|----------|
| <b>e</b>     | Zoom 100% 💌                      |                   |                   |                  |          |
|              |                                  |                   |                   |                  | <b>_</b> |
|              |                                  |                   |                   |                  |          |
|              |                                  |                   |                   |                  |          |
|              |                                  |                   |                   |                  |          |
|              |                                  |                   |                   |                  |          |
|              | Tarife basés sur les coûts       |                   | 2002-08-29        |                  |          |
|              |                                  | Session: Champéry |                   |                  |          |
|              |                                  |                   |                   | Utilisateur: ITU |          |
|              | Paramètres de simulation         |                   |                   |                  |          |
|              | Taxe de connexion                |                   | 0.00              |                  |          |
|              | Redevance mensuelle              |                   | 0.00              |                  |          |
|              | Reçu pour le service universel   |                   | 0.00              |                  |          |
|              |                                  |                   |                   |                  |          |
|              | Non-deservice                    | T                 | Dente a 8 Dentite |                  |          |
|              | nom au service                   | 1 arm             | Pertes & Profits  |                  |          |
|              | Interview                        | 0.1500            | -0.1430           |                  |          |
|              |                                  | 4 7764            | -0.0199           |                  |          |
|              | International softant            | 1.7751            | 0.3035            |                  |          |
|              | Sous vág sortant                 | 1.7040            | 0.0007            |                  |          |
|              | Sous-régisoriant                 | 1 2275            | 8 7725            |                  |          |
|              | International vers international | 2 6435            | -2 6435           |                  |          |
|              | International vers sous-rég      | 2.0400            | -2.0400           |                  |          |
|              | Sous-rég vers international      | 2.1070            | -2.1070           |                  |          |
|              | Sous-réa vers sous-réa           | 1.5697            | -1.5697           |                  |          |
|              | National entrant simple          | 0.1492            | 0.8508            |                  |          |
|              | National entrant double          | 0.6573            | 0.3427            |                  |          |
|              | National sortant                 | 0.2761            | 0.7239            |                  |          |
|              | National vers national           | 0 1492            | 0.8508            |                  |          |
| Pages: 📕 🖣 1 |                                  |                   |                   |                  | •        |